# KOAMTAC KOAMTAC ON DMS User Manual

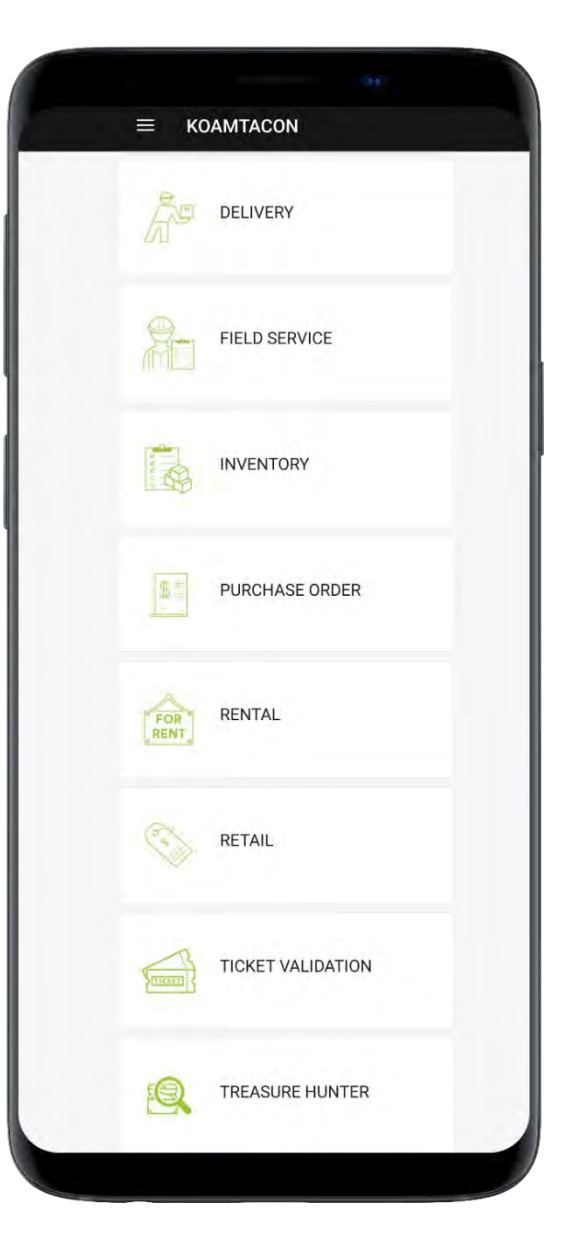

UM\_KOAMTACON\_20220217

## Contents

| Product Concept                                 |    |
|-------------------------------------------------|----|
| What is KOAMTACON DMS (KDMS)?                   |    |
| The Best Business Management App Suite for KDCs |    |
| Perfect for YOUR business                       |    |
| Quick to Launch                                 |    |
| Simple to Maintain                              |    |
| Easy to Use                                     |    |
| In the Cloud                                    |    |
| Compatible with Any Device                      |    |
| To Get Started                                  |    |
| How to Use I : KOAMTACON Portal & Web Console   |    |
| Sign Up                                         | 6  |
| KDC Registration                                | 7  |
| Sign In / Member ID Creation                    |    |
| Web Console for Each Application                |    |
| Database Creation for Each Application          |    |
| How to Use II: KoamTacON Mobile App (Client)    |    |
| Activation Code                                 |    |
| Client Application / Activation                 |    |
| Running an Application                          |    |
| Preloaded Mobile Applications in KoamTacON      |    |
| O. Starting KoamTacON                           |    |
| I. Purchase Order                               |    |
| II. Inventory                                   |    |
| III. Retail                                     |    |
| IV. Delivery                                    | 51 |
| V. Rental                                       |    |
| VI. Field Service                               |    |
| VII. Ticket Validation                          |    |
| VIII. TREASURE HUNTER                           |    |
|                                                 |    |

## **Product Concept**

#### What is KOAMTACON DMS (KDMS)?

KOAMTACON DMS (KDMS) is an innovative KOAMTACON Data Management Suite where users download preloaded data collection applications and manipulate the collected data for their business without any professional programming or IT knowledge. With a variety of apps from ticketing to warehouse management, KOAMTAC has you covered. It has never been so easy to collect data via barcodes, RFID, or Magnetic Strip!

#### The Best Business Management App Suite for KDCs

The first solution of its kind, KOAMTACON is a data collection cloud suite designed specifically to be used with KDC Bluetooth barcode scanners and RFID readers to collect data in any situation.

#### Perfect for YOUR business

It is so easy!

KOAMTACON comes pre-loaded with apps ready to collect your data. You can use one or all of them. Each app is customizable to suit your needs. Plus, we're developing new ones every day!

Simply pair your KDC Scanner to your smartphone, tablet, or PC, open KOAMTACON, and start collecting barcode, RFID, MSR, or GPS data - the possibilities are endless. Use your smartphone or tablet to supplement your data with photos or signatures for verification and we will host them in the cloud for you, easily accessible via the app.

#### Quick to Launch

By yourself or with KOAMTAC's unparalleled support, your business can be up and running on KOAMTACON in as little as one hour. Just download the app from your favorite app store, enter your activation code, and go!

#### Simple to Maintain

Synchronize data with all app-enabled devices automatically. No extra steps required.

#### Easy to Use

Sign in, connect your scanner, and scan! Effortlessly collect, modify, verify, and report on data in any situation with just a few clicks. No need for thick manuals or long tutorial videos, KOAMTACON is easy as 1-2-3!

#### In the Cloud

Wherever you go, KOAMTACON can go with you. And with the power of the cloud, updates are done in real time.

#### Compatible with Any Device

Whether you are an Android or Apple user, KOAMTACON will work for you.

## To Get Started

There are two ways to get the credentials to get started:

- New KDC users: Go to <u>https://koamtacon.com/koamtacon-mobile-data-management-suite/</u> and sign up. (see next chapter)
- Existing KDC users: If you already have KDCs in possession and login credentials, you can sign in and register more KDC's for the more member users. (https://services.koamtacon.com/sign/signin?userSort=0)

## How to Use I : KOAMTACON Portal & Web Console

#### Sign Up

- First, you need to create your new User ID. You should go to KOAMTACON portal (https://koamtacon.com/koamtacon-mobile-data-management-suite/), complete the application form with your preferred User ID below, and then submit. The first User ID you create will be the Owner ID.
- 2) Here is detail information for each item:

| Sign Up                                                     |                                                             |
|-------------------------------------------------------------|-------------------------------------------------------------|
|                                                             |                                                             |
| All fields are mandatory, except site                       | e URL.                                                      |
| after sending an administrator-app                          | e can be used after signing up as a member and roved email. |
|                                                             |                                                             |
| KDC Mobile Data Management Suite                            |                                                             |
| $\prec$                                                     |                                                             |
| 2 JUser ID                                                  | 3 ID DUPLICATION CHECK                                      |
| <ul> <li>ID must be between 8 – 15 characters</li> </ul>    |                                                             |
| <ul> <li>ID can contain letters, numbers, or per</li> </ul> | eriod.                                                      |
| ID must contain at least one letter.                        |                                                             |
| ID is case-sensitive.                                       |                                                             |
| 4 → Email                                                   | 5 * Name                                                    |
| $\prec$                                                     | $\times$                                                    |
| 5 Phone Number                                              | ( 7 )* Company Name                                         |
| $\prec$                                                     | $\bigcirc$                                                  |
| 8 OKL of your site(optional)                                |                                                             |
| • +* Select your country                                    |                                                             |
|                                                             | $\frown$                                                    |
|                                                             | 10 suamit                                                   |
|                                                             |                                                             |
| Duringing in your are to gue Torme of                       | Use.                                                        |

- 1. Select "KDC Mobile Data management Suite".
- 2. Input box for user id: Enter your id.
  - ID must be between 8 15 characters.
  - ID can contain letters, numbers, or period.
  - ID must contain at least one letter.
  - ID is case-sensitive.
- 3. Button for checking ID duplication: Click to check if your ID already exists.
- 4. Input box for email address: Enter your email address.
- 5. Input box for name: Enter your name.
- 6. Input box for phone number: Enter your phone number.
- 7. Input box for company name: Enter your company name.
- 8. Input box for URL: Enter URL of homepage of your company
- 9. Select box for country: Select your country.
- 10. Button to submit: Click to submit your entries.

- 11. Agreement message for terms of use.
  - 'Terms of Use': Link to page of site terms
- 3) When you submit the sign up, you will be automatically redirected to KDC registration site and you should register KDC's you purchased.

#### KDC Registration

- 1) After sign-up, you should register at least one of your KDC products you purchased from KOAMTAC or its resellers before you are able to sign in.
- 2) You can register KDC products one by one or in a bulk by submitting an EXCEL template sheet to register all products at once. (The template can be downloaded from this location)

| KDC Regist                               | ration                                                                                                    |             |
|------------------------------------------|----------------------------------------------------------------------------------------------------|-------------|
| 5<br>KDC REGISTRATION                    | 1                                                                                                    |             |
| Click the KDC Re <u>Once you registe</u> | estimation button to register your KDC product. er the KDC, The KOAMTACON team will contact you once your devices have been reviewed regarding.                                                                                                    | next steps. |
|                                          | 2 keyword Approval Select                                                                                                    |             |
| S/N<br>4                                 | Model Name 11 Photo Registration Date 12 Approval                                                                                                    | Comment     |
|                                          | <ul> <li>Please enter serial number, model name and photo file of your KDC.</li> <li>S/N and model name is mandatory, but not a photo.</li> <li>Please enter only the last 6 digits of the serial number.</li> <li>Please enter only the last 6 digits of the serial number.</li> <li>*Serial Number</li> <li>8 Select Model</li> <li>9 EGISTER</li> <li>10 Close</li> </ul> |             |

- 1. Select box for searching: Select field to search.
- 2. Input box for search terms: Enter search terms.
- 3. Select box for searching: Select field to search.
- 4. Data table: If you enter data, the data is displayed in this table.
- 5. Button to register KDC: Click to open the popup for KDC registration. (You'll see another popup to upload an excel file)
- 6. The popup for KDC registration.
- 7. Input field for serial number of KDC: Enter the serial number of your KDC.
- 8. Select box for KDC model: Select model of your KDC.

116 Village Blvd, Suite 305, Princeton, NJ 08540 USA T: + 1-609-256-4700 F: +1-609-228-4373 info@koamtac.com <u>www.koamtac.com</u>

- 9. Button to submit: Click to submit your entries.
- 10. Button to close: Click to close the popup.
- 11. Photo field: If you registered the photo of your KDC, this field is displayed. Click to see the photo you registered.
- 12. Approval field: Approval status is displayed. You can register an additional member by the count of approved KDC.
- 3) Once you complete the KDC registration, you will receive an approval or rejection email from KOAMTACON. And once it is approved, you will receive a welcome email from KOAMTACON in 2~3 business days with the registered ID, a randomly-generated temporary password, and the activation code for the mobile client application, which is KoamTacON downloaded from the stores.

#### Sign In / Member ID Creation

1) Now you can sign in with your ID (Owner ID). The first thing to do is to change the temporary password.

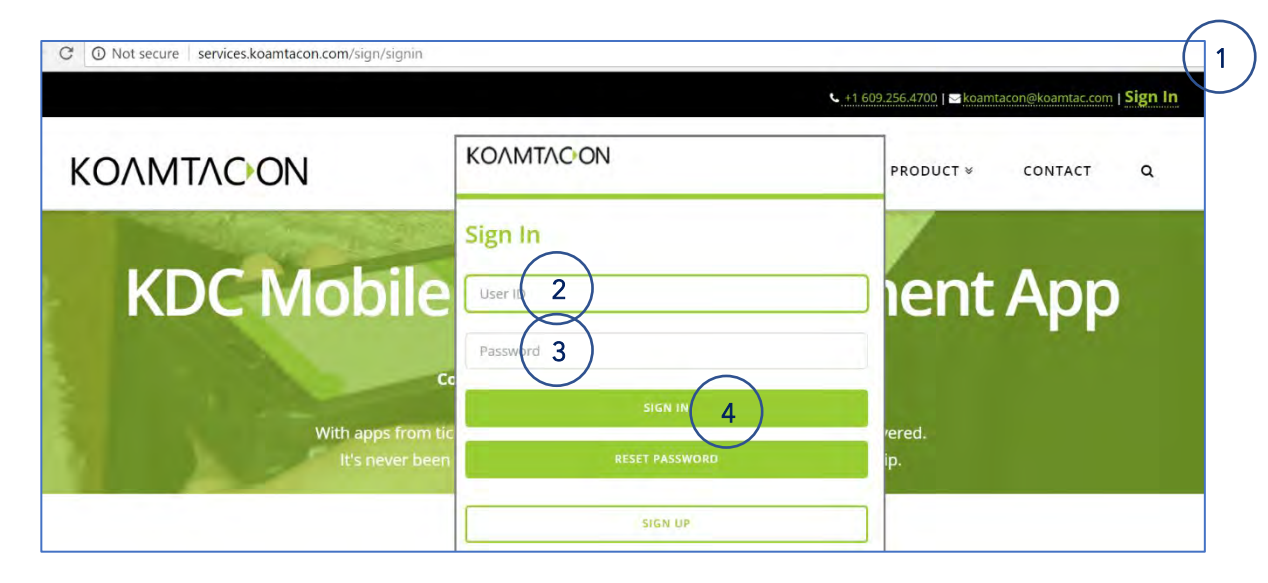

2) You can also change the profile including the password any time.

| Profile             | (                 | 2 Jurrani Pansword   |  |
|---------------------|-------------------|----------------------|--|
| endernick           |                   | 3                    |  |
| endernick@gmail.com | Ender Kang        | New Pasaword         |  |
| 0100000000          | Al Solution       | Consirm New Password |  |
| URL of your site    | KOREA REPUBLIC    | CHANGE               |  |
|                     | SUBMIT            |                      |  |
|                     | 2 снаное разумово | Close                |  |
|                     |                   |                      |  |

- 1. Click to move to edit your profiles.
- 2. Click to change the password.
- 3. Put the current password and new password.

116 Village Blvd, Suite 305, Princeton, NJ 08540 USA T: + 1-609-256-4700 F: +1-609-228-4373 info@koamtac.com <u>www.koamtac.com</u> 3) You can request as many Member ID's to KOAMTAC as the number of KDC products you registered from the MEMBER MANAGEMENT menu. You can request the member registration by email with KDC serial number information.

| ΚΟΛΜΤΛΟΟΝ              | MAIN NOTICE M                 | EMBER MANAGEMENT         | PPLICATIONS SUPPOR | т |
|------------------------|-------------------------------|--------------------------|--------------------|---|
| Member Mana<br>Members | agement                       |                          |                    |   |
| If you want to add ad  | <u>ditional members, plea</u> | se contact us via email. |                    |   |
| User ID                | Name                          | Email                    | Creation Date      |   |
|                        | Josefinse                     | tonukans@keantac.com     | @918.42,959845541b |   |

#### Web Console for Each Application

- 1) When you sign in, you can see the main screen with all the applications that are connected to each mobile application on the mobile device.
- 2) Currently, there are 8 applications: Inventory, Purchase Order, Retail, Delivery, Rental, Field Service, Ticket Validation, and Treasure Hunter. This will be growing and growing as we plan to release more apps in the future. In general, these applications are not customizable.
  - a. **Inventory:** Solve inventory management problems and manage incoming, outgoing, and sitting stock. This simple system ensures even the newest employee can input new products and accurately count the current stock. Reporting can be easily and quickly done at any time to check progress and ensure inventory is right on track.
  - b. **Purchase Order:** Set up automatic orders to replenish constantly revolving stock while maintaining the ability to manually create a purchase order for any vendor. Combined with the power of a KDC, there is no need to return to your desk to finish orders. Integration with any inventory system guarantees you have product when you need it.
  - c. **Retail:** Answer any customer product inquiry with a quick scan or search. Create orders and check the cloud-managed inventory for other stores right from your store floor. Complete orders for customers without directing them to a computer or customer service area.
  - d. **Delivery:** Manage every aspect of deliveries from customer information to status updates. All delivery information links with master data in the cloud and can be managed from a main dashboard. Photos are easy to add to all deliveries whether delivery was successful or not and integration with Google Maps ensures the best route is easy to find.
  - e. **Rental:** Supporting rentals from initial signup through return and every step in between. Manage all your products, the rental term, and customer information directly in the app. Exporting a high-level PDF report is done simply through the app, eliminating the need for you to return to your desk to do paperwork.
  - f. **Field Service:** Maintain detailed work logs complete with location, time, and notes. Integration with Google Maps ensures every location will be easy to find and eliminates the frustration of moving from app to app. Report data on all work done in the field can be sent with just a few clicks eliminating the need to return to a centralized location such as an office.
  - g. **Ticket Validation:** Check tickets with a quick scan against all master data in the cloud. Manage several events from one central hub and allow validation right away. Run a quick report to track number of tickets validated and remaining for your event at any time directly from the app.
  - h. **Treasure Hunter**: Identify when a product is at a great price so you can act fast. If you are a Fulfillment by Amazon (FBA) or Merchant Fulfillment Network (MFN) seller, the Treasure Hunter app helps you earn money by selecting only the best items for your inventory and ensuring you make the most money in as little time as possible.

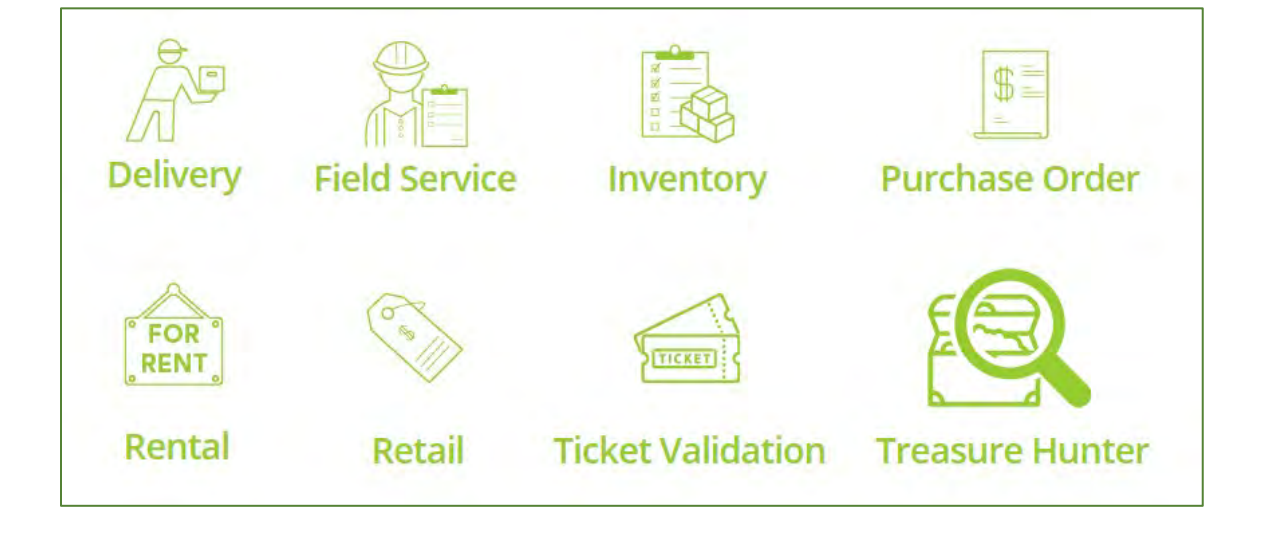

#### Database Creation for Each Application

1) The web console for each application has an upload button, so you can use this menu to upload the product information in a bulk. The template can be downloaded from each web console for each app.

|                                                                                        |       |        |                     | ENDER KANG                                                                                                    | ราสม สบับ |
|----------------------------------------------------------------------------------------|-------|--------|---------------------|----------------------------------------------------------------------------------------------------|-----------|
| KONMTACON                                                                              | MAIN  | NOTICE | MEMBER MANAGEMENT   | APPLICATIONS                                                                                                    | SUPPORT   |
| 1 Inventory                                                                            |       |        |                     |                                                                                                    |           |
|                                                                                        |       | _      |                     |                                                                                                    |           |
| 4 select 5 Entyr key AND select Center key AND select                                  | Enter | 6      | IND OR              |                                                                                                    |           |
| Item Key Item Barcode Quantity Location Stock unit Remark Product number Specification | Price | Salety | k ufield01 ufield02 | ufield03 ufi                                                                                                    | eld04     |
| (7)                                                                                    |       |        |                     | -                                                                                                    |           |
|                                                                                        |       | (      | UDWNEDAD TEMPLATE   |                                                                                                    | DHT       |
|                                                                                        |       |        | <u> </u>            | $\mathbf{\mathbf{\mathbf{\mathbf{\mathbf{\mathbf{\mathbf{\mathbf{\mathbf{\mathbf{\mathbf{\mathbf{\mathbf{\mathbf{\mathbf{\mathbf{\mathbf{\mathbf{$ |           |
|                                                                                        |       |        |                     |                                                                                                    |           |
| © 2018 Koamtac, Inc. All rights reserved. Design: ITTMLS LIP. Site Terms               |       |        |                     |                                                                                                    |           |
|                                                                                        |       |        |                     |                                                                                                    |           |
|                                                                                        |       |        |                     |                                                                                                    |           |

- 1. Inventory page (example)
- 2. Button for inventory data: Click to manage the inventory data.
- 3. Button for history data of inventory: Click to view the history data of inventory.
- 4. Select box for searching: Select field to search.
- 5. Input box for search terms: Enter search terms.
- 6. Radio button for selection of 'and', 'or': If you select 'and', then all search conditions are combined with 'and', If you select 'or', then all search conditions are combined with 'or'.
- 7. Data table: If you enter data, the data is displayed in this table.

116 Village Blvd, Suite 305, Princeton, NJ 08540 USA T: + 1-609-256-4700 F: +1-609-228-4373 info@koamtac.com <u>www.koamtac.com</u>

- 8. Button to download the template: Click to download template file for importing the data.
- 9. Button to upload the excel file: Click to upload the excel file to import the data.
  - Popup to upload the excel file.
  - Button to select the file: Click to select the excel file for importing data.
  - Button to submit: Click to submit your entries.
  - Button to close: Click to close the popup.
- 2) This is one of samples (Inventory) for the database templates:

NOTE: Product image cannot be loaded through the template. The image should be loaded right from the inventory application on the mobile.

| MA_INVENTORY |           |         |          |          |            |        |                |               |       |              |          |          |          |          |
|--------------|-----------|---------|----------|----------|------------|--------|----------------|---------------|-------|--------------|----------|----------|----------|----------|
| Кеу          | Item name | Barcode | Quantity | Location | Stock unit | Remark | Product number | Specification | Price | Safety stock | ufield01 | ufield02 | ufield03 | ufield04 |
|              |           |         |          |          |            |        |                |               |       |              |          |          |          |          |
|              |           |         |          |          |            |        |                |               |       |              |          |          |          |          |
|              |           |         |          |          |            |        |                |               |       |              |          |          |          |          |
|              |           |         |          |          |            |        |                |               |       |              |          |          |          |          |
|              |           |         |          |          |            |        |                |               |       |              |          |          |          |          |

3) Once it is uploaded, you can view all the synchronized collected data and any collected data (database) for each application. That database can be exported to a file again.

| колмт/               | 10 ON        |                     |                   |          |                         |                                                                  |           | MAIN NO                   | OTICE  | MEMBE                  | R MANAGEMEN    | t appl            | ICATIONS | SUPPO    |
|----------------------|--------------|---------------------|-------------------|----------|-------------------------|------------------------------------------------------------------|-----------|---------------------------|--------|------------------------|----------------|-------------------|----------|----------|
| Inven                | tory<br>HIST | )RY                 |                   |          |                         |                                                                  |           |                           |        |                        |                |                   |          |          |
| select<br>tem<br>Key | Item name    | Enter ko<br>Barcode | ey: A<br>Quantity | Location | select<br>Stock<br>unit | Enter key AND select                                             | Product   | Enter key · Specification | Price  | AND<br>Safety<br>stock | OR<br>ufield01 | ufield02          | ufield03 | ufield04 |
| SMOODUJ              | Veloxy 1ou m | 3000003             | 29                | 04       | EA.                     | test AR201802231503459A LUNITELLUT<br>test AR20180223150249AR rm | une reme. | Idenes                    | 413.30 | 54                     | 1.40Mé         | 120V A<br>800 TFT | JUUUINAN |          |
|                      | Galaxy Tab E | SM00006             | 4                 | 83       | EA                      |                                                                  | SM-T3785  | Tables                    | 129.90 | 30                     | 1.3GHz         | 1280 X            | 5000mAh  |          |

- 1. Data table: If you enter data, the data is displayed in this table.
- 2. Paging block: This block is displayed if the number of data is more than 11.

## How to Use II: KoamTacON Mobile App (Client)

#### **Activation Code**

1) The Welcome Email from KOAMTACON will contain an Activation Code for mobile client: KoamTacON.

### **Client Application / Activation**

- 1) Each member can download the client application (KoamTacON) from either the Apple App Store, Google Play Store, or Microsoft App Store.
- 2) Next, install the downloaded client application.

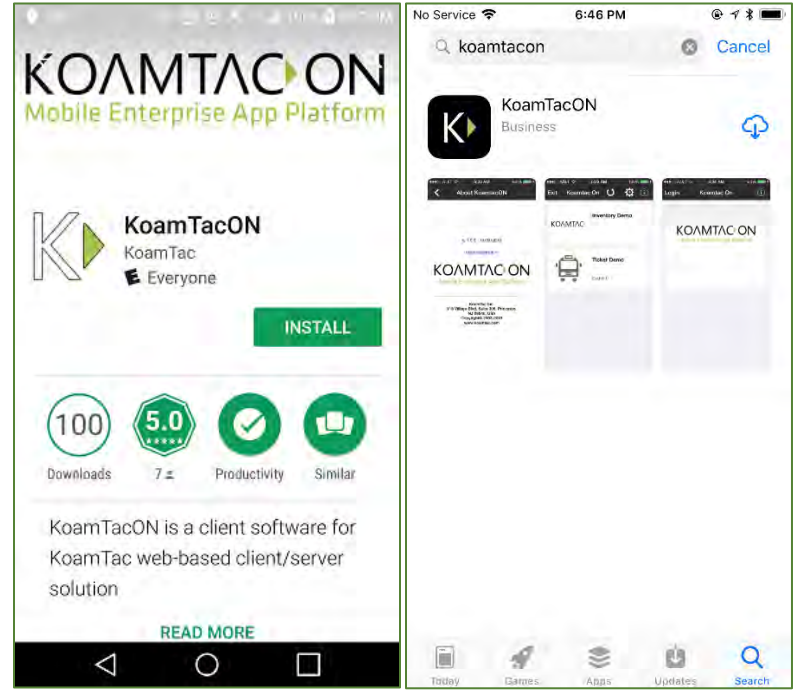

3) Use the activation code to activate the application on the initial screen of the client application (KoamTacON). Then you can see the selected applications on the next screen.

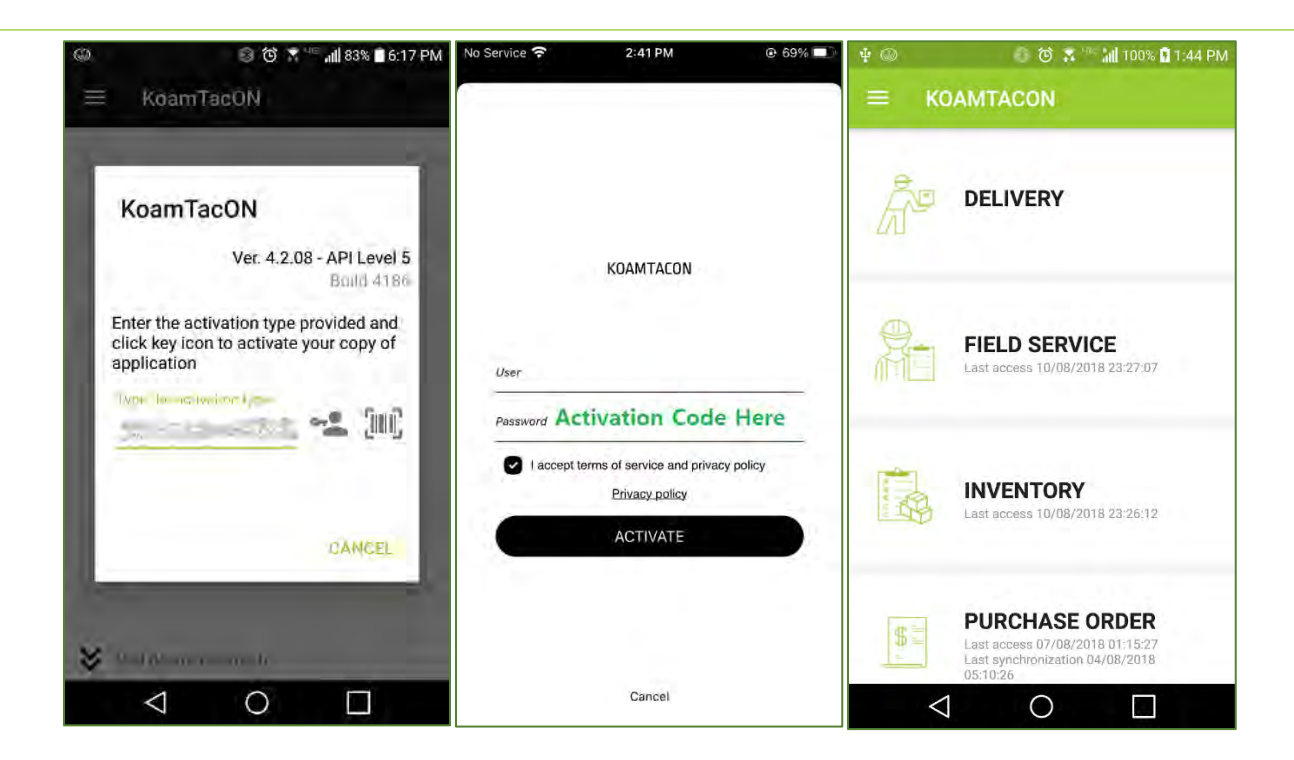

#### **Running an Application**

- 1) Tap on any application you want to execute and follow the directions of each application.
- 2) When you are done with the application, you can save the collected data and then all the collected data will be synchronized to the server automatically. And then at your next use, you can use the updated server database.

## Preloaded Mobile Applications in KoamTacON

There are 8 preloaded applications in KoamTacON:

- > DELIVERY
- ➢ FIELD SERVICE
- ➢ INVENTORY
- PURCHASE ORDER
- ➢ RENTAL
- ➢ RETAIL
- ➢ TICKET VALIDATION
- ➢ TREASURE HUNTER

#### O. Starting KoamTacON

1) Start Screen

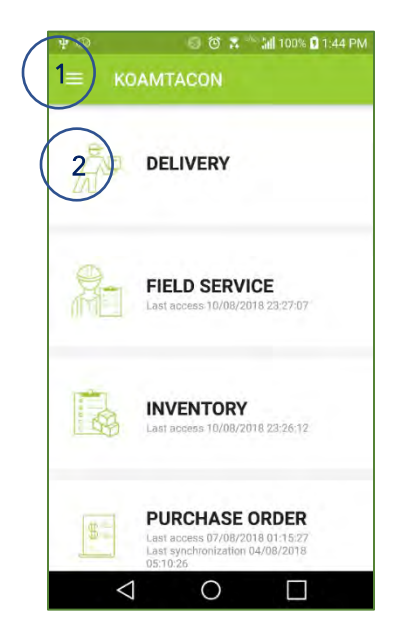

<Fig. > KoamtacON Start Screen

- 1. Button for side menu
  - Tap to open the side menu.
- 2. Button for applications
  - Tap to run the application.

3) Profile Update

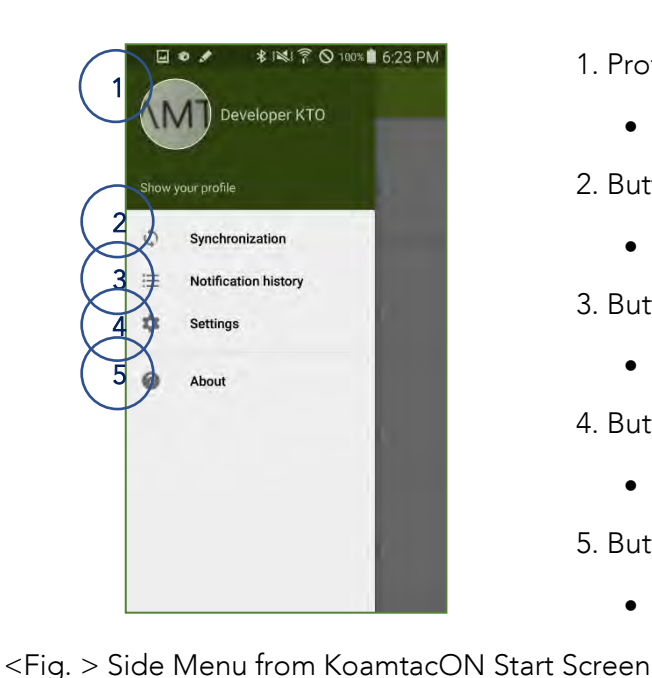

#### 1. Profile

- Tap to open the profile screen. •
- 2. Button for synchronization
  - Tap to synchronize.
- 3. Button for notification history
  - Tap to open the notification history screen.
- 4. Button for settings
  - Tap to open the settings screen
- 5. Button for KoamtacON information
  - Tap to open the information popup for KoamtacON.

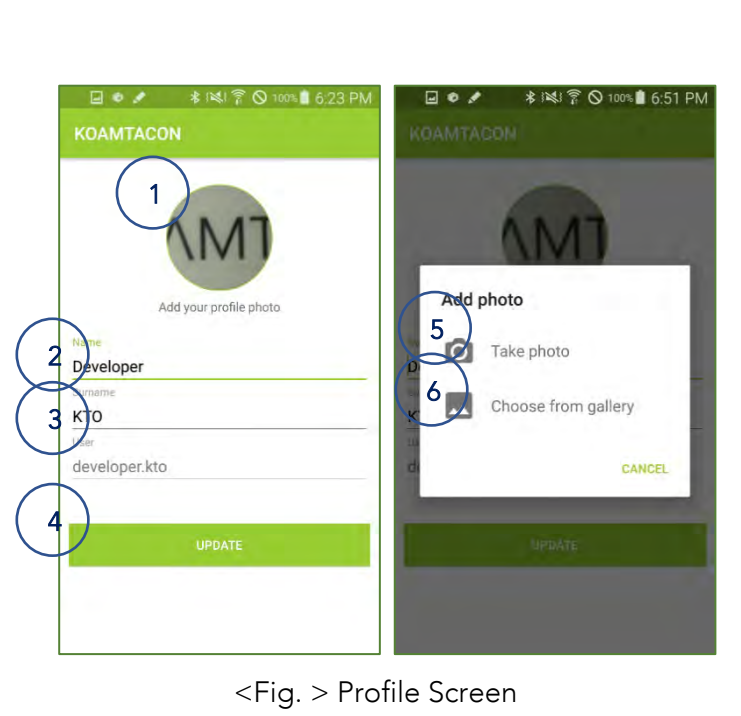

- 1. Profile photo
  - Tap to change the profile photo. •
- 2. Name
  - Enter your first name. •
- 3. Surname
  - Enter your surname.
- 4. Button for updating
  - Tap to save your input. •
- 5. Button for taking the photo
  - Tap to take the photo as your profile photo. •
- 6. Button for gallery

Tap to choose your profile photo from gallery.

#### 4) Notification History

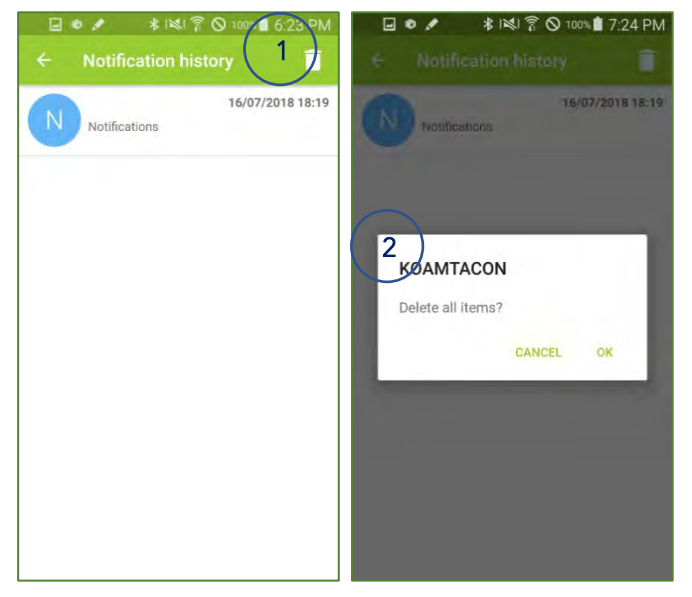

<Fig. > Notification History Screen

5) Connecting KDC

| ₩ ♥ Ø ¥ 1%1 % O 100% 0.24 PM              |
|-------------------------------------------|
| ← Settings                                |
| User                                      |
| developer.kto                             |
| Password                                  |
|                                           |
| Login disabled                            |
| User/Password                             |
| User                                      |
| Numeric user ID                           |
| Server authentication                     |
| Server URL                                |
| http://54.173.68.163/server_marketingtes1 |
| Manual                                    |
| Automatic synchronization periodically    |
| Automatic synchronization                 |
| Sync interval (sec.)                      |
| 0                                         |

The changes are saved when you exit this screen. (KDC should be paired with the host device in advance)

1. Button for deleting

•

Tap to delete all history.

2. Delete confirmation popup

<Fig. > Settings Screen

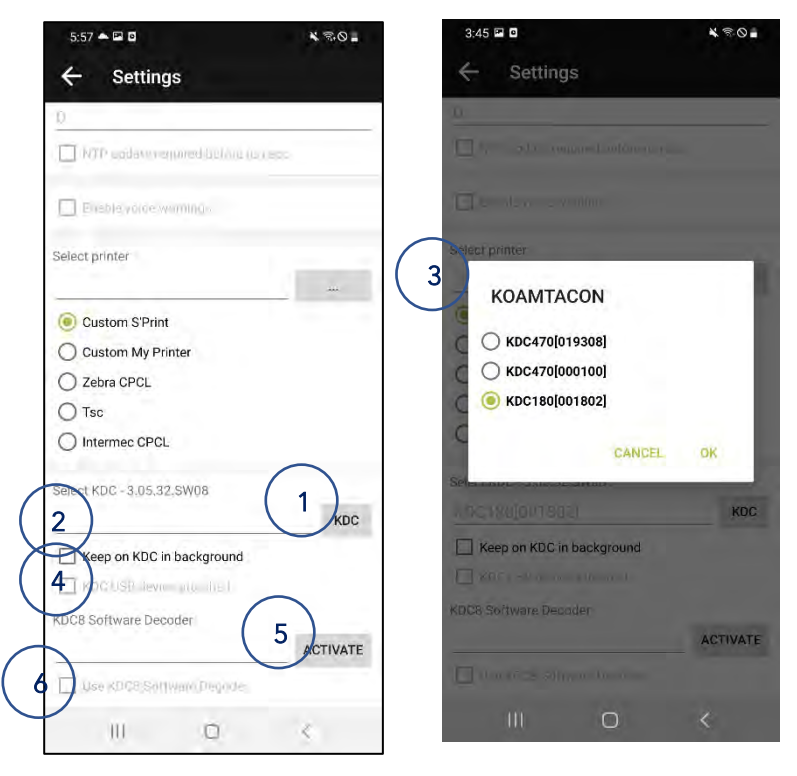

<Fig. > Settings Screen

In case of Android,

#### < Connecting through BLE/Classic >

- 1. Button for selecting KDC
- 2. Popup for selecting KDC
  - A list of KDCs connected with the device appears.
- 3. Check the option "Keep on KDC in background"

#### < Connecting through USB >

4. USB Device is automatically scanned and attached. (This option is a high priority, so this should be unselected if other options are being used)

#### < Connecting through KDC8 Software Decoder >

- 5. Put the activation code and get the approval.
- 6. Check the option "Use Kdc8 Software Decoder".

| TestFlight ナ                    | @              | ÷ 奈 5:43 PM       |                                                              |
|---------------------------------|----------------|-------------------|--------------------------------------------------------------|
| < Configuration                 |                | KDC Configuration |                                                              |
| Mode Automatic synchro          | onization      | KDC280[000183]    |                                                              |
| LOCATION                        |                | KDC280[000195]    | In case of iOS,                                              |
| Mode                            | Off            | 3xDc185[000102]   | < Connecting through BLE/Classic/USB >                       |
| Interval (sec)                  | 30             | KDC280[000137]    | 1. Button for selecting KDC                                  |
| Position maximun validity (sec) | 60             | KDC280[000197]    |                                                              |
| Minimum accuracy (meters)       | 300            | KDC280[000186]    | 2. Popup for selecting KDC                                   |
| Source                          | - C            | KDC280[xxxxxx]    | <ul> <li>A list of KDCs connected with the device</li> </ul> |
|                                 | $\bigcirc$     | KDC280[000190]    | appears.                                                     |
| Enable/Disable KDC              |                | KDC185[000101]    | 3. Select a proper device to use                             |
| Plusteeth device list           | $\overline{2}$ | KDC280[000170]    |                                                              |
| Bidelooth device list           | 2              | KDC280[000240]    | <u>&lt; Connecting through KDC8 Software Decoder &gt;</u>    |
| KDC8 Software Decoder           | (5)            | KDC180[001802]    | 4. Put the activation code and get the approval.             |
| 4                               | $\smile$       | KDC280[002866]    | 5. Check the option "Use Kdc8 Software Decoder".             |
| <b>`</b>                        |                |                   |                                                              |

<Fig. > Settings Screen

#### 6) About

1. You can re-enter new activation code by tapping on "Activate license".

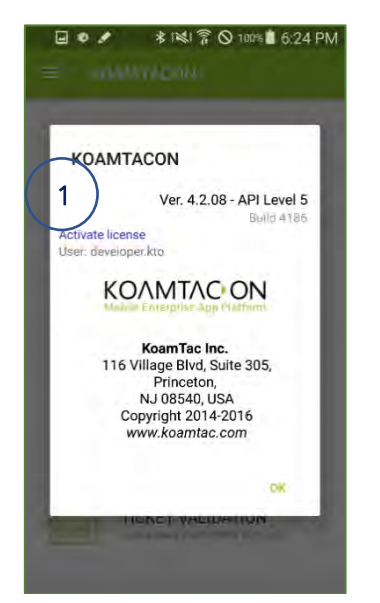

<Fig. > KoamtacON About Screen

#### 7) Initial Screen

Each application has its similar initial screen.

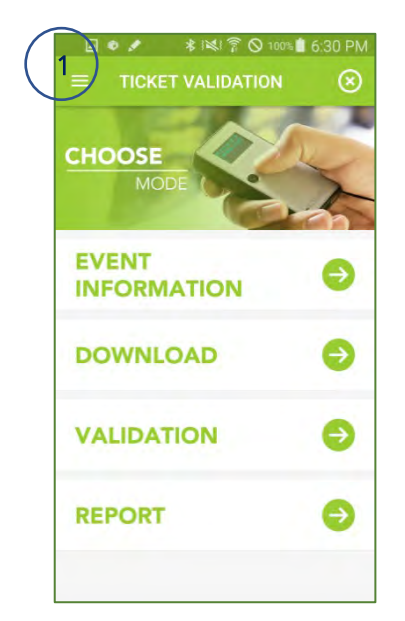

<Fig. > Each Application's Initial Screen

8) Slide Menu from each application

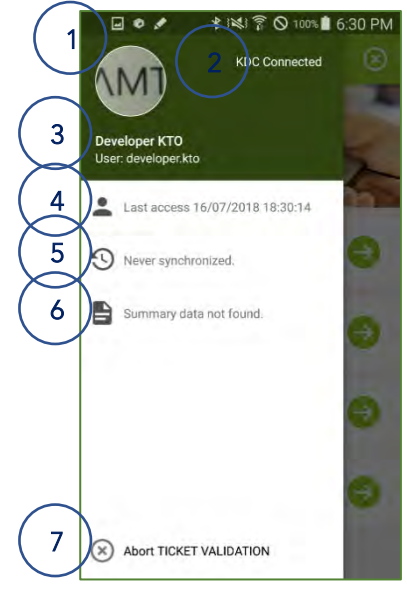

<Fig. > Side Menu from Application

- 1. Profile photo
  - Tap to open the profile screen.
- 2. Information for KDC connection.
- 3. User name
- 4. Last access date
- 5. Last synchronization date
- 6. Summary data
- 7. Exit button
  - Tap to exit the current application.

## Complete with both manual and automatic order capabilities for any vendor.

I. Purchase Order

#### Key functions

- Manual mode
  - $\checkmark$  You can search for items to order by scanning a barcode.
  - $\checkmark$  You can enter order quantity manually.
- Automatic mode
  - ✓ The application will automatically search for items whose current inventory quantity is below the safety stock.
  - $\checkmark$  The application automatically enters the order quantity according to the safety stock.
  - $\checkmark$  You can edit order quantity.

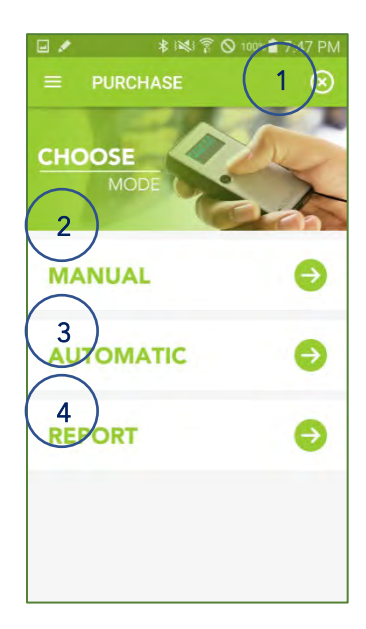

<Fig. > Choose Mode

1. Exit button

- Tap to exit the purchase app.
- 2. Button for manual mode
  - Tap to enter manual mode.
- 3. Button for automatic mode
  - Tap to enter automatic mode.
- 4. Button for reporting
  - Tap to move to the report screen.

#### 1) Manual Mode

- a. You can search for items to place an order by scanning a barcode.
- b. You can enter order quantity manually.

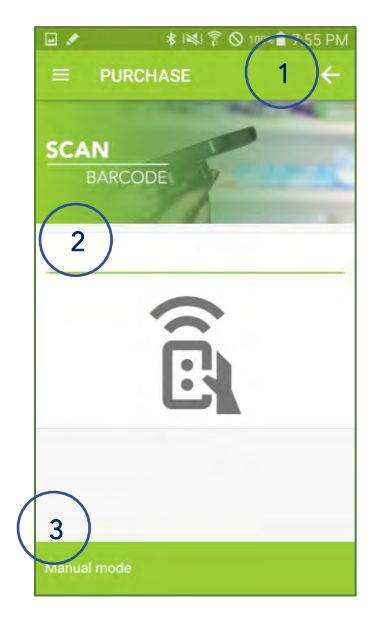

- 1. Back button
  - Tap to move to previous screen (Choose mode screen).
- 2. Barcode for searching
  - The barcode scanned with KDC is displayed.
- 3. Information panel
  - Guidance information is displayed.

<Fig. > Barcode Scan Screen for Manual Mode

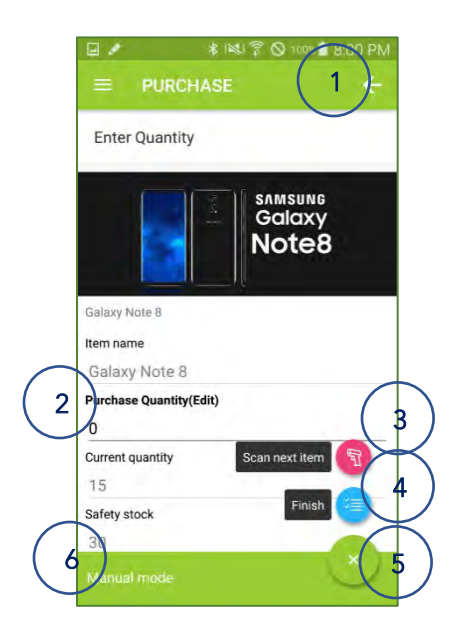

<Fig. > Quantity Enter Screen for Manual Mode

- 1. Back button
  - Tap to move to previous screen (Barcode scan screen).
- 2. Purchase quantity field
  - Enter quantity to purchase.
- 3. Button for next item.
  - Tap to search for next item.
- 4. Button for summary
  - Tap to move to summary screen.
- 5. Button for hiding action menu
  - Tap to hide action menu

6. Information panel

• Guidance information is displayed.

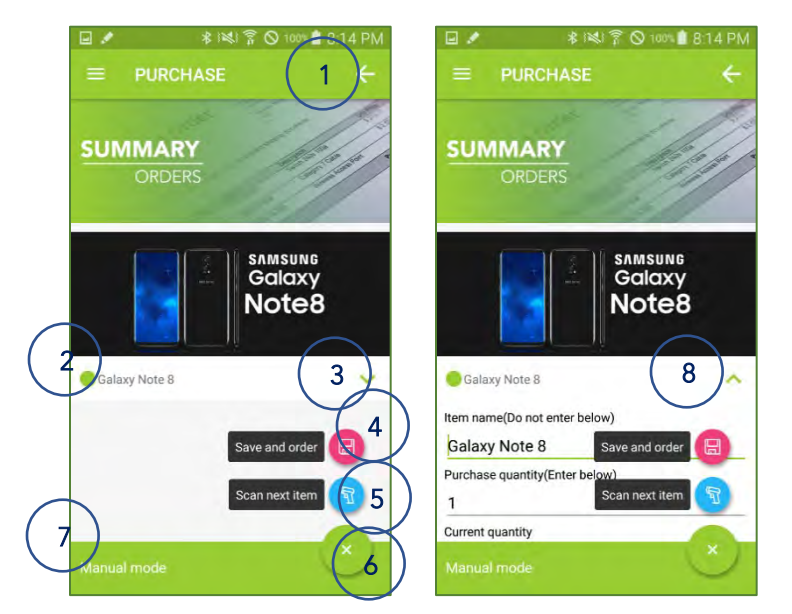

<Fig. > Summary Screen for Manual Mode

#### 1. Back button

- Tap to move to previous screen (Quantity enter screen).
- 2. Purchase order list
- 3. Button for expanding
  - Tap to expand item information.
- 4. Button for saving
  - Tap to save your entries.
- 5. Button for next item.
  - Tap to search for next item.
- 6. Button for hiding action menu
  - Tap to hide action menu
- 7. Information panel
  - Guidance information is displayed.
- 8. Button for collapsing
  - Tap to collapse item information.

#### 2) Automatic Mode

- a. The application will automatically search for items whose current inventory quantity is below the safety stock.
- b. The application automatically enters the order quantity according to the safety stock.
- c. You can edit order quantity.

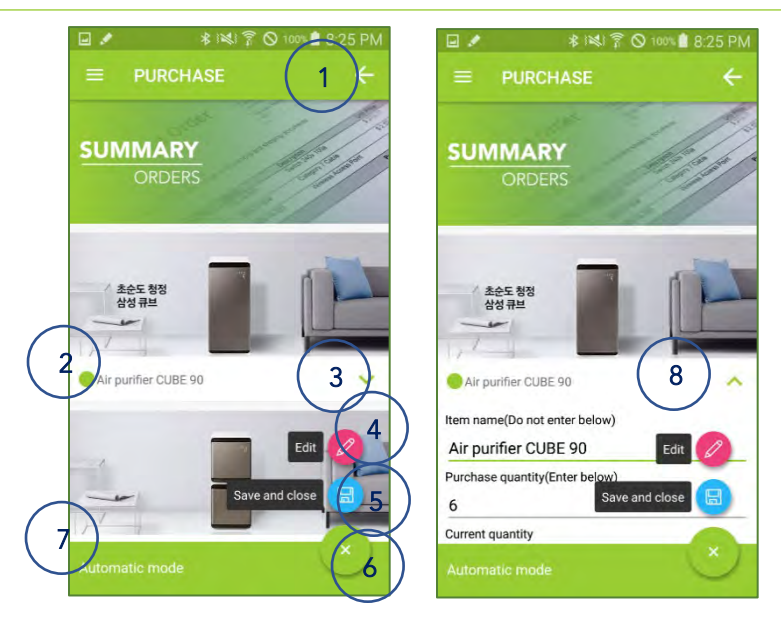

<Fig. > Summary Screen for Automatic Mode

1. Back button

- Tap to move to previous screen (Choose mode screen).
- 2. Purchase order list
- 3. Button for expanding
  - Tap to expand item information.
- 4. Button for editing
  - Tap to search item to edit.
- 5. Button for saving
  - Tap to save your entries.
- 6. Button for hiding action menu
  - Tap to hide action menu
- 7. Information panel
  - Guidance information is displayed.
- 8. Button for collapsing
  - Tap to collapse item information.

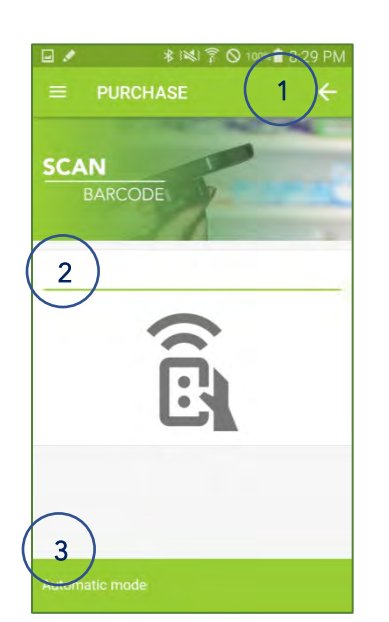

1. Back button

- Tap to move to previous screen (Summary screen).
- 2. Barcode for searching
  - The barcode scanned with KDC is displayed.
- 3. Information panel
  - Guidance information is displayed.

<Fig. > Barcode Scan Screen for Automatic Mode

116 Village Blvd, Suite 305, Princeton, NJ 08540 USA T: + 1-609-256-4700 F: +1-609-228-4373 info@koamtac.com <u>www.koamtac.com</u>

|   | ■ * INU ? © IME S37 PM<br>= PURCHASE 1 ←    |
|---|---------------------------------------------|
|   | Enter Quantity                              |
|   | SAMSUNG<br>Galaxy<br>Note8                  |
|   | Galaxy Note 8<br>Item name<br>Galaxy Note 8 |
| 2 | Purchase Quantity(Edit)                     |
|   | Current quantity Next scan                  |
| 6 | 3 ditomatic mode 5                          |

<Fig. > Quantity Enter Screen for Automatic Mode

- 1. Back button
  - Tap to move to previous screen (Barcode scan screen).
- 2. Purchase quantity field
  - Enter quantity to purchase.
- 3. Button for next item.
  - Tap to search for next item.
- 4. Button for summary
  - Tap to move to summary screen.
- 5. Button for hiding action menu
  - Tap to hide action menu.
- 6. Information panel
  - Guidance information is displayed.

3) Report

| KOAMTAG   | DON         |               |
|-----------|-------------|---------------|
| P         | urchase (   | Order         |
|           | Report      | t             |
|           | Triport.    | NAK ()        |
|           | b, of iters | Total accent  |
| *         | ÷           | 1.400.5176.5E |
|           | -1          | 2(3/2.5       |
|           | 4           | 10.940        |
| -         |             |               |
| 98<br>128 |             |               |

<Fig. > Report Screen

#### 1. Share button

- Reports can be opened or shared with other apps installed on the device.
- 2. Back button
  - Tap to move to previous screen (Choose mode screen).

#### II. Inventory

Solve inventory management problems and manage incoming, outgoing, and sitting stock.

#### Key functions

- Editing an inventory item
  - $\checkmark$  You can edit all the fields of an inventory item.
- Repeat scan
  - $\checkmark$  You can enter a quantity with ad repeat scan.
- Add new inventory item
  - $\checkmark$  You can add new item to inventory with image.
- [Note] From the web, you can check the current inventory (List View) and you can check the inventory change history as well (History View).

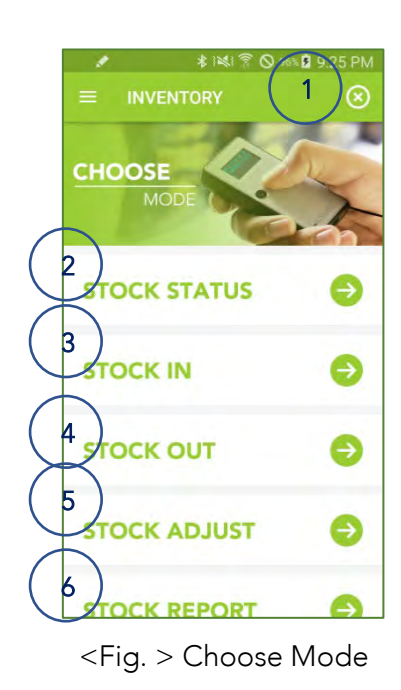

- 1. Exit button
  - Tap to exit the inventory app.
- 2. Button for status
  - Tap to view and edit inventory.
- 3. Button for stock in
  - Tap to store in warehouse.
- 4. Button for stock out
  - Tap to take out items from warehouse.
- 5. Button for adjusting stock
  - Tap to adjust stock.
- 6. Button for reporting
  - Tap to move to the report screen.

#### 1) Stock Status

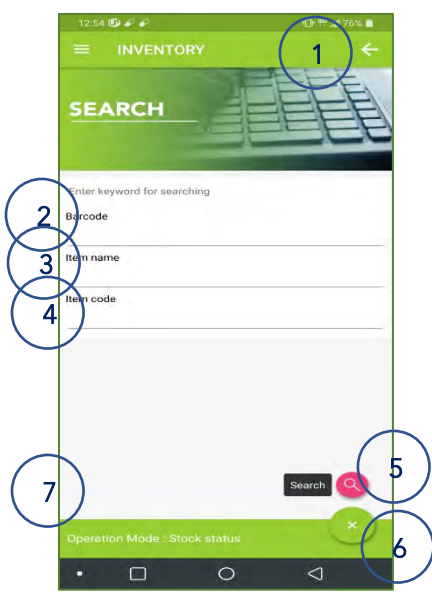

<Fig. > Search

#### 1. Back button

- Tap to move to previous screen (Choose mode screen).
- 2. Barcode for searching
  - The barcode scanned with KDC is displayed.
- 3. Item name for searching
- 4. Item code for searching
- 5. Button for searching
  - Tap to search
- 6. Button for hiding action menu
  - Tap to hide action menu.
- 7. Information panel
  - Guidance information is displayed.

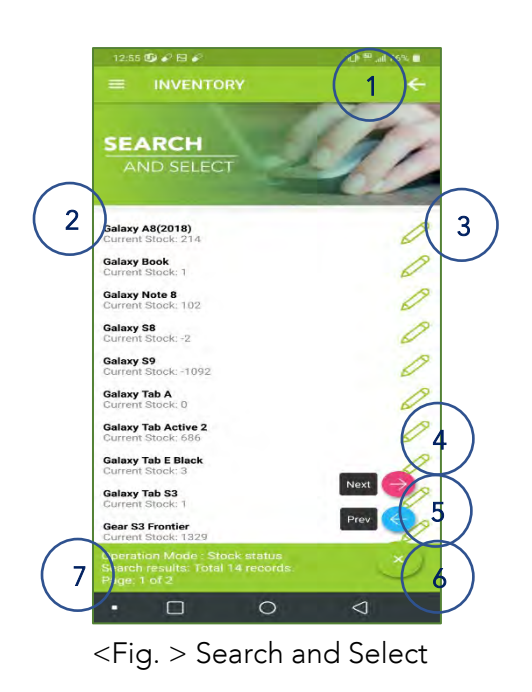

#### 1. Back button

- Tap to move to previous screen (Search screen).
- 2. List for search result
- 3. Button for editing
  - Tap to move to edit screen.
- 4. Button for Next
  - Tap to move to the next search result.
- 5. Button for Prev
  - Tap to move to the previous search result.
- 6. Button for hiding action menu
  - Tap to hide action menu.

- Guidance information is displayed.
- Number of records is displayed.
- Current page / Total page is displayed.

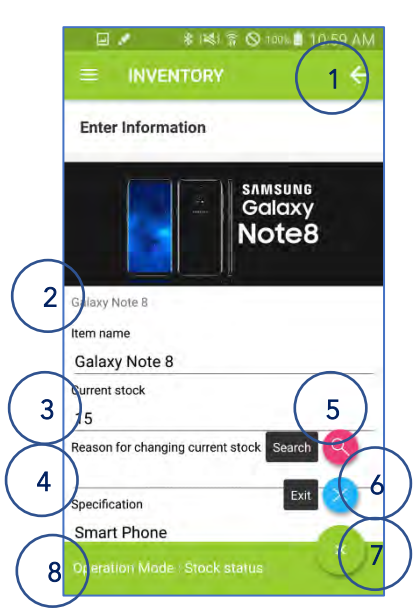

<Fig. > Enter Information

#### 1. Back button

- Tap to move to previous screen (Search screen).
- 2. Item name
- 3. Current stock field
- 4. Reason for changing current stock field
  - If you edit current stock field, you must enter the reason for changing here.
- 5. Button for searching
  - Tap to search another item.
- 6. Button for summary
  - Tap to see the summary.
- 7. Button for hiding action menu
  - Tap to hide action menu.
- 8. Information panel
  - Guidance information is displayed.

| Enter Information                                                                                                    | Enter Information                              |
|----------------------------------------------------------------------------------------------------|------------------------------------------------|
| Unit price<br>999.00                                                                                                    | Product number<br>SM-N950N                     |
| Location<br>A1                                                                                                    | Expired date 31/12/2019                        |
| Stock unit<br>EA                                                                                                    | ufield01<br>2.3GHz, 1.7GHz                     |
| Remark<br>test`AR20180320120109AR`1                                                                                                    | ufield02<br>2960 x 1440 dual edge Super AMOLED |
| Safety stock<br>30                                                                                                    | ufield03<br>3300mAh                            |
| Item key Search Sarch Sarch Search Se | ufield04 Search                                |
| Barcode SM00001                                                                                                    |                                                |
| Operation Mode: Stock status                                                                                                    | Operation Mode: Stock status                   |

<Fig. > Enter Information

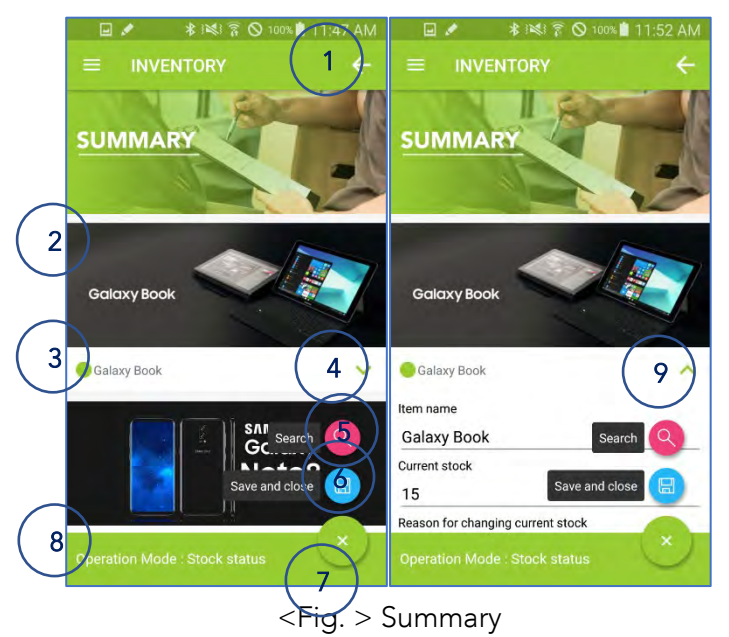

Scroll down and you can see the contents on the left.

- 1. Back button
  - Tap to move to previous screen (Search screen).
- 2. Item image
  - If you tap, you can see the item information.
- 3. List of selected items
- 4. Button for expanding
  - Tap to expand item information.
- 5. Button for another item.
  - Tap to search for another item.
- 6. Button for saving
  - Tap to save your entries.
- 7. Button for hiding action menu
  - Tap to hide action menu
- 8. Information panel
  - Guidance information is displayed.

#### 9. Button for collapsing

Tap to collapse item information. •

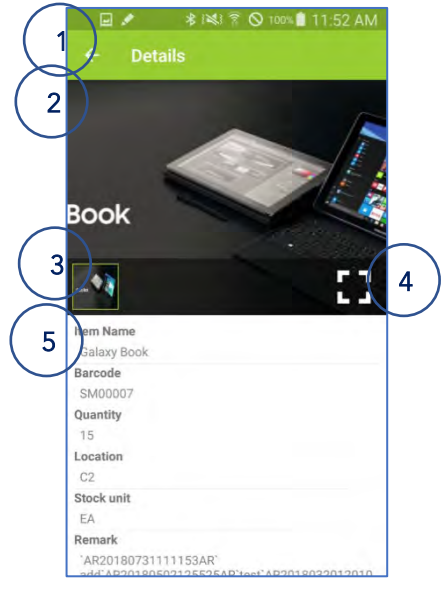

<Fig. > Summary

#### 1. Back button

- Tap to move to previous screen • (Summary screen).
- 2. Item image
- 3. Image thumbnail
  - Tap to select the image. •
- 4. Button for zooming
  - Tap to zoom in/out. •
- 5. Item information

#### 2) Stock In

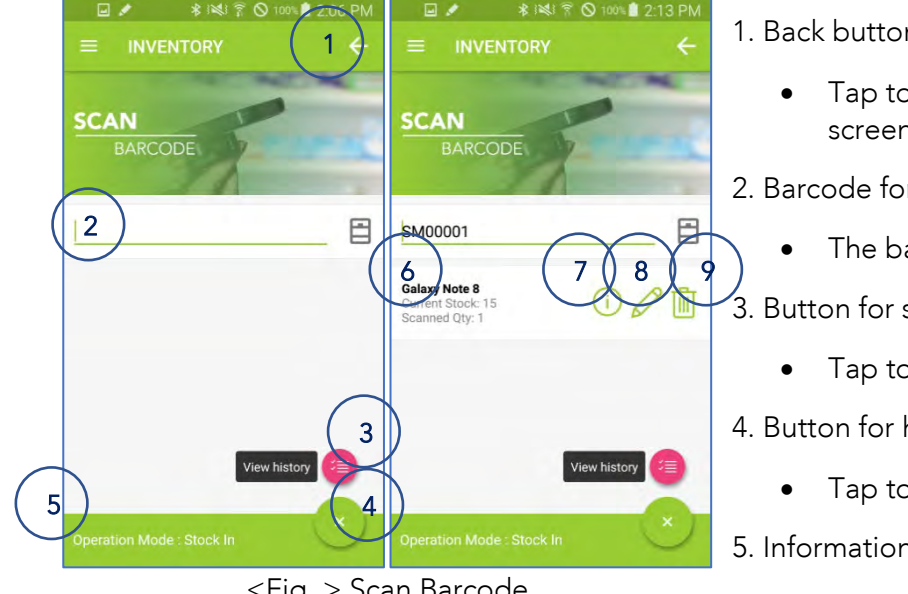

<Fig. > Scan Barcode

#### 1. Back button

Tap to move to previous screen (Choose mode screen).

2. Barcode for searching

The barcode scanned with KDC is displayed.

3. Button for summary

- Tap to see the summary.
- 4. Button for hiding action menu
  - Tap to hide action menu
- 5. Information panel
  - Guidance information is displayed. •
- 6. Brief item information

- Item name, current stock and scanned quantity are displayed.
- 7. Button for Item information
  - Tap to open the item information popup.
- 8. Button for editing the item
  - Tap to edit the (scanned) quantity field manually.
- 9. Button for deleting from list
  - Tap to remove the item from scanned list

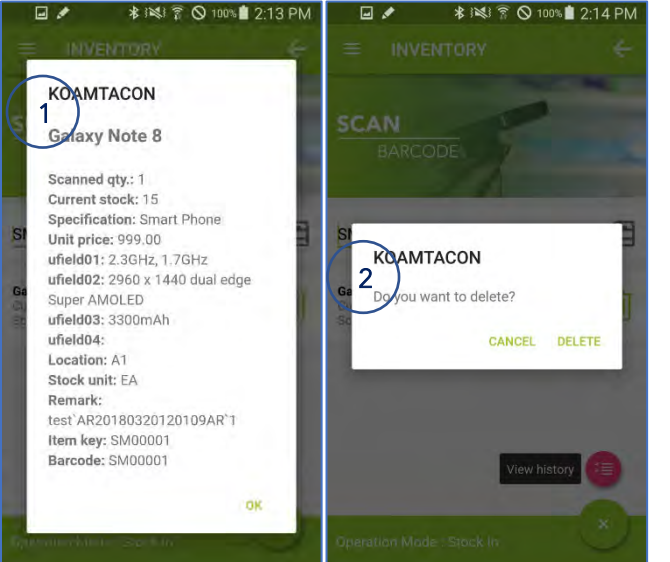

<Fig. > Item Information & Delete

- 1. Item information popup
- 2. Confirmation popup for deleting

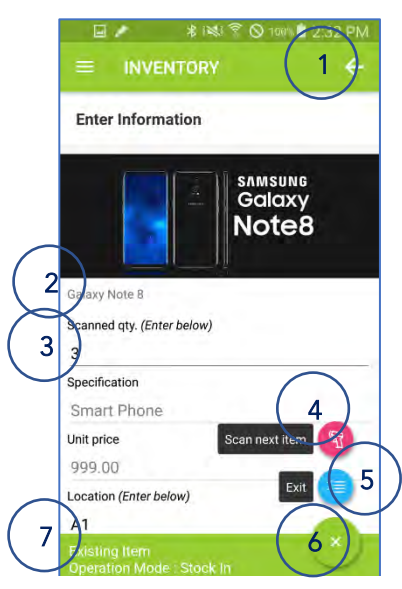

<Fig. > Enter Information

- 1. Back button
  - Tap to move to previous screen (Scan barcode screen).
- 2. Item name
- 3. Scanned quantity field
  - The quantity entered at the time of storage is increased from inventory.
- 4. Button for searching
  - Tap to search another item.
- 5. Button for summary
  - Tap to see the summary.
- 6. Button for hiding action menu
  - Tap to hide action menu.
- 7. Information panel
  - Guidance information is displayed.

| 🗐 🖌 🛛 🗱 😤 🛇 100% 🗎 2:3                     | 12 PM 🛛 🖍 🗱 😤 🛇 100% 🕯 2:32 PM          |
|--------------------------------------------|-----------------------------------------|
|                                            | $\leftarrow$ = inventory $\leftarrow$   |
| Enter Information                          | Enter Information                       |
| Stock unit (Enter below)                   | Expired date                            |
| EA                                         | 20191231                                |
| Remark (Enter below)                       | ufield01                                |
| test`AR20180320120109AR`1                  | 2.3GHz, 1.7GHz                          |
| Safety stock                               | ufield02                                |
| 30                                         | 2960 x 1440 dual edge Super AMOLED      |
| Item key                                   | ufield03                                |
| SM00001                                    | 3300mAh                                 |
| Barcode                                    | ufield04                                |
| SM00001                                    |                                         |
| Product number Scan next item              | Scan next item                          |
| SM-N950N                                   |                                         |
| Expired date                               |                                         |
| 20191231                                   |                                         |
| Existing Item<br>Operation Mode : Stock In | Existing Item Operation Mode : Stock In |

Scroll down and you can see the contents on the left.

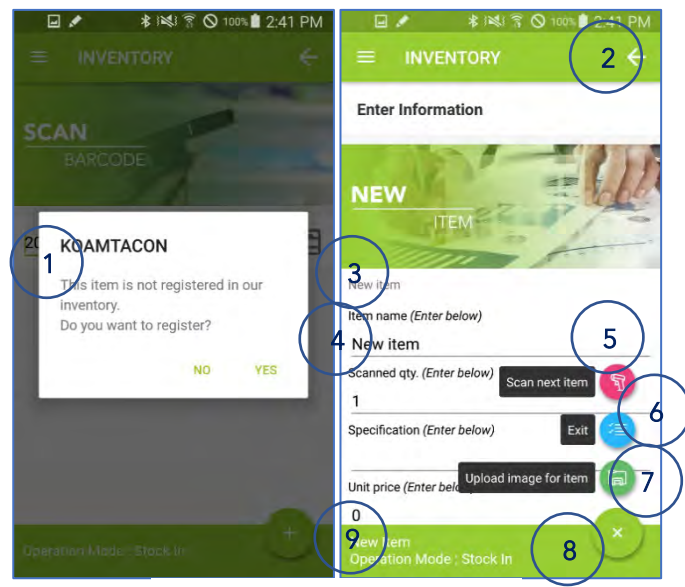

<Fig. > Enter Information

- 1. Confirmation popup for registration
- 2. Back button
  - Tap to move to previous screen (Scan barcode screen).
- 3. Item name
- 4. Item name field
  - Unregistered items are displayed as "New item" by default.
- 5. Button for scanning
  - Tap to scan another item.
- 6. Button for summary
  - Tap to see the summary.
- 7. Button for uploading image
  - Tap to upload an image for the item.
- 8. Button for hiding action menu
  - Tap to hide action menu.
- 9. Information panel
  - Guidance information is displayed

| ■ / K R61 * Q 1001 2 41 PM                   | Image: A 1981 € S 1075 ■ 2.41 PM            |
|----------------------------------------------|---------------------------------------------|
|                                              |                                             |
| Enter Information                            | Enter Information                           |
| Location (Enter below)                       | Product number (Enter below) 20180300000015 |
| Stock unit (Enter below)                     | Expired date (Enter below)<br>31/07/2018    |
| Remark (Enter below)                         | ufield01 (Enter below)                      |
| Safety stock (Enter below)<br>0              | ufield02 (Enter below)                      |
| Item key (Enter below)<br>KEY_20180300000015 | ufield03 (Enter below)                      |
| Barcode (Enter below) 20180300000015         | ufield04 (Enter below)                      |
| Product number (Enter below)                 |                                             |
| 20180300000015                               |                                             |
| New Ren<br>Operation Mode -Stock In          | New Item Toperation Mode Stock In           |

<Fig. > Enter Information

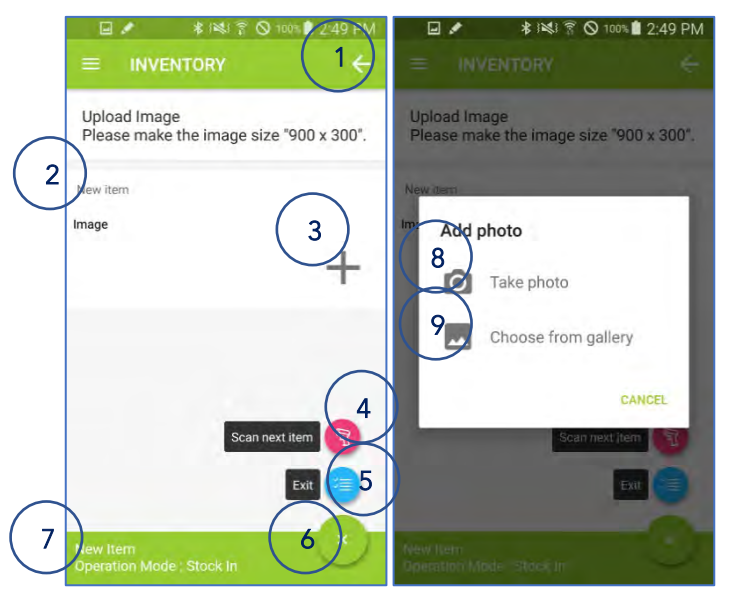

<Fig. > Upload Image

Scroll down and you can see the contents on the left.

#### 1. Back button

- Tap to move to previous screen (Enter information screen).
- 2. Item name
- 3. Button for adding an image
  - Tap to add an image.
- 4. Button for searching
  - Tap to search another item.
- 5. Button for summary
  - Tap to see the summary.
- 6. Button for hiding action menu
  - Tap to hide action menu.
- 7. Information panel
  - Guidance information is displayed.
- 8. Button for taking photo.

- Tap to take photo for uploading.
- 9. Button for gallery.
  - Tap to choose an image from gallery for uploading.

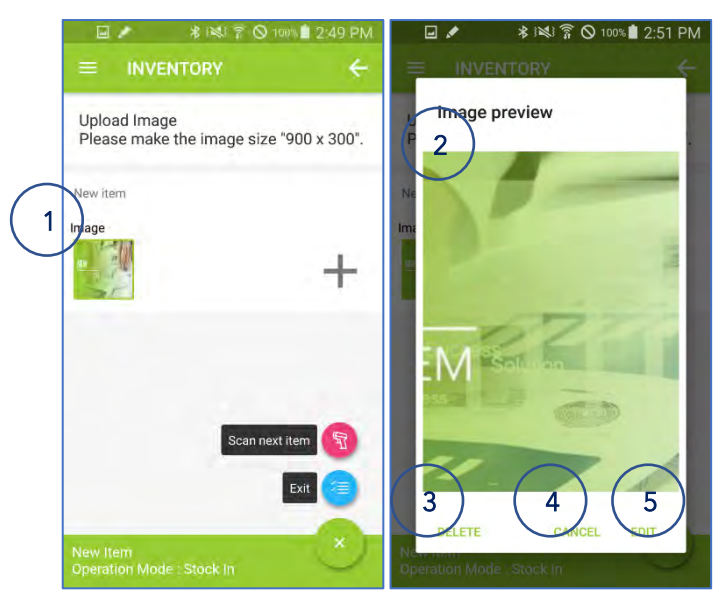

<Fig. > Upload Image

- 1. Image to upload
  - Tap to delete or change the image.
- 2. Image preview popup
- 3. Button for deleting
  - Tap to delete the selected image.
- 4. Button for canceling
  - Tap to close the popup.
- 5. Button for changing
  - Tap to change the selected image to another image.

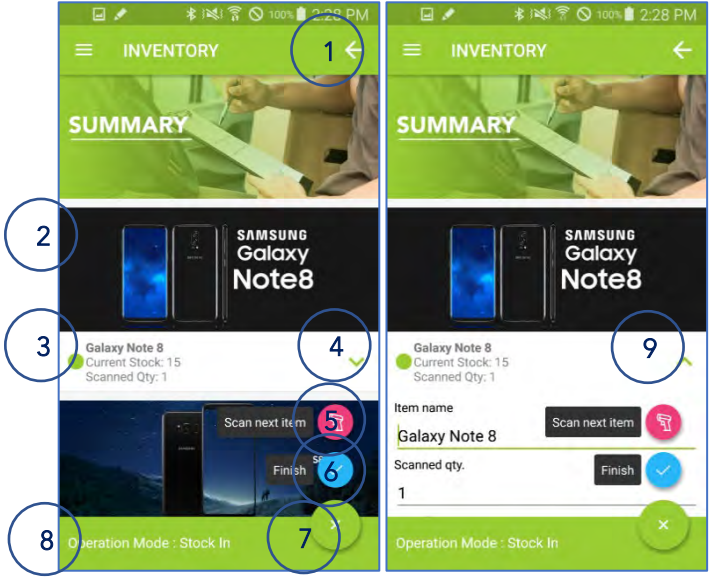

<Fig. > Summary

#### 1. Back button

- Tap to move to previous screen (Scan barcode screen or enter information screen).
- 2. Item image
  - If you tap, you can see the item information.
- 3. List of selected items
- 4. Button for expanding
  - Tap to expand item information.
- 5. Button for another item.
  - Tap to search for another item.
- 6. Button for saving
- Tap to save your entries.
- 7. Button for hiding action menu
  - Tap to hide action menu
- 8. Information panel
  - Guidance information is displayed.
- 9. Button for collapsing

Tap to collapse item information.

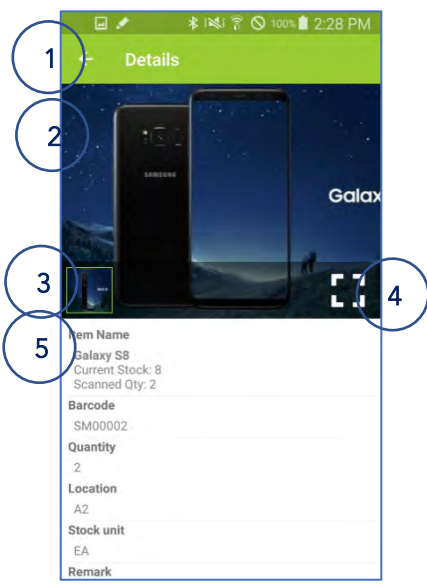

<Fig. > Summary

- 1. Back button
  - Tap to move to previous screen (Summary screen).
- 2. Item image
- 3. Image thumbnail
  - Tap to select the image.
- 4. Button for zooming
  - Tap to zoom in/out.
- 5. Item information

### 3) Stock Out

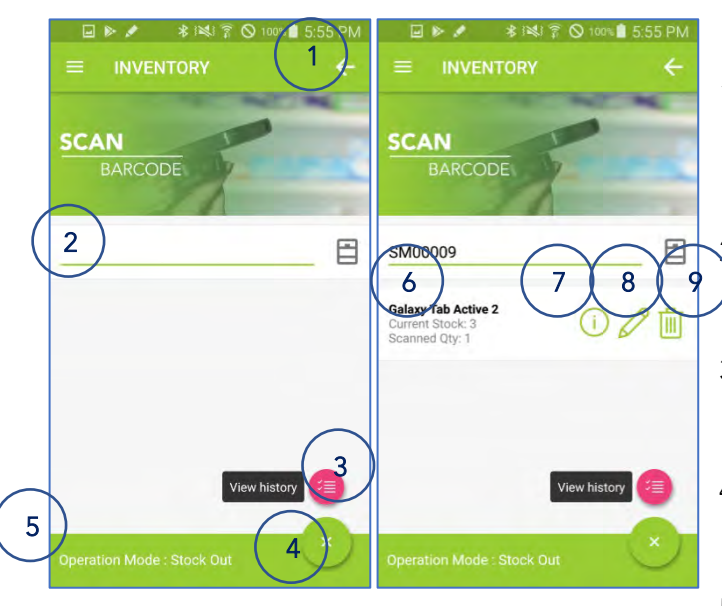

<Fig. > Scan Barcode

1. Back button

• Tap to move to previous screen (Choose mode screen).

2. Barcode for searching

• The barcode scanned with KDC is displayed.

3. Button for summary

• Tap to see the summary.

4. Button for hiding action menu

- Tap to hide action menu
- 5. Information panel
  - Guidance information is displayed.
- 6. Brief item information
  - Item name, current stock and scanned quantity are displayed.
- 7. Button for Item information
  - Tap to open the item information popup.
- 8. Button for editing the item
  - Tap to edit the (scanned) quantity field manually.
- 9. Button for deleting from list
  - Tap to remove the item from scanned list

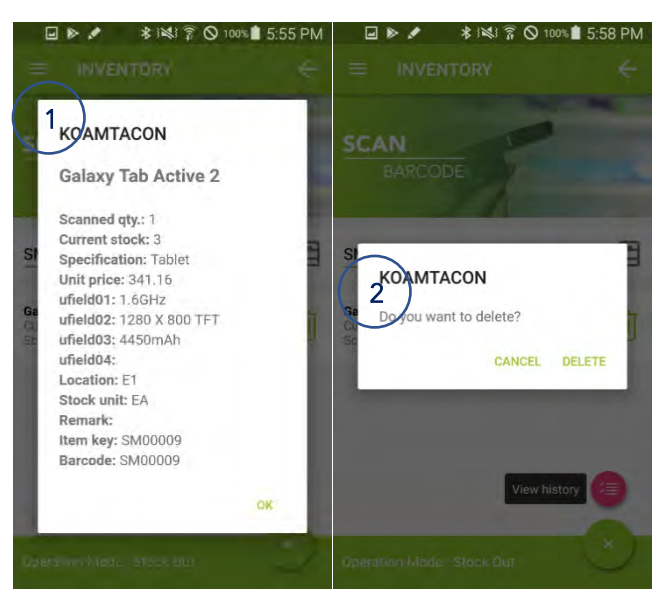

<Fig. > Scan Barcode

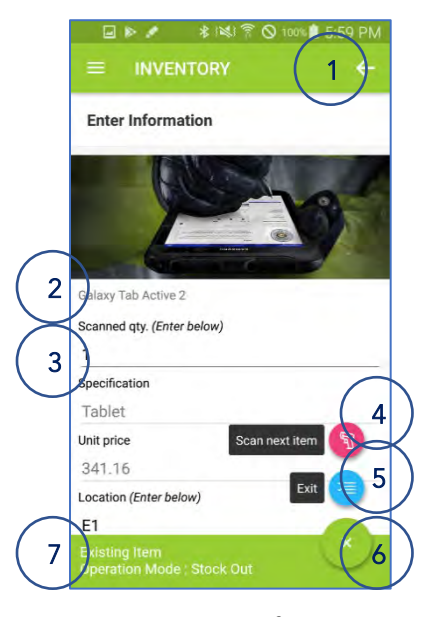

<Fig. > Enter Information

Item information popup
 Confirmation popup for deleting

- 1. Back button
  - Tap to move to previous screen (Scan barcode screen).
- 2. Item name
- 3. Scanned quantity field
  - The quantity entered at the time of storage is reduced from the inventory.
- 4. Button for searching
  - Tap to search another item.
- 5. Button for summary
  - Tap to see the summary.
- 6. Button for hiding action menu
  - Tap to hide action menu.
- 7. Information panel
  - Guidance information is displayed.

| 🖬 🕪 💉 🔹 🕸 🖄 🖗 1001 🛔 5:59 PM                | 🖬 🕨 🖍 米 🕬 🖗 100% 🕯 5:59 PM                  |
|---------------------------------------------|---------------------------------------------|
|                                             |                                             |
| Enter Information                           | Enter Information                           |
| Stock unit (Enter below)                    | Expired date                                |
| Remark (Enter below)                        | ufield01                                    |
| Safety stock<br>30                          | ufield02<br>1280 X 800 TFT                  |
| Item key<br>SM00009                         | ufield03<br>4450mAh                         |
| Barcode<br>SM00009                          | ufield04                                    |
| Product number Scan next item 1             | Scan next item                              |
| Expired date                                |                                             |
| Existing Item<br>Operation Mode : Stock Out | Existing Item<br>Operation Mode : Stock Out |

<Fig. > Enter Information

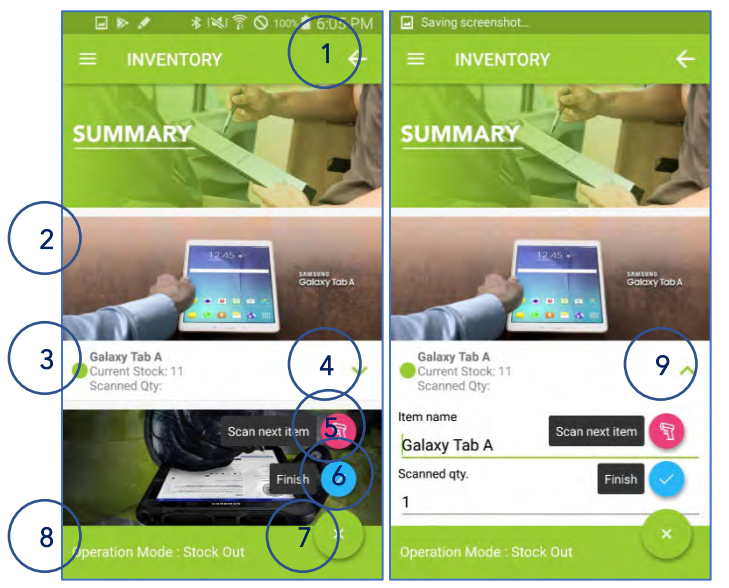

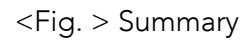

- Tap to move to previous screen (Scan barcode screen or enter information screen).
- 2. Item image
  - If you tap, you can see the item information.
- 3. List of selected items
- 4. Button for expanding
  - Tap to expand item information.

5. Button for another item.

- Tap to search for another item.
- 6. Button for saving
  - Tap to save your entries.
- 7. Button for hiding action menu
  - Tap to hide action menu
- 8. Information panel
  - Guidance information is displayed.

Scroll down and you can see the contents on the left.

# 9. Button for collapsing

• Tap to collapse item information.

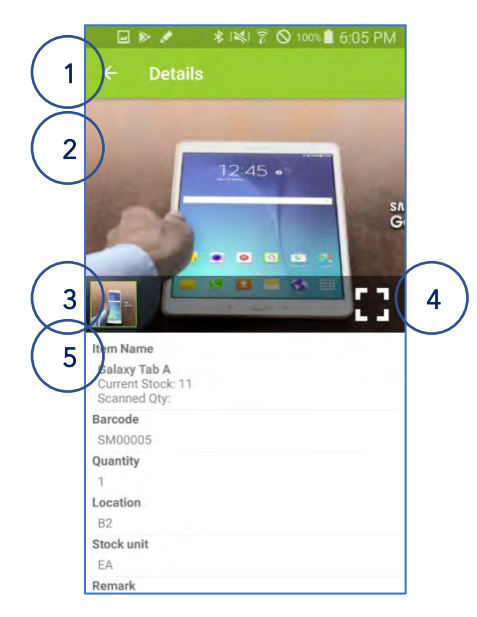

<Fig. > Summary

- 1. Back button
  - Tap to move to previous screen (Summary screen).
- 2. Item image
- 3. Image thumbnail
  - Tap to select the image.
- 4. Button for zooming
  - Tap to zoom in/out.
- 5. Item information

### 4) Stock Adjust

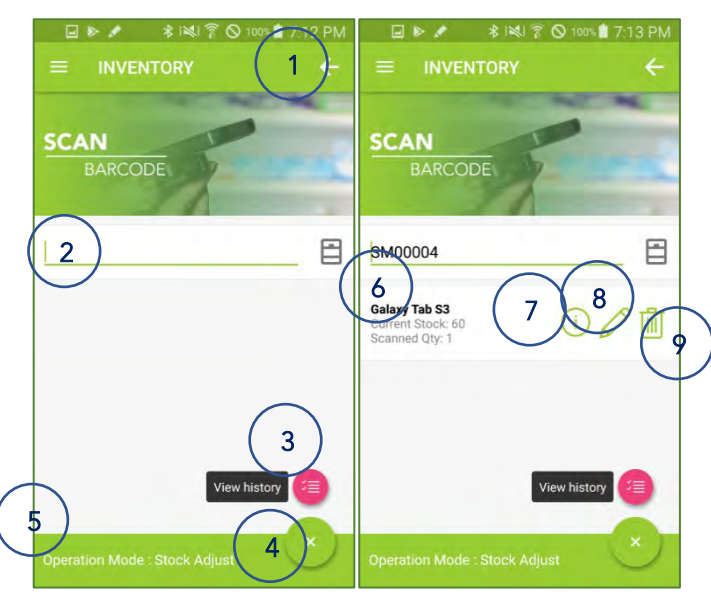

<Fig. > Scan Barcode

1. Back button

- Tap to move to previous screen (Choose mode screen).
- 2. Barcode for searching
  - The barcode scanned with KDC is displayed.
- 3. Button for summary
  - Tap to see the summary.

4. Button for hiding action menu

- Tap to hide action menu
- 5. Information panel
  - Guidance information is displayed.
- 6. Brief item information
  - Item name, current stock and scanned quantity are displayed.
- 7. Button for Item information
  - Tap to open the item information popup.
- 8. Button for editing the item
  - Tap to edit the (scanned) quantity field manually.
- 9. Button for deleting from list
  - Tap to remove the item from scanned list

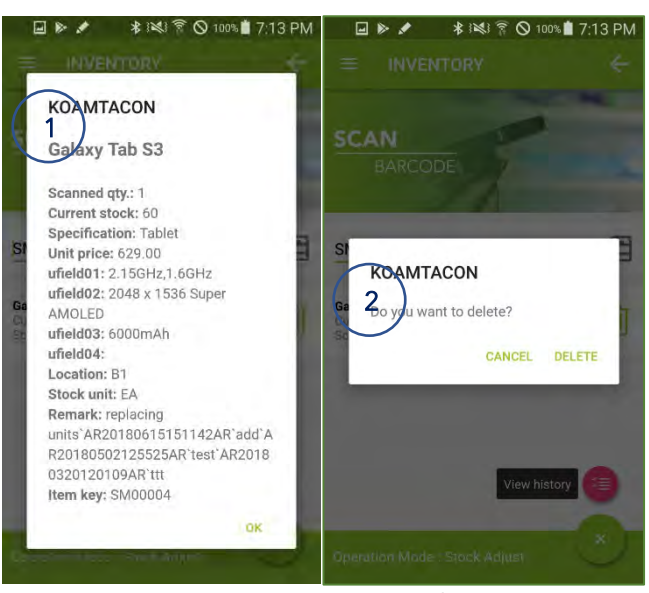

<Fig. > Scan Barcode

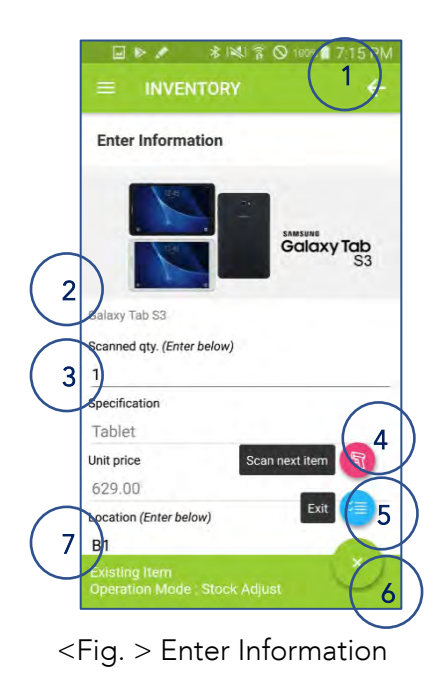

- 1. Back button
  - Tap to move to previous screen (Scan barcode screen).
- 2. Item name
- 3. Scanned quantity field
  - The quantity entered at the time of storage replaces the current stock quantity.
- 4. Button for searching
  - Tap to search another item.
- 5. Button for summary
  - Tap to see the summary.
- 6. Button for hiding action menu
  - Tap to hide action menu.
- 7. Information panel
  - Guidance information is displayed.

- 1. Item information popup
- 2. Confirmation popup for deleting

| Enter Information                                              | Enter Information                                              |  |
|----------------------------------------------------------------|----------------------------------------------------------------|--|
| Stock unit (Enter below)                                       | Stock unit (Enter below)<br>EA                                 |  |
| Remark (Enter below)<br>replacing units`AR20180615151142AR`adı | Remark (Enter below)<br>replacing units`AR20180615151142AR`adı |  |
| Safety stock<br>30                                             | Safety stock                                                   |  |
| Item key<br>SM00004                                            | Item key<br>SM00004                                            |  |
| Barcode<br>SM00004                                             | Barcode<br>SM00004                                             |  |
| Product number Scan next item                                  | Product number Scan next item                                  |  |
| Expired date                                                   | Expired date                                                   |  |
| Existing Item  Vperation Mode : Stock Adjust                   | Existing Item X<br>Operation Mode : Stock Adjust               |  |

<Fig. > Enter Information

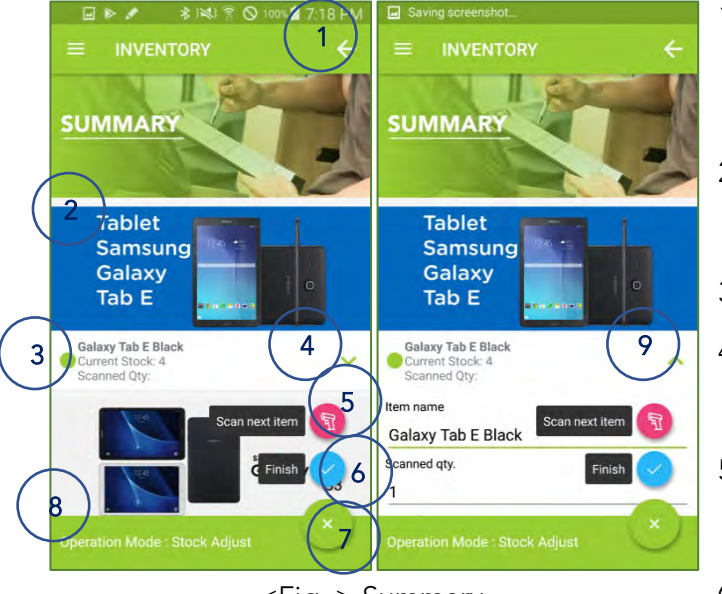

<Fig. > Summary

Scroll down and you can see the contents on the left.

- 1. Back button
  - Tap to move to previous screen (Scan barcode screen or enter information screen).
- 2. Item image
  - If you tap, you can see the item information.
- 3. List of selected items
- 4. Button for expanding
  - Tap to expand item information.
- 5. Button for another item.
  - Tap to search for another item.
- 6. Button for saving
  - Tap to save your entries.
- 7. Button for hiding action menu
  - Tap to hide action menu
- 8. Information panel

- 9. Button for collapsing
  - Tap to collapse item information. •

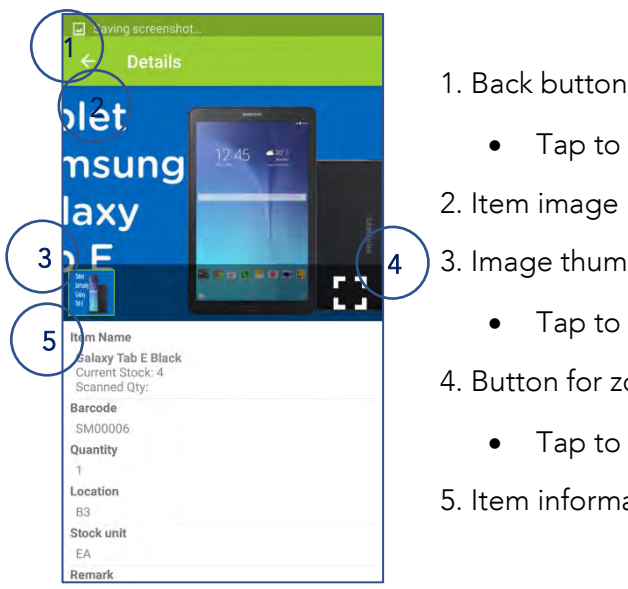

<Fig. > Summary

- Tap to move to previous screen (Summary screen). •
- 2. Item image
- 3. Image thumbnail
  - Tap to select the image.
- 4. Button for zooming
  - Tap to zoom in/out. •
- 5. Item information

# 5) Stock Report

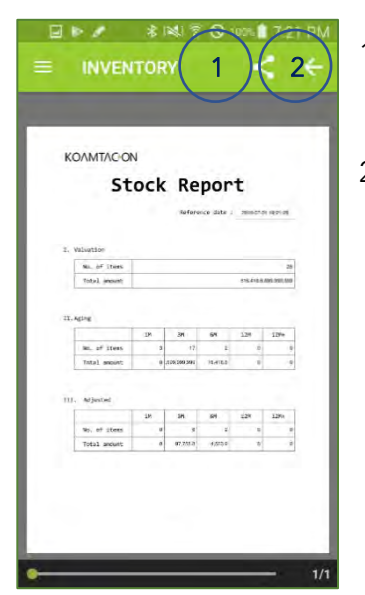

- 1. Share button
  - Reports can be opened or shared with other apps installed on the device. •

#### 2. Back button

Tap to move to previous screen (Choose mode screen). •

# III. Retail

Answer any customer product inquiry with a quick scan or search.

# Key functions

- Search for group items
  - > You can search for group items using product number (product code).

1. Exit button

2. Button for retail mode

3. Button for reporting

•

•

•

Tap to exit the retail app.

Tap to enter the retail mode.

Tap to move to the report screen.

- > You can enter sales quantity manually.
- Interlocking inventory table
  - > The sales data is automatically linked with the inventory table.

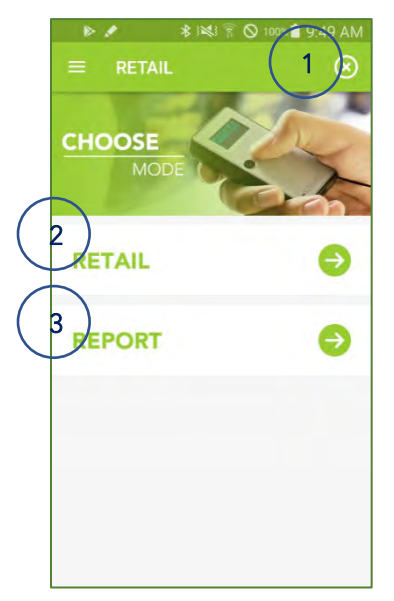

<Fig. > Choose Mode

# 1) Retail Mode

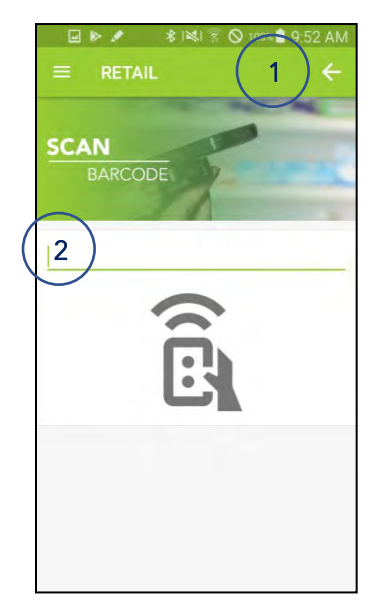

<Fig. > Barcode Scan Screen

1. Back button

- Tap to move to previous screen (Choose mode screen).
- 2. Barcode for searching
  - The barcode scanned with KDC is displayed.

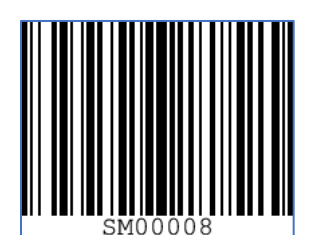

\* Please scan the barcode above to search Gear S3 group as an example if you are using a demo account

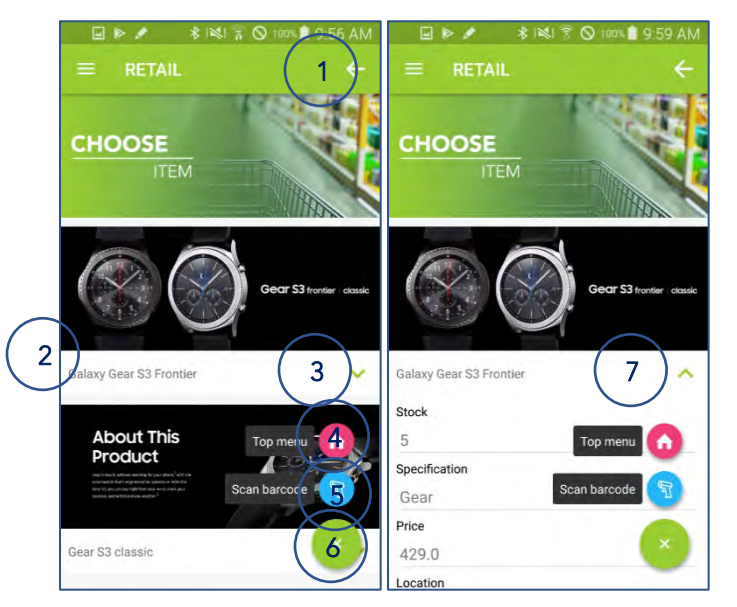

<Fig. > Choose Item Screen

- 1. Back button
  - Tap to move to previous screen (Barcode scan screen).
- 2. Product list
- 3. Button for expanding
  - Tap to expand item information.
- 4. Button for Top menu
  - Tap to move to top menu.
- 5. Button for another item.
  - Tap to search for another item.
- 6. Button for hiding action menu
  - Tap to hide action menu
- 7. Button for collapsing
  - Tap to collapse item information.

116 Village Blvd, Suite 305, Princeton, NJ 08540 USA T: + 1-609-256-4700 F: +1-609-228-4373 info@koamtac.com <u>www.koamtac.com</u>

© 2018 - 2022 KOAMTAC, Inc. UM\_KOAMTACON\_20220217

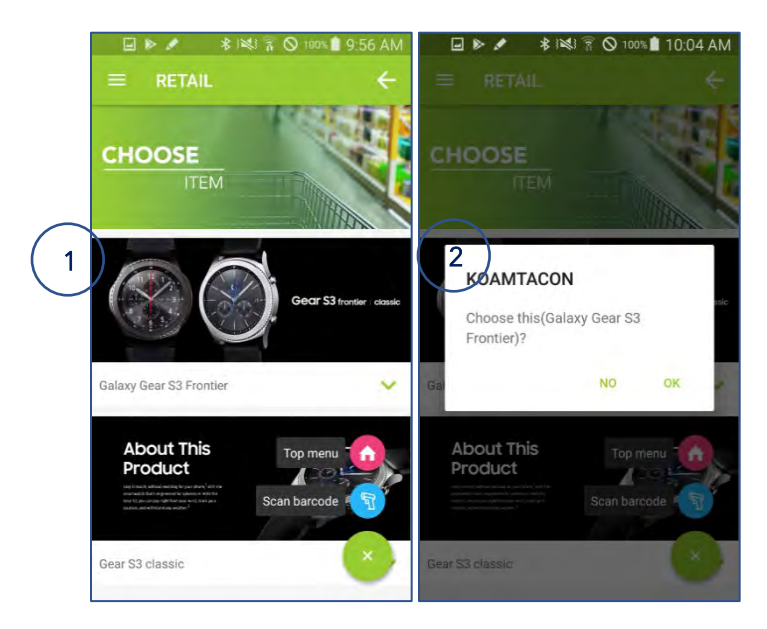

<Fig. > Choose Item Screen

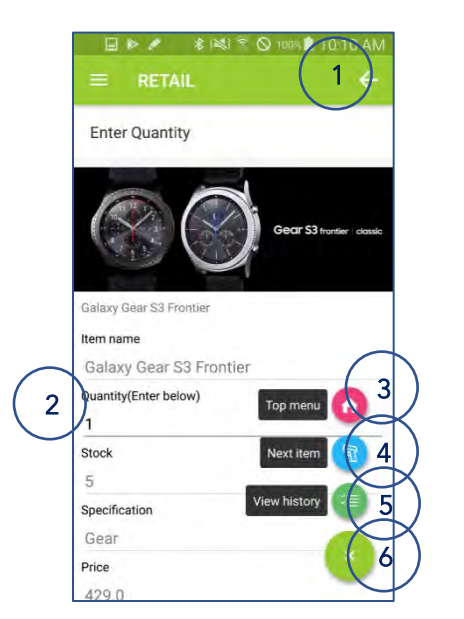

<Fig. > Quantity Enter Screen

# 1. Selection area

• Tap on the image to select an item.

2. Confirm selection popup

- Tap to 'OK' to confirm
- Tap to 'NO' to cancel

- 1. Back button
  - Tap to move to previous screen (Choose item screen).
- 2. Sales quantity field
  - Enter sales quantity.
- 3. Button for top menu.
  - Tap to move to top menu
- 4. Button for another item.
  - Tap to search for another item.
- 5. Button for summary
  - Tap to move to summary screen.
- 6. Button for hiding action menu
  - Tap to hide action menu

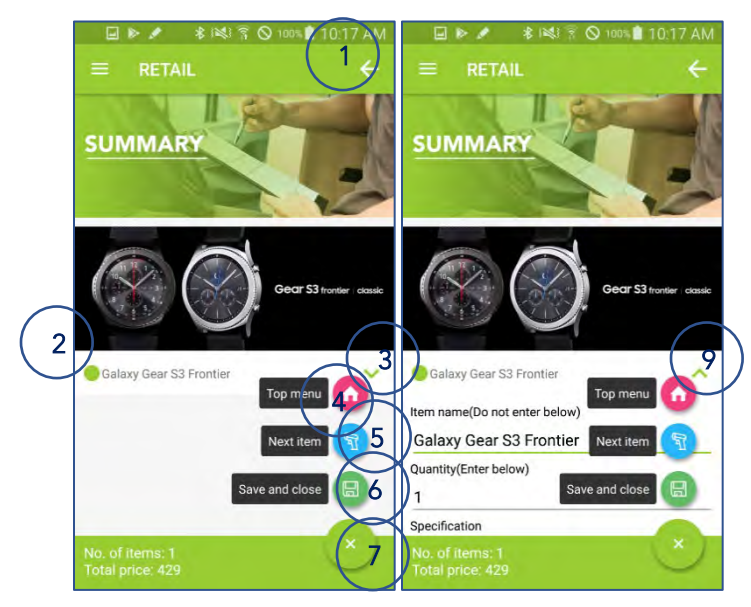

<Fig. > Summary Screen

- Tap to move to previous screen (Quantity enter screen).
- 2. List of selected items
- 3. Button for expanding
  - Tap to expand item information.
- 4. Button for top menu.
  - Tap to move to top menu
- 5. Button for another item.
  - Tap to search for another item.
- 6. Button for saving
  - Tap to save your entries.
- 7. Button for hiding action menu
  - Tap to hide action menu
- 8. Information panel
  - Guidance information is displayed.
- 9. Button for collapsing
  - Tap to collapse item information.

# 2) Report

ENTER

for search

2 28/05/2018

# 3 22 23 24 25 26 27 29 30 31 31 31 August 2018 S M T W T F 1 2 3 24 25 26 27

5

<Fig. > Search Date Input Screen

KOAMTACON

# 1. Back button

\$ 100% ■ 11:07 AM

6 7 13 14

21

S

12 13

July 2018

- Tap to move to previous screen (Choose mode screen).
- 2. Date for search
  - Tap to select the date for search.
- 3. Button for searching
  - Tap to view the report with entered date.
- 4. Button for hiding action menu
  - Tap to hide action menu
- 5. Calendar to enter the date

- 1. Share button
  - Reports can be opened or shared with other apps installed on the device.
- 2. Back button
  - Tap to move to previous screen (Search date input screen).

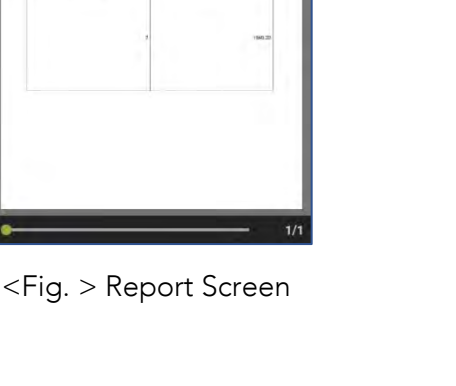

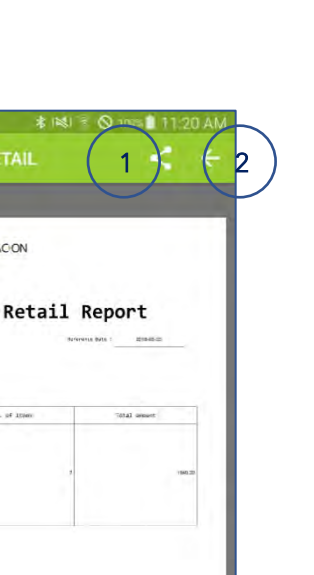

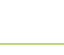

50

# **IV. Delivery**

Manage every aspect of deliveries from customer information to status updates.

#### Key functions

- Invoice
  - $\checkmark$  You can create and edit a delivery job.
  - $\checkmark$  You can create a delivery job from rental or retail lists.
  - $\checkmark$  You can create a delivery job from a previous delivery job.
  - $\checkmark$  You can enter multiple addresses for a single customer.
- Load
  - $\checkmark$  By scanning a barcode, item status is changed to the loaded state.
  - $\checkmark$  It is possible to check whether individual items are loaded or not.
  - If item is loaded, stock quantity is deducted from inventory. But the list generated by rental or retail is an exception (the stock quantity is unchanged).
- Delivery
  - $\checkmark$  Directions with google maps.
  - ✓ Dial from list.
  - $\checkmark$  Take a picture of a delivery item.
- Tracking
  - $\checkmark$  You can track the status of your job.

# **Function Points**

- You can tap the back button to go to the previous screen.
- You can take pictures regardless of the delivery result.
- You can search by various fields.

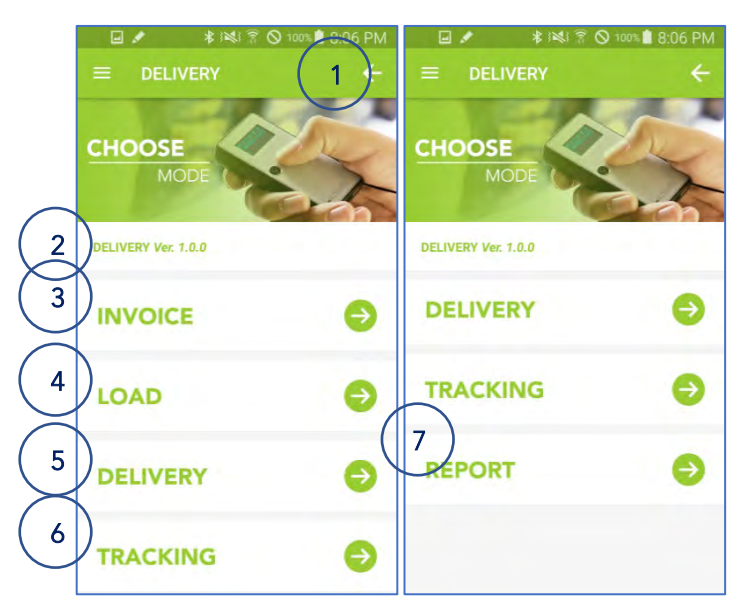

<Fig. > Choose Mode Screen

1. Exit button

- Tap to exit the delivery app.
- 2. Current version of application.
- 3. Button for delivery job
  - Tap to create or edit a delivery job.
- 4. Button for loading
  - Tap to load the item to delivery.
- 5. Button for delivery
  - Tap to delivery item.
- 6. Button for tracking
  - Tap to track the job.
- 7. Button for reporting
  - Tap to move to the report screen.

#### 1) Invoice

# Create delivery job from inventory

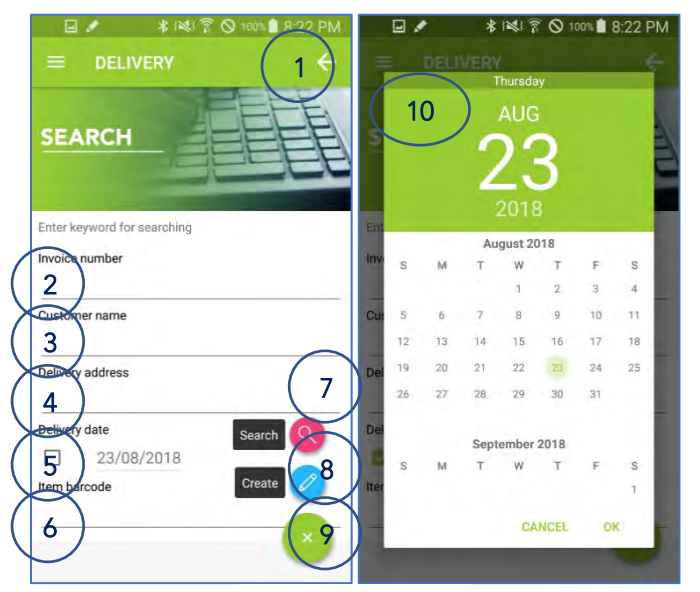

<Fig. > Search

- 1. Back button
  - Tap to move to previous screen (Choose mode screen).
- 2. Invoice number to search
- 3. Customer name to search
- 4. Address to search
- 5. Delivery date to search
- 6. Item barcode to search
- 7. Button for searching.
  - Tap to search for jobs.
  - If no search terms are entered, search for the entire job.
- 8. Button for creating a delivery job
- 9. Button for hiding action menu
  - Tap to hide action menu.
- 10. Calendar to enter the delivery date

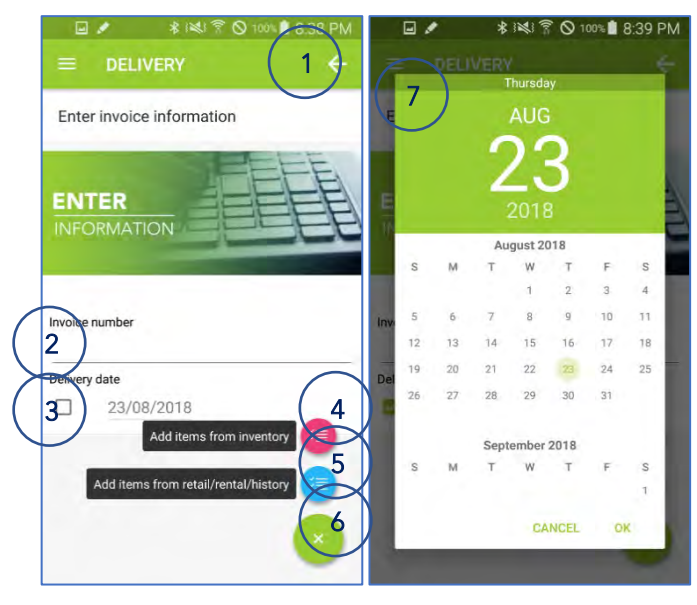

<Fig. > Enter Invoice Information

Tap "create" button in previous screen to enter this screen.

1. Back button

- Tap to move to previous screen (Search screen).
- 2. Invoice number field

3. Delivery date field

- Only dates after today can be entered.
- 4. Button for adding items from inventory

5. Button for adding items from rental contract, retail transaction or previous delivery job

6. Button for hiding action menu

- Tap to hide action menu
- 7. Calendar to enter the delivery date

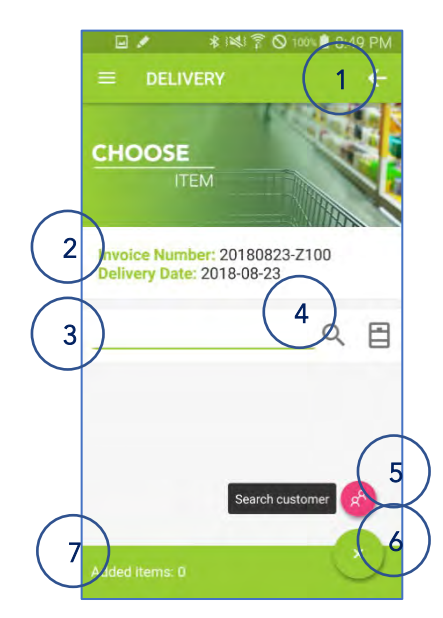

<Fig. > Add items

Tap "Add items from inventory" button in previous screen to enter this screen.

- Tap to move to previous screen (Enter invoice information screen).
- 2. Invoice information.
- 3. Barcode for searching
  - The barcode scanned with KDC is displayed.
- 4. Button for searching
  - Tap to search
  - Tap without entering a search item to search the entire list.
- 5. Button for searching customer
- 6. Button for hiding action menu
  - Tap to hide action menu.
- 7. Information panel
  - Guidance information is displayed.

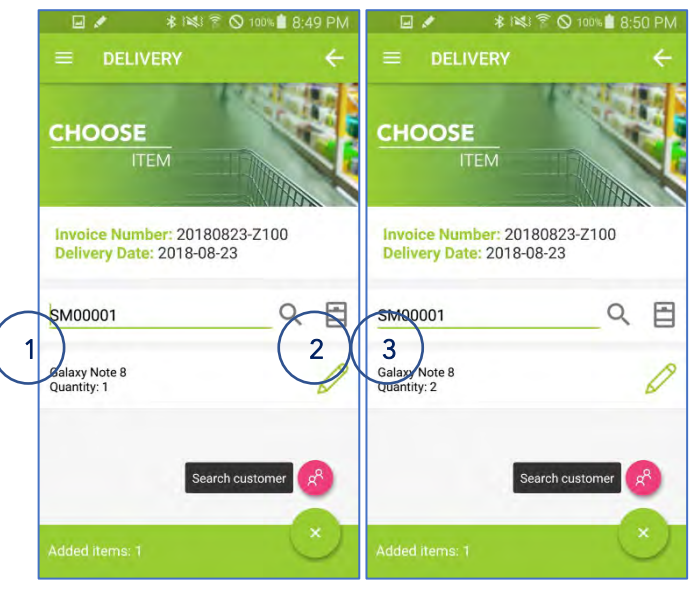

<Fig. > Add items

1. Brief item information

- Item name and scanned quantity are displayed.
- 2. Button for entering the quantity
  - Tap to move to enter quantity screen.
- 3. The quantity increases each time a barcode is scanned.

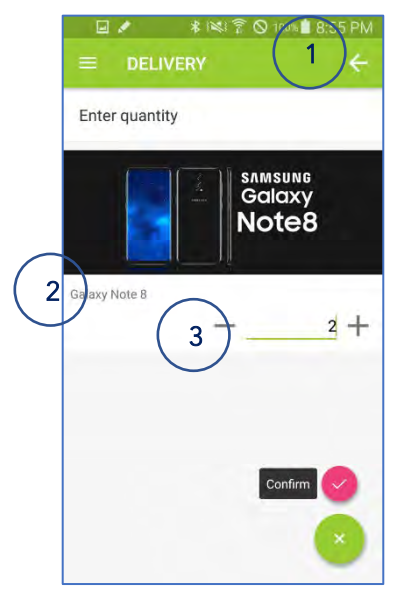

<Fig. > Enter quantity

#### 1. Back button

- Tap to move to previous screen (Add items screen).
- 2. Item name
- 3. Quantity field
  - Tap the minus sign to decrease the quantity.
  - Tap the plus sign to increase the quantity.

4. Button for confirmation

- Tap to confirm the entered quantity.
- 5. Button for hiding action menu
  - Tap to hide action menu.

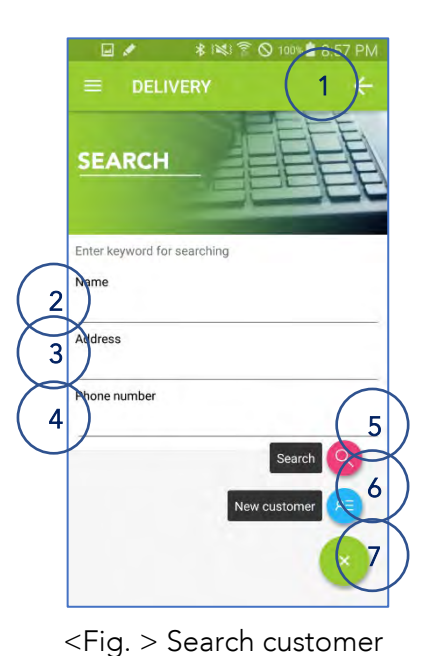

- 1. Back button
  - Tap to move to previous screen (Add items screen).
- 2. Customer name to search
- 3. Address to search
- 4. Phone number to search
- 5. Button for searching
  - Tap to search for jobs.
  - If no search items are entered, search for the entire job.

6. Button for new customer

• Tap to add new customer.

7. Button for hiding action menu

• Tap to hide action menu.

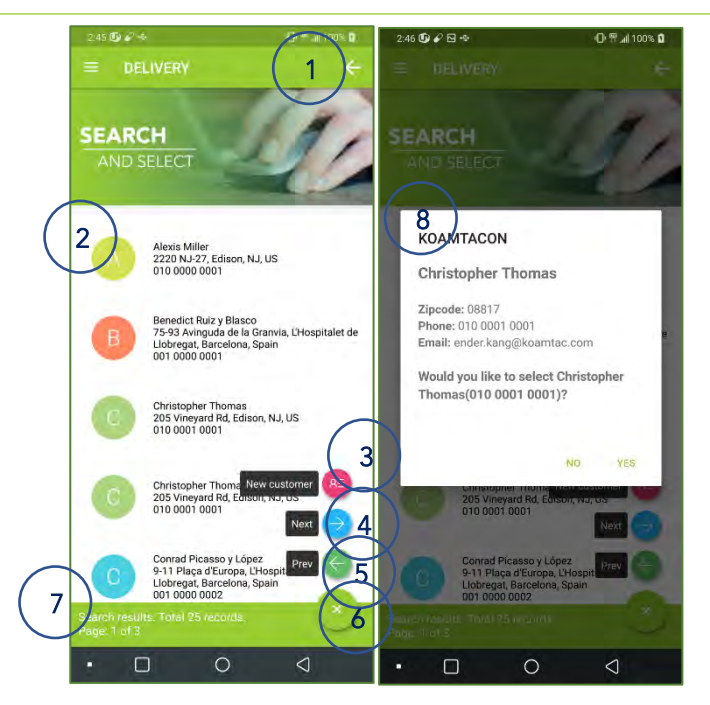

<Fig. > Select customer

- Tap to move to previous screen (Search customer screen).
- 2. Customer list
  - Name, address, and phone number are displayed.
- 3. Button for new customer
  - Tap to move to new customer input screen.

#### 4. Button for Next

- Tap to move to the next search screen.
- 5. Button for Prev
  - Tap to move to the previous search screen.
- 6. Button for hiding action menu
  - Tap to hide action menu.

#### 7. Information panel

- Guidance information is displayed.
- Number of records is displayed.
- Current page / Total page is displayed.
- 8. Customer information popup
  - Tap yes to move to the customer screen.

|                                             | E / 8 RE S MAR 941 PM                        |
|---------------------------------------------|----------------------------------------------|
| ENTER<br>INFORMATION                        | Country<br>US<br>Zipcode (required)<br>08837 |
| Agams<br>First name (required)<br>Jefferson | Phone1 (required)<br>010 0002 0004<br>Phone2 |
| Last name (required)<br>Adams               |                                              |
| Street no.<br>1095                          | Membership ID Select address                 |
| Street name New address                     | Membership status New address N              |
| City Use cutomer address                    | Member registration date                     |
| State<br>NJ                                 | Remark                                       |

<Fig. > Enter customer information

- Tap to move to previous screen (Search customer screen).
- 2. Customer information
- 3. Button for selecting address
  - Tap to move to address select screen.
- 4. Button for new address
  - Tap to enter new address
- 5. Button for using customer address
  - Tap to use customer address as new address.
- 6. Button for hiding action menu
  - Tap to hide action menu.

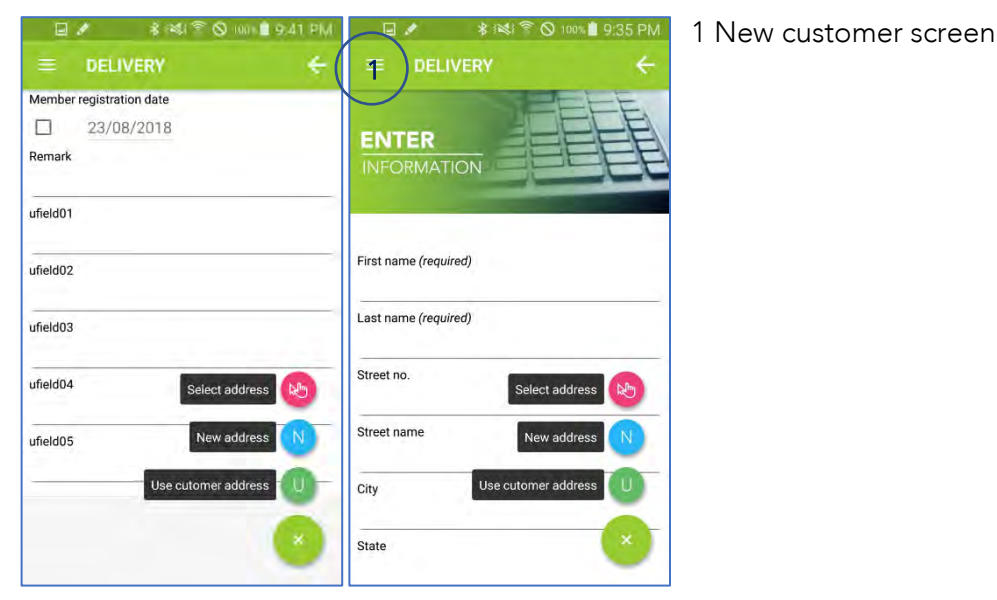

<Fig. > Enter customer information

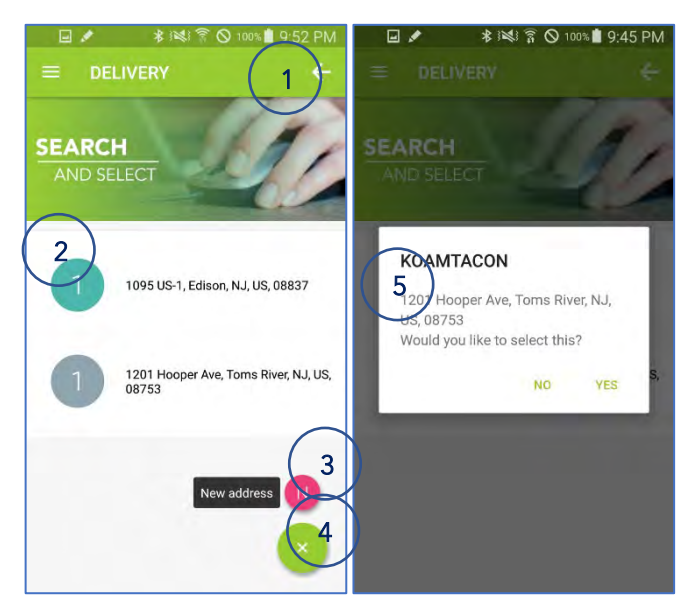

<Fig. > Select Address

#### 1. Back button

• Tap to move to previous screen (Enter customer information screen).

#### 2. Address

3. Button for new address

- Tap to enter new address
- 4. Button for hiding action menu
  - Tap to hide action menu.
- 5. Address popup
  - Tap yes to select the address

|   |                                            | 🖃 💉 🔺 🖄 👋 🕺 🖉 🕬 🖞 10.00 PM         |   |
|---|--------------------------------------------|------------------------------------|---|
|   |                                            | = DELIVERY <del>C</del>            | 1 |
|   | Enter address                              | Enter address                      |   |
|   | ENTER<br>INFORMATION                       | State<br>NJ<br>Country<br>US       |   |
| _ | 1201 Hooper Ave, Toms River, NJ, US, 08753 | Zipcode (required)<br>08753        | 2 |
| 2 | Street no. (required)                      | Phone1 (required)<br>+1 7322448200 |   |
|   | Street name (required)<br>Hooper Ave       | Phone2                             |   |
|   | City<br>Toms River                         | Remark                             | Z |
|   | State Confirm 4                            | Confirm                            |   |
|   | Country                                    |                                    |   |

<Fig. > Enter Address

#### . Back button

• Tap to move to previous screen (Enter customer information screen or select address screen).

#### 2. Address

- 3. Button for confirmation
  - Tap to confirm the entered address and move to summary screen.
- 4. Button for hiding action menu
  - Tap to hide action menu.

| Saving screenshot      | Sa vng soreenshót  |                       |
|------------------------|--------------------|-----------------------|
|                        |                    | 4 NL LL               |
|                        | City               | 1. New address screen |
| INFORMATION            | State              |                       |
|                        | Country            |                       |
| Street no. (required)  | Zipcode (required) |                       |
| Street name (required) | Phone1 (required)  |                       |
| City                   | Phone2             |                       |
| State                  | Remark             |                       |
| Country Confirm        | Confirm            |                       |
| Zipcode (required)     |                    |                       |
|                        |                    | ]                     |

<Fig. > Enter Address

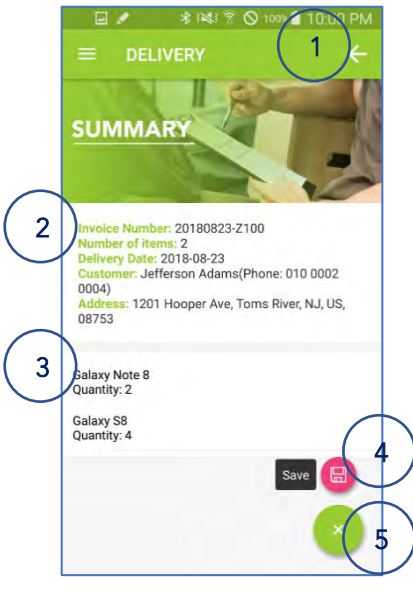

- Tap to move to previous screen (Enter address screen).
- 2. Delivery job information
- 3. Item list for delivery
- 4. Button for saving
  - Tap to save your entries.
- 5. Button for hiding action menu
  - Tap to hide action menu.

# Create delivery job from previous job

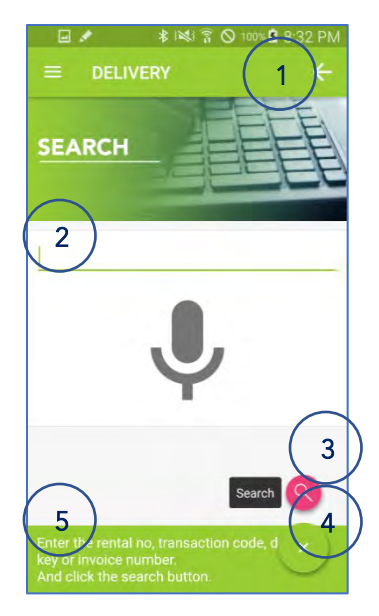

<Fig. > Search

Tap "Add items from retail/rental/history" button in previous screen to enter this screen.

- 1. Back button
  - Tap to move to previous screen (Enter invoice information screen).
- 2. Search term for searching
  - Enter Transaction code, rental number or invoice number to search.

#### 3. Button for searching

- Tap to search
- Tap without entering a search item to search the entire list.

4. Button for hiding action menu

- Tap to hide action menu.
- 5. Information panel
  - Guidance information is displayed.

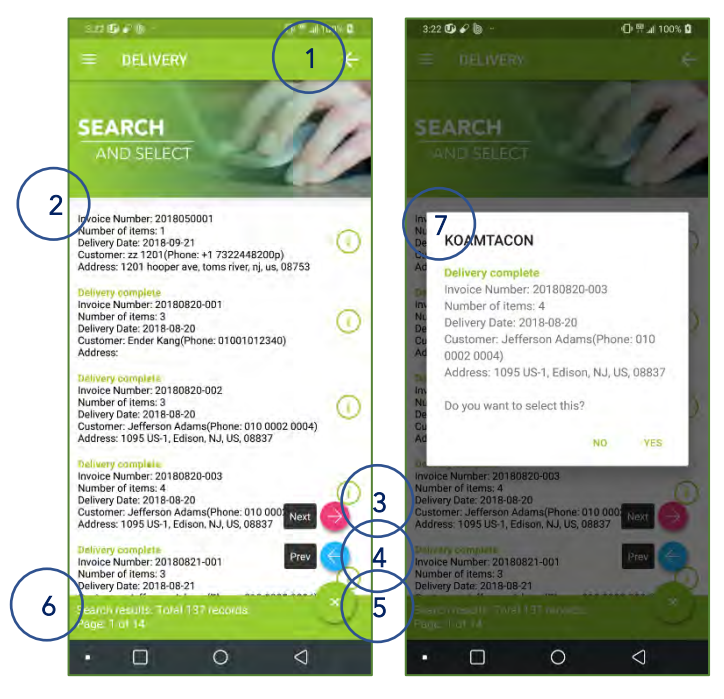

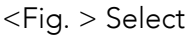

1. Back button

- Tap to move to previous screen (Search screen).
- 2. Delivery job list
  - Tap to add items and enter quantity.
- 3. Button for Next
  - Tap to move to the next search result.
- 4. Button for Prev
  - Tap to move to the previous search result.
- 5. Button for hiding action menu
  - Tap to hide action menu.

116 Village Blvd, Suite 305, Princeton, NJ 08540 USA T: + 1-609-256-4700 F: +1-609-228-4373 info@koamtac.com <u>www.koamtac.com</u>

- 6. Information panel
  - Guidance information is displayed.
  - Number of records is displayed.
  - Current page / Total page is displayed
- 7. Selection confirmation message

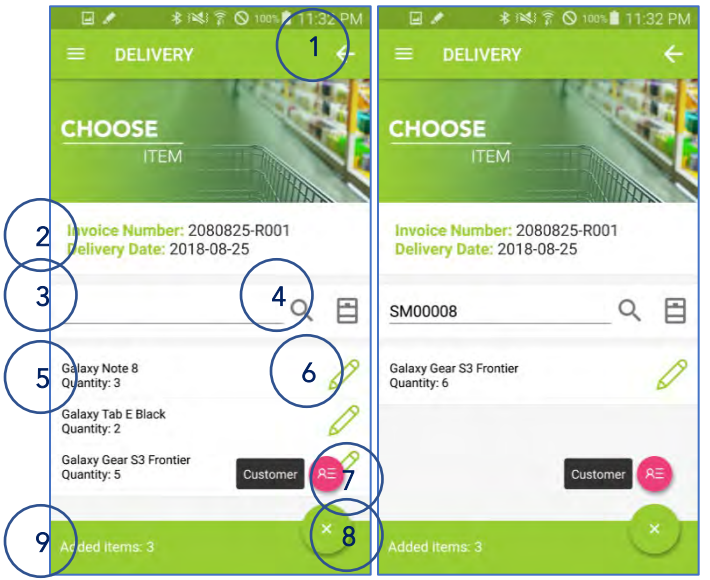

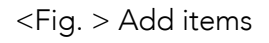

- Tap to move to previous screen (Select screen).
- 2. Invoice information.
- 3. Barcode for searching
  - The barcode scanned with KDC is displayed.
  - The quantity increases each time a barcode is scanned.
- 4. Button for searching
  - Tap to search
  - Tap without entering a search item to search the entire list.
- 5. Brief item information
  - Item name and scanned quantity are displayed.
- 6. Button for entering the quantity
  - Tap to move to enter quantity screen.
- 7. Button for entering customer
  - Tap to move to enter customer information screen.
- 8. Button for hiding action menu
  - Tap to hide action menu.
- 9. Information panel
  - Guidance information is displayed.

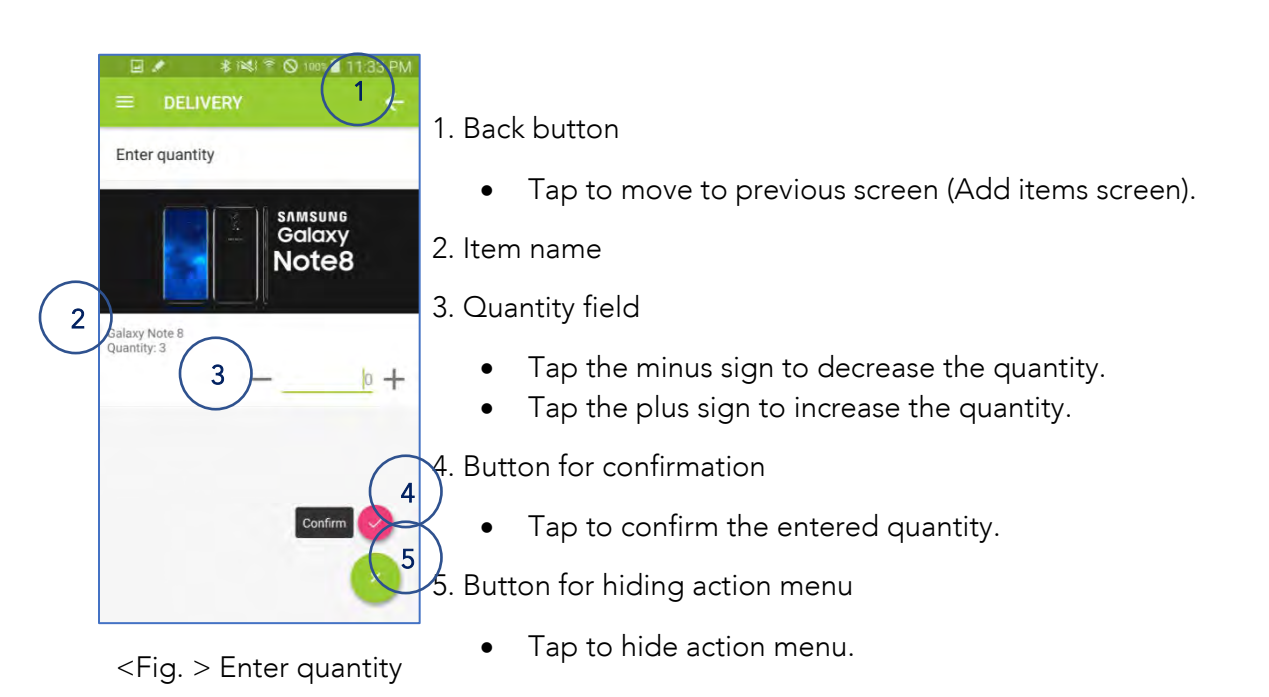

I ★ 1841 \* O ENTER NFORMATION 2 Ev First name (required) Leonard Last name (required) Evans Street no. 1304 Street name Edison Glen Terrace City Edison State NJ

- 1. Back button
  - Tap to move to previous screen (Add item screen).
- 2. Customer information
- 3. Button for enter address
  - Tap to enter address
- 4. Button for hiding action menu
  - Tap to hide action menu.

<Fig. > Enter customer information

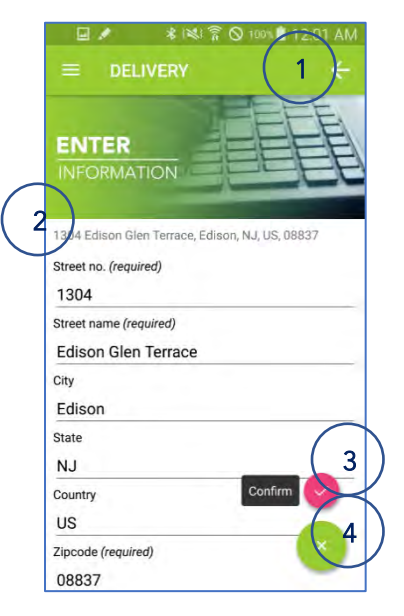

<Fig. > Enter address

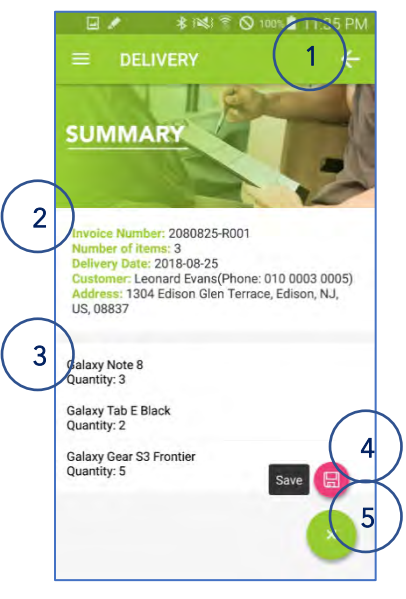

<Fig. > Summary

- Tap to move to previous screen (Enter customer information screen).
- 2. Address
- 3. Button for confirmation
  - Tap to confirm the entered address and move to summary screen.
- 4. Button for hiding action menu
  - Tap to hide action menu.

- 1. Back button
  - Tap to move to previous screen (Enter address scree).
- 2. Delivery job information
- 3. Item list to deliver
- 4. Button for saving
  - Tap to save your entries.
- 5. Button for hiding action menu
  - Tap to hide action menu.

# Create delivery job from rental

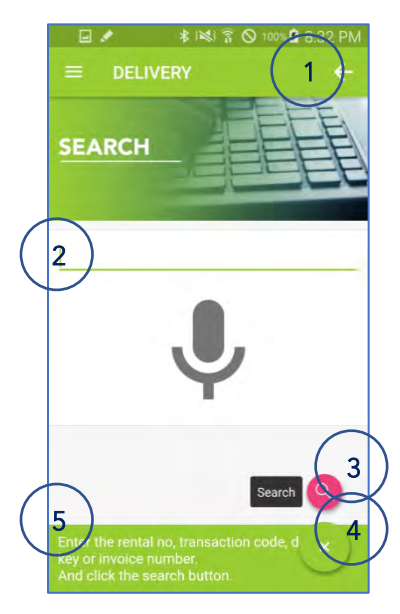

<Fig. > Search

Tap "Add items from retail/rental/history" button in previous screen to enter this screen.

- 1. Back button
  - Tap to move to previous screen (Enter invoice information screen).
- 2. Search term for searching
  - Enter Transaction code, rental number or invoice number to search.

3. Button for searching

- Tap to search
- Tap without entering a search item to search the entire list.
- 4. Button for hiding action menu
  - Tap to hide action menu.
- 5. Information panel
  - Guidance information is displayed.

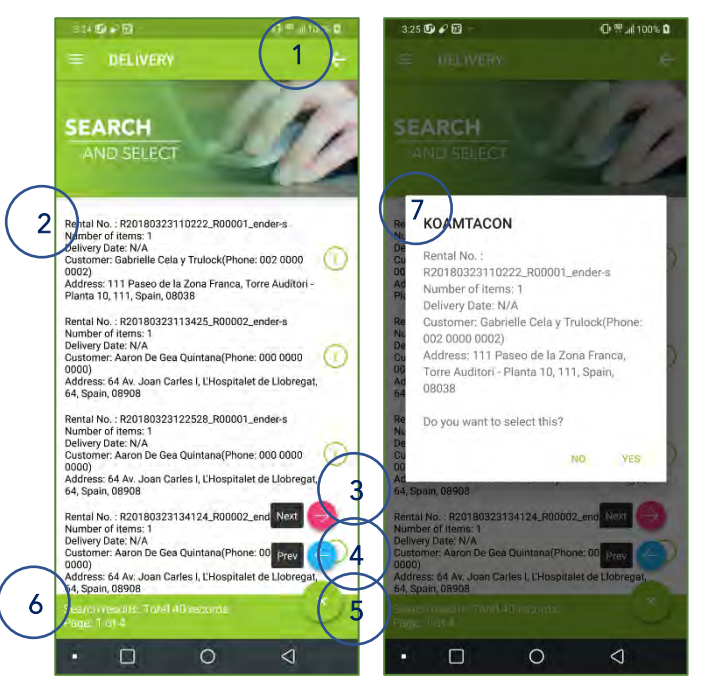

<Fig. > Select

1. Back button

- Tap to move to previous screen (Search screen).
- 2. Delivery job list
  - Tap to add items and enter quantity.
- 3. Button for Next
  - Tap to move to the next search result.
- 4. Button for Prev
  - Tap to move to the previous search result.
- 5. Button for hiding action menu
  - Tap to hide action menu.

116 Village Blvd, Suite 305, Princeton, NJ 08540 USA T: + 1-609-256-4700 F: +1-609-228-4373 info@koamtac.com <u>www.koamtac.com</u>

- Guidance information is displayed.
- Number of records is displayed.
- Current page / Total page is displayed

7. Selection confirmation message

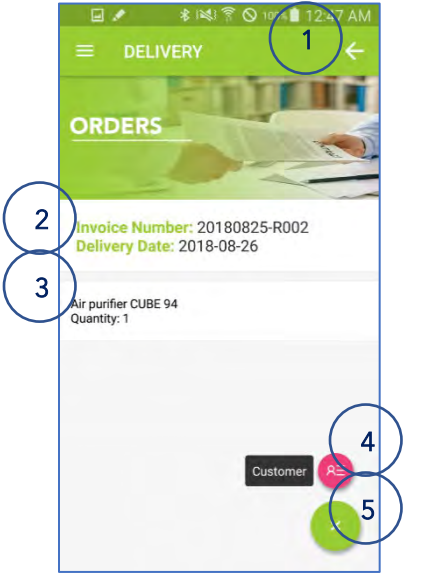

<Fig. > Add items

| 1 | Back | button |
|---|------|--------|

- Tap to move to previous screen (Select screen).
- 2. Invoice information.
- 3. Brief item information
- 4. Button for entering customer
  - Tap to move to enter customer information screen.
- 5. Button for hiding action menu
  - Tap to hide action menu.

| 🖬 🖉 🔹 🕅 🐼 🖘 🖬 12:50 AM                                           |
|------------------------------------------------------------------|
| $\equiv$ delivery $\begin{pmatrix} 1 \end{pmatrix}$ $\leftarrow$ |
| ENTER<br>INFORMATION                                             |
| First name (required)<br>Aaron                                   |
| Last name (required)<br>De Gea Quintana                          |
| Street no. Select ardress                                        |
| Street name New address N<br>Av. Joan Carles I 5                 |
| City Use cutomer address U<br>L'Hospitalet de Llobregat 6        |
| State<br>Barcelona                                               |

<Fig. > Enter customer information

- Tap to move to previous screen (Add items screen).
- 2. Customer information
- 3. Button for selecting address
  - Tap to move to address select screen.
- 4. Button for new address
  - Tap to enter new address
- 5. Button for using customer address
  - Tap to use customer address as new address.
- 6. Button for hiding action menu
  - Tap to hide action menu.

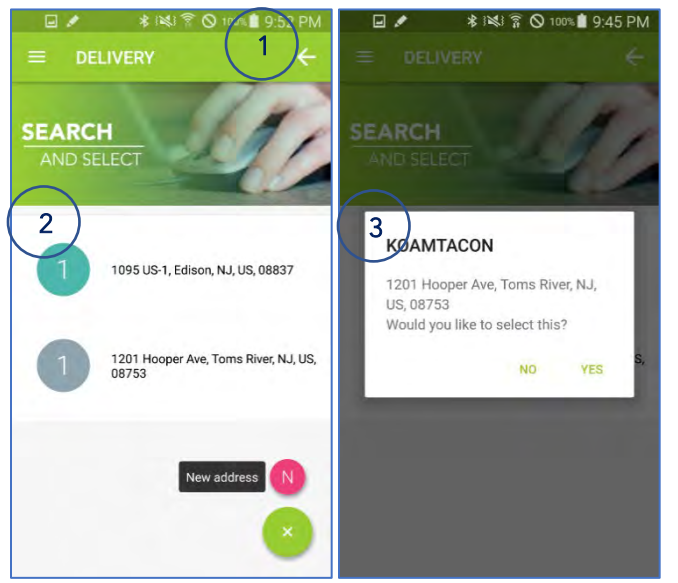

<Fig. > Select address

| 1. E | Back | button |  |
|------|------|--------|--|
|------|------|--------|--|

- Tap to move to previous screen (Enter customer information screen).
- 2. Address
- 3. Button for new address
  - Tap to enter new address
- 4. Button for hiding action menu
  - Tap to hide action menu.
- 5. Address popup
  - Tap yes to select the address.

|                                                        | ( 1)+                |
|--------------------------------------------------------|----------------------|
| ENTER<br>INFORMATION                                   |                      |
| 1201 Hooper Ave, Toms                                  | River, NJ, US, 08753 |
| Street no. (required)                                  |                      |
| 1201                                                   |                      |
| Street name (required)                                 |                      |
| Hooper Ave                                             |                      |
|                                                        |                      |
| City                                                   |                      |
| <sup>City</sup><br>Toms River                          |                      |
| City<br>Toms River<br>State                            |                      |
| City<br>Toms River<br>State<br>NJ                      |                      |
| City<br>Toms River<br>State<br>NJ<br>Country           | Confirm              |
| City<br>Toms River<br>State<br>NJ<br>Country<br>US     | Confirm              |
| City Toms River State NJ Country US Zipcode (required) | Confirm 🖌            |

<Fig. > Enter address

- 1. Back button
  - Tap to move to previous screen (Enter customer information screen or select address screen).
- 2. Address
- 3. Button for confirmation
  - Tap to confirm the entered address and move to summary screen.
- 4. Button for hiding action menu
  - Tap to hide action menu.

| Saving screenshot      | -             |
|------------------------|---------------|
|                        | ÷             |
| ENTER<br>INFORMATION   |               |
| Street no. (required)  |               |
| Street name (required) |               |
| City                   |               |
| State                  |               |
| Country Co             | nfirm         |
| Zipcode (required)     | $\overline{}$ |

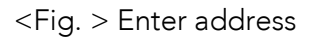

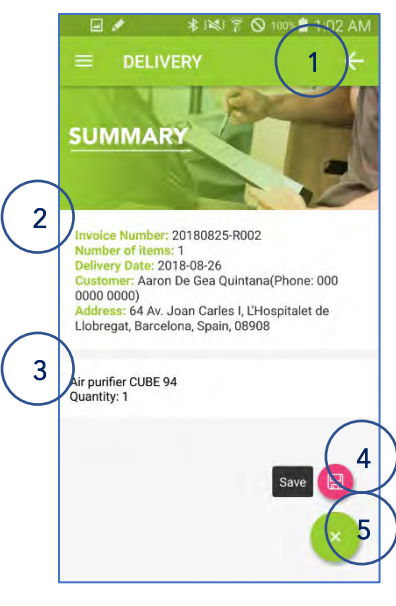

<Fig. > Summary

1. New address screen

- 1. Back button
  - Tap to move to previous screen (Enter address screen).
- 2. Delivery job information
- 3. Item list to deliver
- 4. Button for saving
  - Tap to save your entries.
- 5. Button for hiding action menu
  - Tap to hide action menu.

# Create delivery job from retail

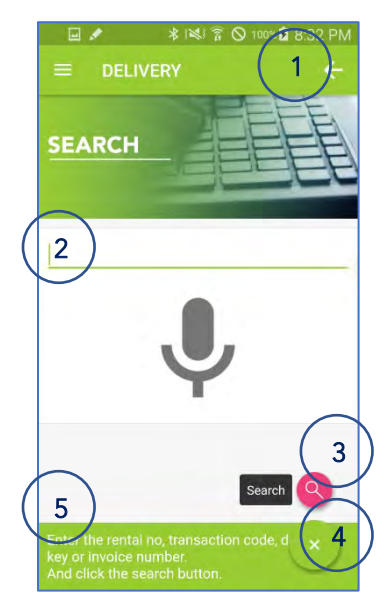

<Fig. > Search

Tap "Add items from retail/rental/history" button in previous screen to enter this screen.

- 1. Back button
  - Tap to move to previous screen (Enter invoice information screen).

2. Search item for searching

- Enter Transaction code, rental number or invoice number to search.
- 3. Button for searching
  - Tap to search
  - Tap without entering a search item to search the entire list.

4. Button for hiding action menu

- Tap to hide action menu.
- 5. Information panel
  - Guidance information is displayed.

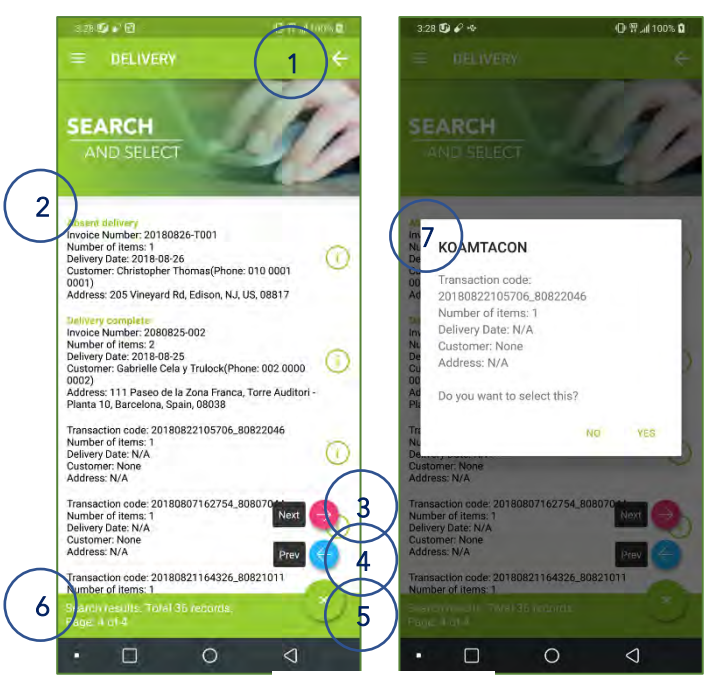

<Fig. > Select

1. Back button

• Tap to move to previous screen (Search screen).

2. Delivery job list

• Tap to add items and enter quantity.

3. Button for Next

- Tap to move to the next search result.
- 4. Button for Prev
  - Tap to move to the previous search result.
- 5. Button for hiding action menu
  - Tap to hide action menu.
- 6. Information panel
  - Guidance information is displayed.
  - Number of records is displayed.

116 Village Blvd, Suite 305, Princeton, NJ 08540 USA T: + 1-609-256-4700 F: +1-609-228-4373 info@koamtac.com <u>www.koamtac.com</u> 7. Selection confirmation message

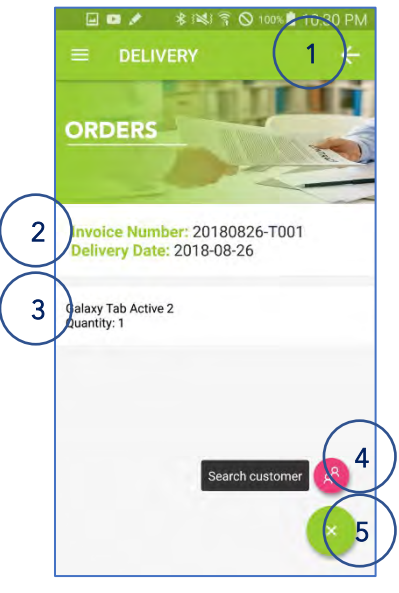

<Fig. > Add items

|                                | i≋i ≌ ⊙ 10<br>Y | 10:30 PM |
|--------------------------------|-----------------|----------|
| SEARCH                         |                 |          |
| Enter keyword for sear         | ching           |          |
| Abdreess<br>3<br>Rhone paimber |                 | 5        |
| 4                              | New cus         | tomer    |
|                                |                 | 7        |

<Fig. > Search customer

- 1. Back button
  - Tap to move to previous screen (Select screen).
- 2. Invoice information.
- 3. Brief item information
- 4. Button for searching customer
  - Tap to search customer.
- 5. Button for hiding action menu
  - Tap to hide action menu.

- 1. Back button
  - Tap to move to previous screen (Add items screen).
- 2. Customer name to search
- 3. Address to search
- 4. Phone number to search
- 5. Button for searching
  - Tap to search for jobs.
  - If no search terms are entered, search for the entire job.
- 6. Button for new customer
  - Tap to add new customer.
- 7. Button for hiding action menu
  - Tap to hide action menu.

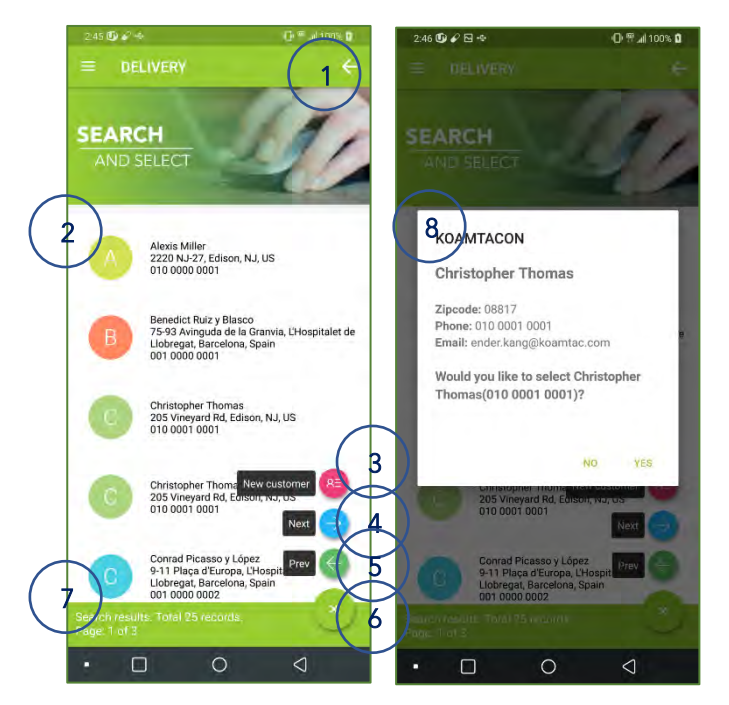

<Fig. > Select customer

• Tap to move to previous screen (Search customer screen).

2. Customer list

- Name, address, and phone number are displayed.
- 3. Button for new customer
  - Tap to move to the enter screen for the new customer info.
- 4. Button for Next
  - Tap to move to the next search result.
- 5. Button for Prev
  - Tap to move to the previous search result.

6. Button for hiding action menu

• Tap to hide action menu.

# 7. Information panel

- Guidance information is displayed.
- Number of records is displayed.
- Current page / Total page is displayed
- 8. Customer information popup
  - Tap yes to select the customer.

72
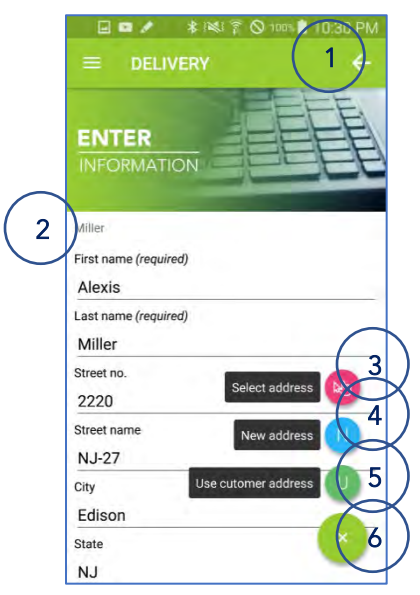

<Fig. > Enter customer information

- 1. Back button
  - Tap to move to previous screen (Search customer screen).
- 2. Customer information
- 3. Button for selecting address
  - Tap to move to address select screen.
- 4. Button for new address
  - Tap to enter new address
- 5. Button for using customer address
  - Tap to use customer address as new address.
- 6. Button for hiding action menu
  - Tap to hide action menu.

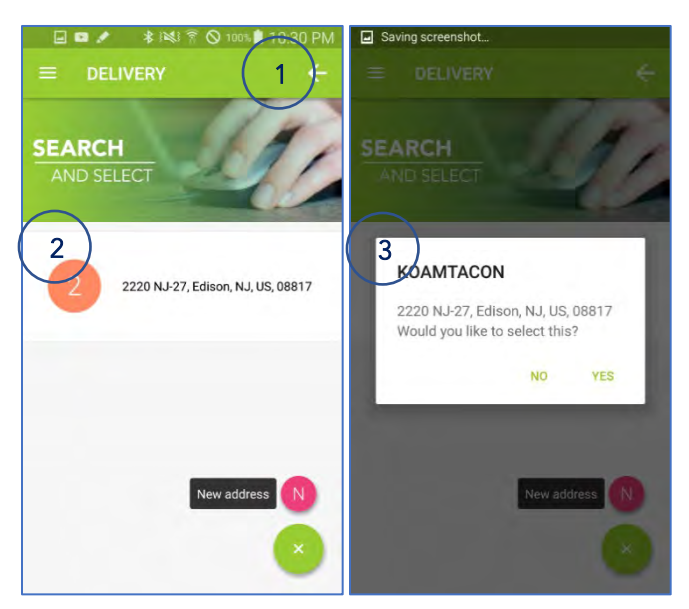

<Fig. > Select address

1. Back button

- Tap to move to previous screen (Enter customer information screen).
- 2. Address
- 3. Button for new address
  - Tap to enter new address
- 4. Button for hiding action menu
  - Tap to hide action menu.
- 5. Address popup
  - Tap yes to select the address.

|   | ■ ■                                                                |
|---|--------------------------------------------------------------------|
|   | ENTER<br>INFORMATION                                               |
| 2 | 2220 NJ-27, Edison, NJ, US, 08817<br>Stleet no. (required)<br>2220 |
|   | Street name (required)<br>NJ-27                                    |
|   | City<br>Edison                                                     |
|   | State NJ                                                           |
|   | Country Confirm V<br>US                                            |
|   | Zipcode (required)                                                 |

<Fig. > Enter address

- Tap to move to previous screen (Enter customer information screen or select address screen).
- 2. Address
- 3. Button for confirmation
  - Tap to confirm the entered address and move to summary screen.
- 4. Button for hiding action menu
  - Tap to hide action menu.

| Saving screenshot      |         |
|------------------------|---------|
|                        |         |
| ENTER<br>INFORMATION   |         |
| Street no. (required)  |         |
| Street name (required) |         |
| City                   |         |
| State                  |         |
| Country                | Confirm |
| Zipcode (required)     | ×       |

1. New address screen

<Fig. > Enter address

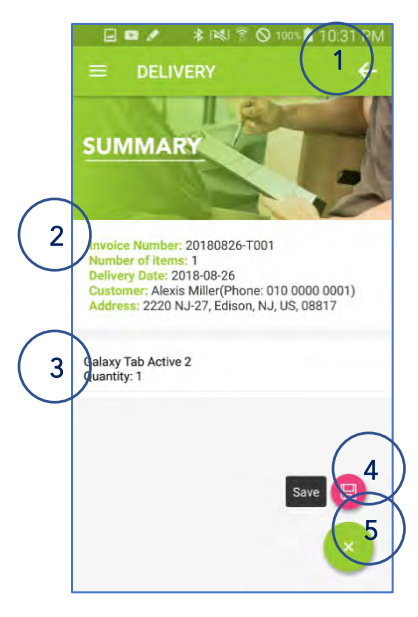

<Fig. > Summary

- Tap to move to previous screen (Enter address screen).
- 2. Delivery job information
- 3. Item list to deliver
- 4. Button for saving
  - Tap to save your entries.

5. Button for hiding action menu

• Tap to hide action menu.

## Edit delivery job created from Inventory

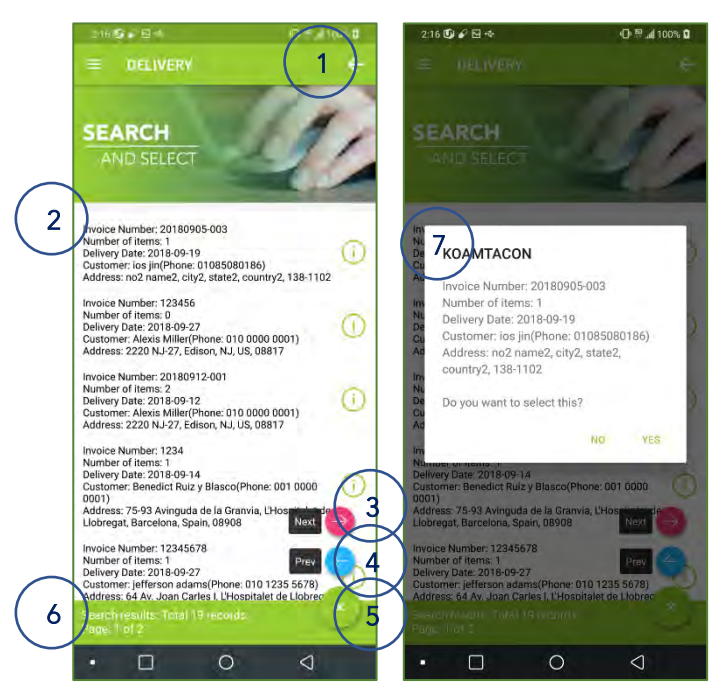

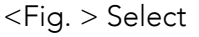

Tap search button in previous screen to enter this screen.

- 1. Back button
  - Tap to move to previous screen (Search screen).

2. Delivery job list

- Tap to add items and enter quantity.
- 3. Button for Next
  - Tap to move to the next search result.
- 4. Button for Prev
  - Tap to move to the previous search result.
- 5. Button for hiding action menu
  - Tap to hide action menu.

#### 6. Information panel

- Guidance information is displayed.
- Number of records is displayed.
- Current page / Total page is displayed
- 7. Selection confirmation message

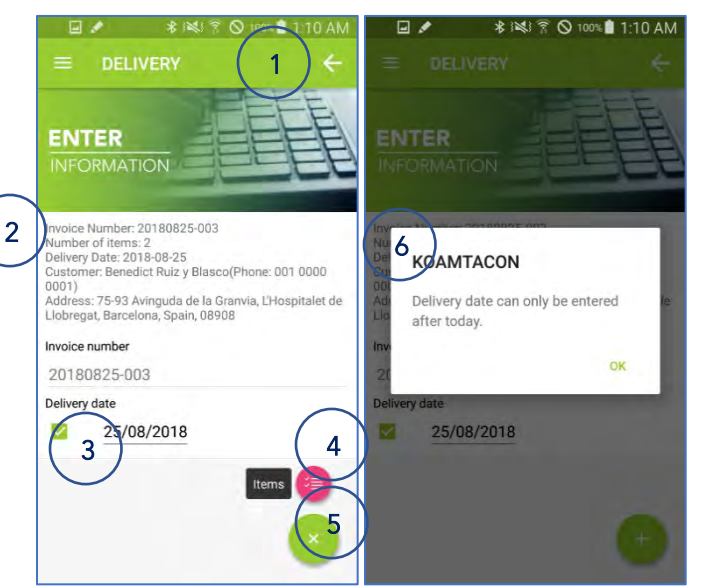

<Fig. > Edit invoice

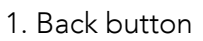

- Tap to move to previous screen (Select screen).
- 2. Invoice information.
- 3. Delivery date field
- 4. Button for editing items
  - Tap to edit items
- 5. Button for hiding action menu
  - Tap to hide action menu.
- 6. Warning message

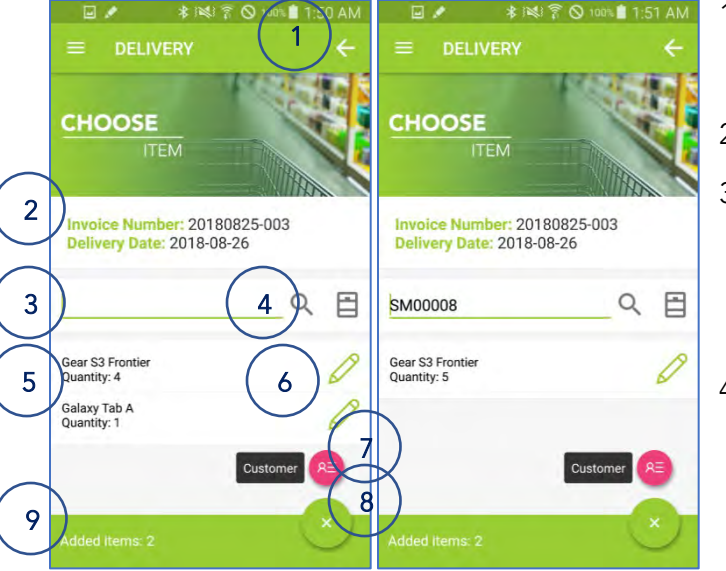

<Fig. > Edit items

#### 1. Back button

- Tap to move to previous screen (Select screen).
- 2. Invoice information.
- 3. Barcode for searching
  - The barcode scanned with KDC is displayed.
  - The quantity increases each time a barcode is scanned.

#### 4. Button for searching

- Tap to search
- Tap without entering a search item to search the entire list.

5. Brief item information

• Item name and scanned quantity are displayed.

6. Button for entering the quantity

- Tap to move to enter quantity screen.
- 7. Button for entering customer
  - Tap to move to enter customer information screen.
- 8. Button for hiding action menu
  - Tap to hide action menu.
- 9. Information panel
  - Guidance information is displayed.

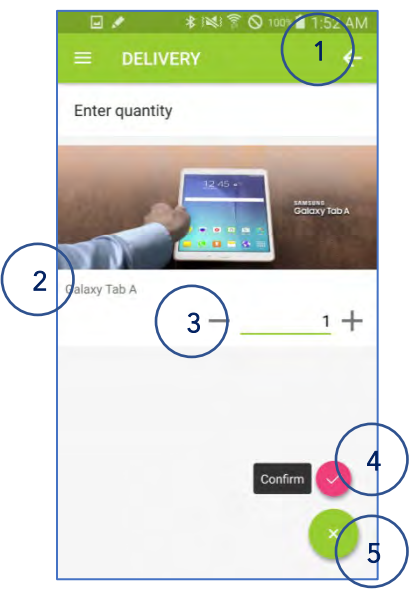

<Fig. > Enter quantity

- 1. Back button
  - Tap to move to previous screen (Edit items screen).
- 2. Item name
- 3. Quantity field
  - Tap the minus sign to decrease the quantity.
  - Tap the plus sign to increase the quantity.
- 4. Button for confirmation
  - Tap to confirm the entered quantity.

5. Button for hiding action menu

• Tap to hide action menu.

| 2 PULVEN<br>ENTER<br>INFORMATION<br>2 Ruiz y Blasco<br>First name (required)<br>Benedict<br>Last name (required)<br>Ruiz y Blasco<br>Street no.<br>75-93<br>Street name<br>Avinguda de la Granvia<br>City<br>L'Hospitalet de Llobregat<br>State<br>Address<br>Address<br>Addres |          |                           |
|----------------------------------------------------------------------------------------------------|----------|---------------------------|
| ENTER         INFORMATION         2         Ruiz y Blasco         First name (required)         Benedict         Last name (required)         Ruiz y Blasco         Street no.         75-93         Street name         Avinguda de la Granvia         City         L'Hospitalet de Llobregat         State                                                                                                    |          | - DELIVERT                |
| 2 Ruiz y Blasco<br>First name (required)<br>Benedict<br>Last name (required)<br>Ruiz y Blasco<br>Street no.<br>75-93<br>Street name<br>Avinguda de la Granvia<br>City<br>L'Hospitalet de Llobregat<br>State                                                                                                    | $\frown$ | ENTER<br>INFORMATION      |
| First name (required)<br>Benedict<br>Last name (required)<br>Ruiz y Blasco<br>Street no.<br>75-93<br>Street name<br>Avinguda de la Granvia<br>City<br>L'Hospitalet de Llobregat<br>State                                                                                                    | ( 2      | Ruiz y Blasco             |
| Benedict<br>Last name (required)<br>Ruiz y Blasco<br>Street no.<br>75-93<br>Street name<br>Avinguda de la Granvia<br>City<br>L'Hospitalet de Llobregat<br>State<br>Address<br>4                                                                                                    | $\smile$ | First name (required)     |
| Last name (required)<br>Ruiz y Blasco<br>Street no.<br>75-93<br>Street name<br>Avinguda de la Granvia<br>City<br>L'Hospitalet de Llobregat<br>State                                                                                                    |          | Benedict                  |
| Ruiz y Blasco<br>Street no.<br>75-93<br>Street name<br>Avinguda de la Granvia<br>City<br>L'Hospitalet de Llobregat<br>State<br>Address<br>4                                                                                                    |          | Last name (required)      |
| Street no.<br>75-93<br>Street name<br>Avinguda de la Granvia<br>City<br>L'Hospitalet de Llobregat<br>State<br>Address<br>4                                                                                                    |          | Ruiz y Blasco             |
| 75-93<br>Street name<br>Avinguda de la Granvia<br>City<br>L'Hospitalet de Llobregat<br>State                                                                                                    |          | Street no.                |
| Street name<br>Avinguda de la Granvia<br>City<br>L'Hospitalet de Llobregat<br>State<br>4                                                                                                    |          | 75-93                     |
| Avinguda de la Granvia<br>City<br>L'Hospitalet de Llobregat<br>State                                                                                                    |          | Street name               |
| City Address A<br>L'Hospitalet de Llobregat<br>State 4                                                                                                    |          | Avinguda de la Granvia    |
| L'Hospitalet de Llobregat<br>State 4                                                                                                    |          | City Address A            |
| State 4                                                                                                    |          | L'Hospitalet de Llobregat |
|                                                                                                    |          | State                     |
| Barcelona                                                                                                    |          | Barcelona                 |

- Tap to move to previous screen (Edit items screen).
- 2. Customer information
- 3. Button for editing address
  - Tap to edit address
- 4. Button for hiding action menu
  - Tap to hide action menu.

|   | ENTER<br>INFORMATION                                                                                                  |
|---|----------------------------------------------------------------------------------------------------|
| 2 | 75-93 Avinguda de la Granvia, L'Hospitalet de Llobregat,<br>Barcelona, Spain, 08908<br>Street no. (required)<br>75-93 |
|   | Street name (required)<br>Avinguda de la Granvia                                                                      |
|   | City<br>L'Hospitalet de Llobregat                                                                                     |
|   | State 3<br>Barcelona Confirm                                                                                          |
|   | Country<br>Spain                                                                                                    |
|   | Zipcode (required)                                                                                                    |

<Fig. > Enter address

- 1. Back button
  - Tap to move to previous screen (Enter customer information screen).
- 2. Address
- 3. Button for confirm
  - Tap to confirm the entered address and move to summary screen.
- 4. Button for hiding action menu
  - Tap to hide action menu.

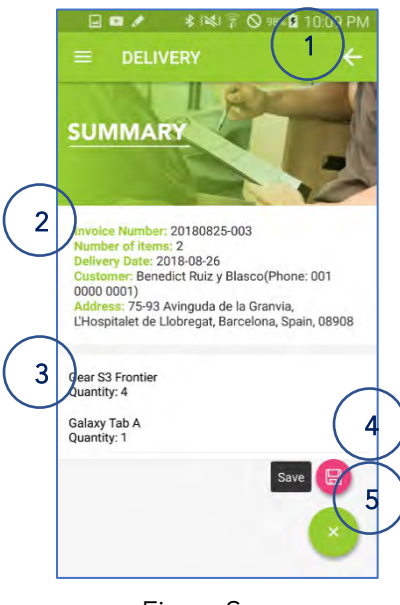

<Fig. > Summary

- Tap to move to previous screen (Enter address screen).
- 2. Delivery job information
- 3. Item list to deliver
- 4. Button for saving
  - Tap to save your entries.
- 5. Button for hiding action menu
  - Tap to hide action menu.

## Edit delivery job created from Rental

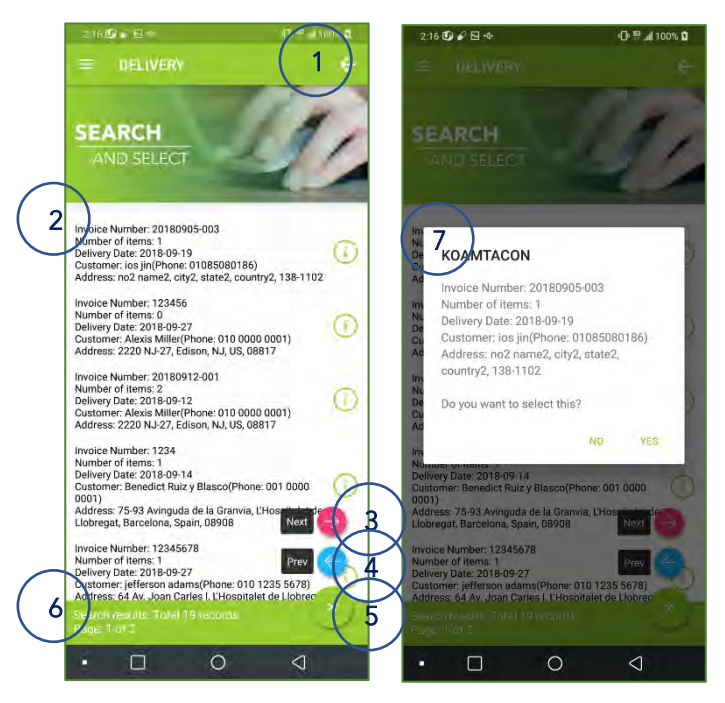

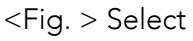

Tap search button in previous screen to enter this screen.

- 1. Back button
  - Tap to move to previous screen (Search screen).
- 2. Delivery job list
  - Tap to add items and enter quantity.
- 3. Button for Next
  - Tap to move to the next search result.
- 4. Button for Prev
  - Tap to move to the previous search result.
- 5. Button for hiding action menu

Tap to hide action menu. •

#### 6. Information panel

1. Back button

2. Invoice information.

3. Delivery date field

6. Warning message

4. Button for editing items

Tap to edit items

5. Button for hiding action menu

Tap to hide action menu.

•

- Guidance information is displayed. •
- Number of records is displayed.
- Current page / Total page is displayed •

Tap to move to previous screen (Select screen).

7. Selection confirmation message

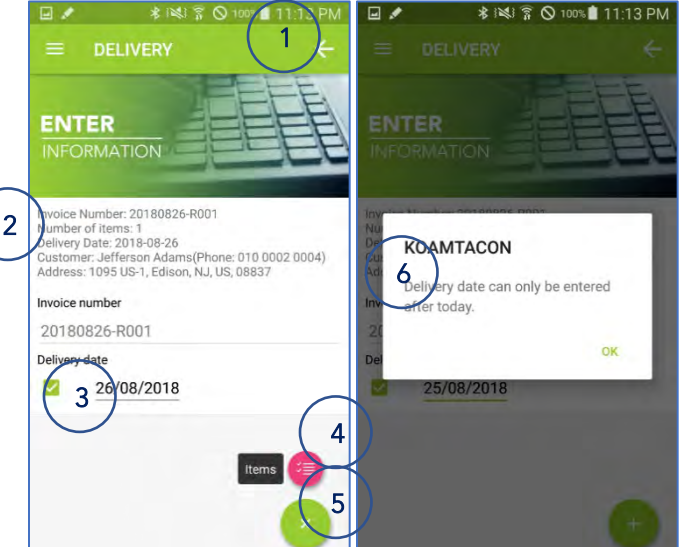

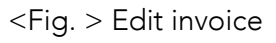

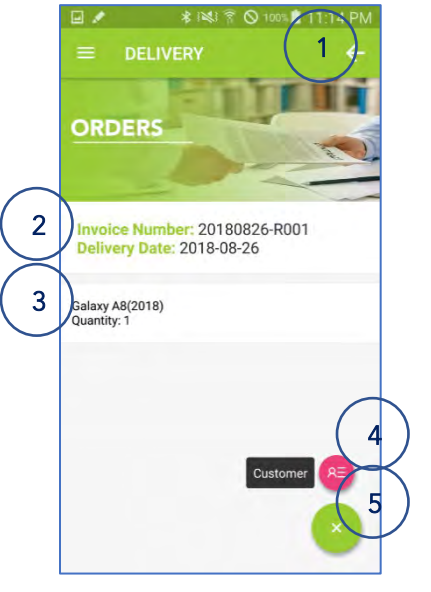

- 1. Back button
  - Tap to move to previous screen (Edit delivery job screen).
- 2. Invoice information.
- 3. Brief item information
- 4. Button for editing customer information
  - Tap to edit customer information.
- 5. Button for hiding action menu
  - Tap to hide action menu.

<Fig. > View items

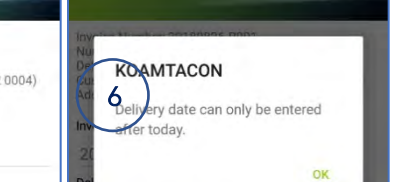

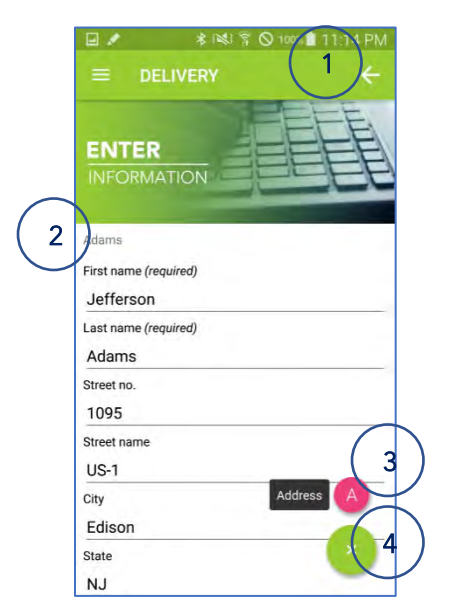

- 1. Back button
  - Tap to move to previous screen (View items screen).
- 2. Customer information
- 3. Button for editing address
  - Tap to edit address
- 4. Button for hiding action menu
  - Tap to hide action menu.

<Fig. > Enter customer information

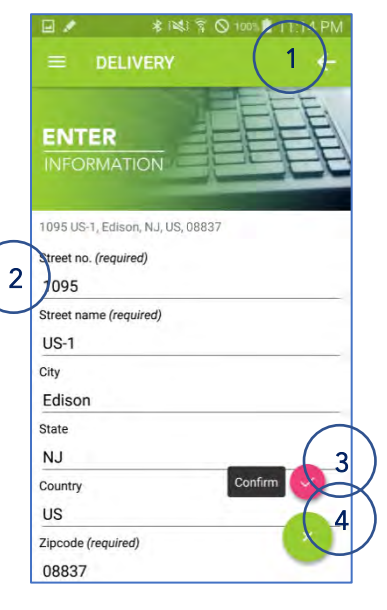

- 1. Back button
  - Tap to move to previous screen (Enter customer information screen).
- 2. Address
- 3. Button for confirm
  - Tap to confirm the entered address and move to summary screen.
- 4. Button for hiding action menu
  - Tap to hide action menu.

<Fig. > Enter address

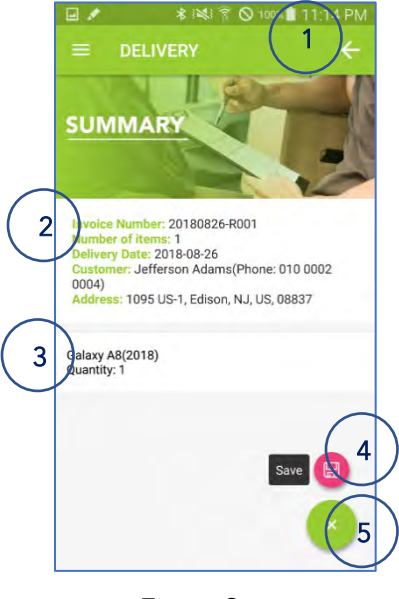

<Fig. > Summary

- Tap to move to previous screen (Enter address screen).
- 2. Delivery job information
- 3. Item list to deliver
- 4. Button for saving
  - Tap to save your entries.

5. Button for hiding action menu

• Tap to hide action menu.

## Edit delivery job created from Retail

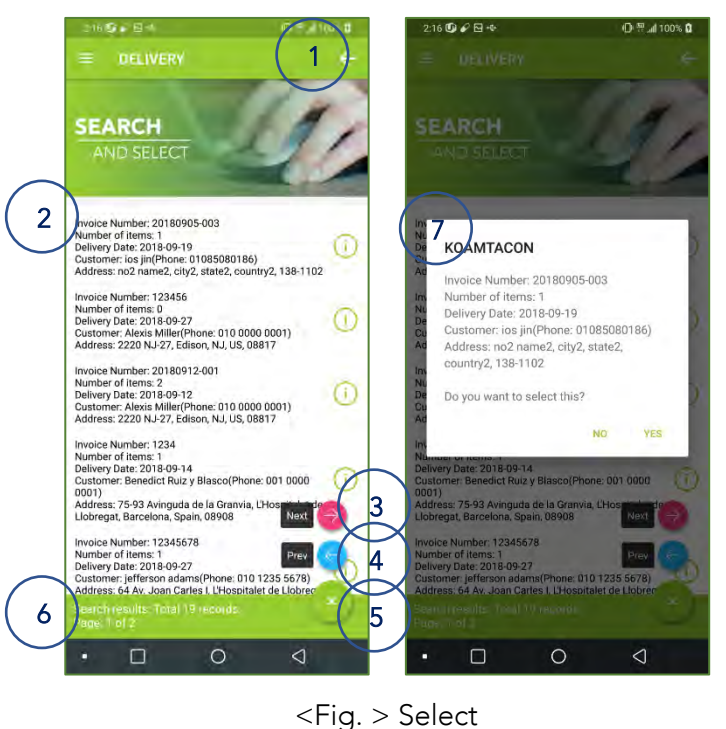

1. Back button

• Tap to move to previous screen (Search screen).

2. Delivery job list

- Tap to add items and enter quantity.
- 3. Button for Next
  - Tap to move to the next search result.
- 4. Button for Prev
  - Tap to move to the previous search result.

5. Button for hiding action menu

• Tap to hide action menu.

#### 6. Information panel

- Guidance information is displayed. •
- Number of records is displayed.
- Current page / Total page is displayed •

7. Selection confirmation message

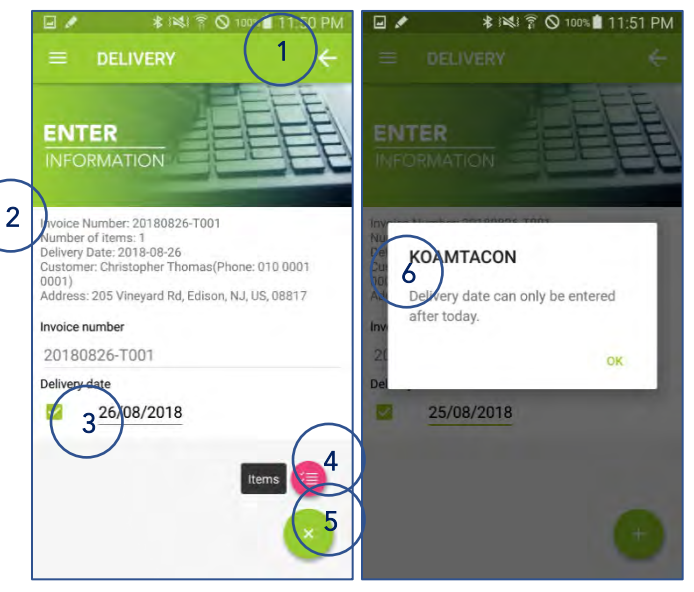

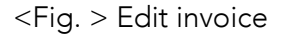

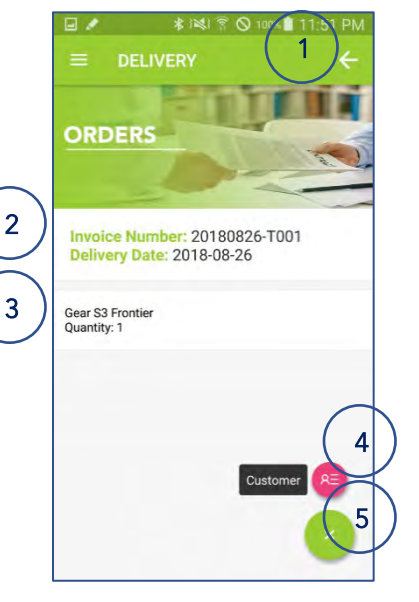

- 1. Back button
  - Tap to move to previous screen (Edit delivery job screen).
- 2. Invoice information.
- 3. Brief item information
- 4. Button for editing customer information
  - Tap to edit customer information. •

5. Button for hiding action menu

Tap to hide action menu.

<Fig. > View items

- 1. Back button
  - Tap to move to previous screen (Select screen). •
- 2. Invoice information.
- 3. Delivery date field
- 4. Button for editing items
  - Tap to edit items •
- 5. Button for hiding action menu
  - Tap to hide action menu. •
- 6. Warning message

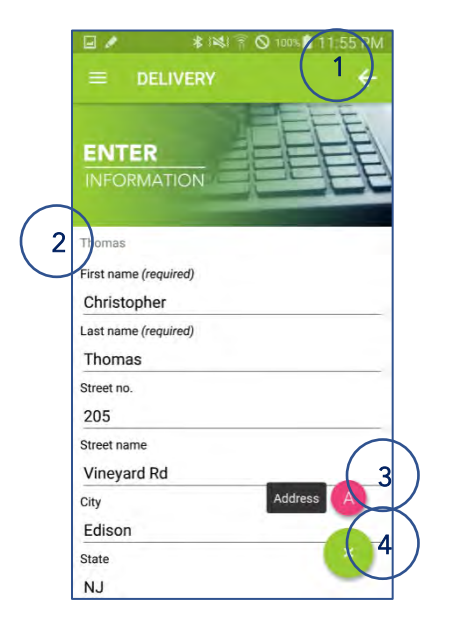

- 1. Back button
  - Tap to move to previous screen (View items screen).
- 2. Customer information
- 3. Button for editing address
  - Tap to edit address
- 4. Button for hiding action menu
  - Tap to hide action menu.

<Fig. > Enter customer information

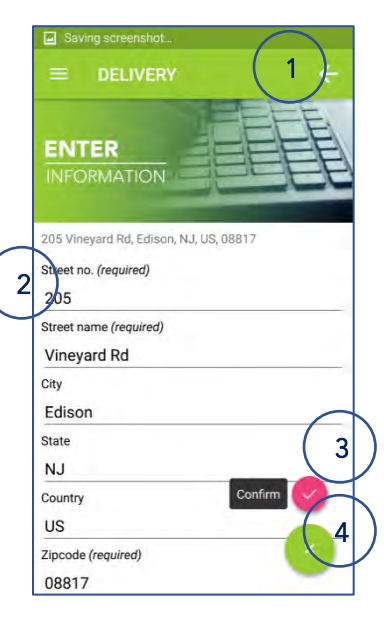

- 1. Back button
  - Tap to move to previous screen (Enter customer information screen).
- 2. Address
- 3. Button for confirmation
  - Tap to confirm the entered address and move to summary screen.
- 4. Button for hiding action menu
  - Tap to hide action menu.

<Fig. > Enter address

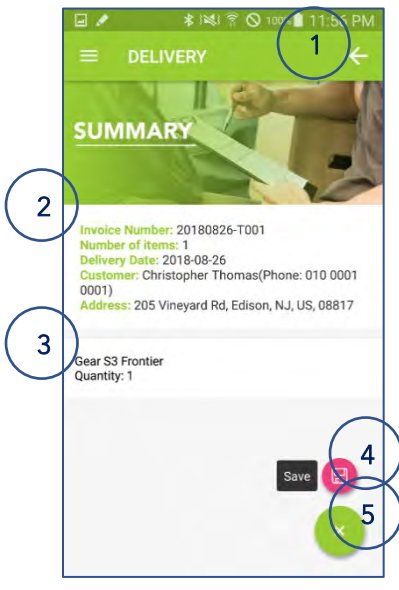

<Fig. > Summary

# •

- 2. Delivery job information
- 3. Item list to deliver

1. Back button

- 4. Button for saving
  - Tap to save your entries.
- 5. Button for hiding action menu
  - Tap to hide action menu.

## 2) Load

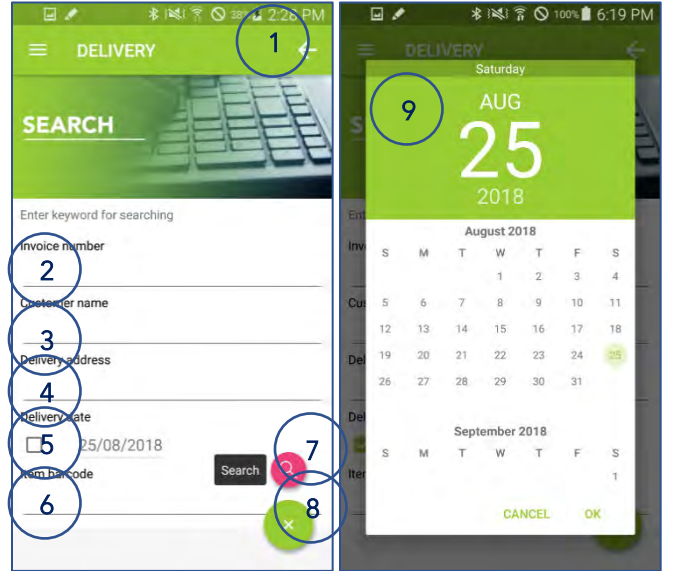

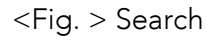

1. Back button

- Tap to move to previous screen (Choose mode screen).
- 2. Invoice number to search

Tap to move to previous screen (Enter address screen).

- 3. Customer name to search
- 4. Address to search
- 5. Delivery date to search
- 6. Item barcode to search
- 7. Button for searching
  - Tap to search for jobs.
  - If no search items are entered, search for the entire jobs.
- 8. Button for hiding action menu
  - Tap to hide action menu.
- 9. Calendar to enter the delivery date

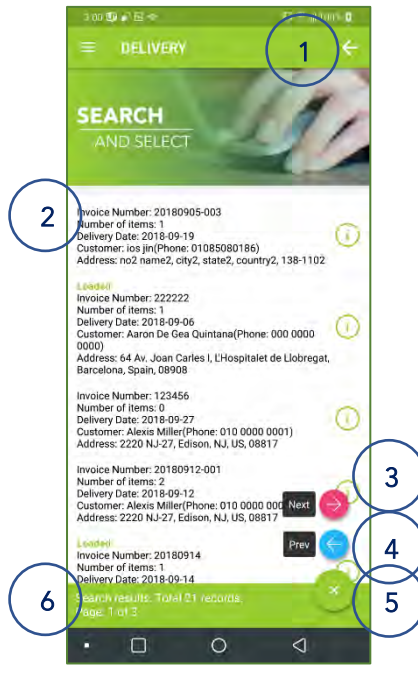

<Fig. > Select

- Tap to move to previous screen (Search screen).
- 2. Delivery job list
  - Tap to move to the item add screen.
- 3. Button for Next
  - Tap to move to the next search result.
- 4. Button for Prev
  - Tap to move to the previous search result.
- 5. Button for hiding action menu
  - Tap to hide action menu.
- 6. Information panel
  - Guidance information is displayed.
  - Number of records is displayed.
  - Current page / Total page is displayed.

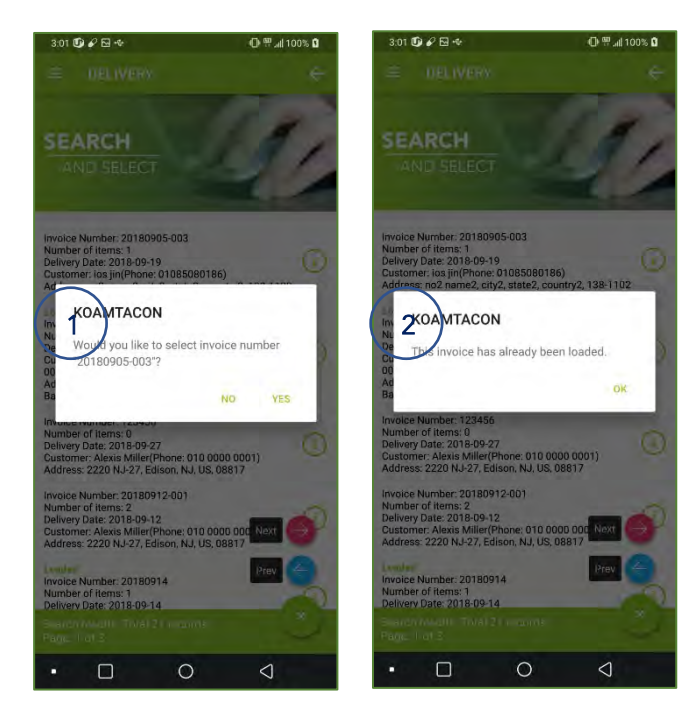

<Fig. > Select

- 1. Selection confirmation message
- 2. Load confirmation message

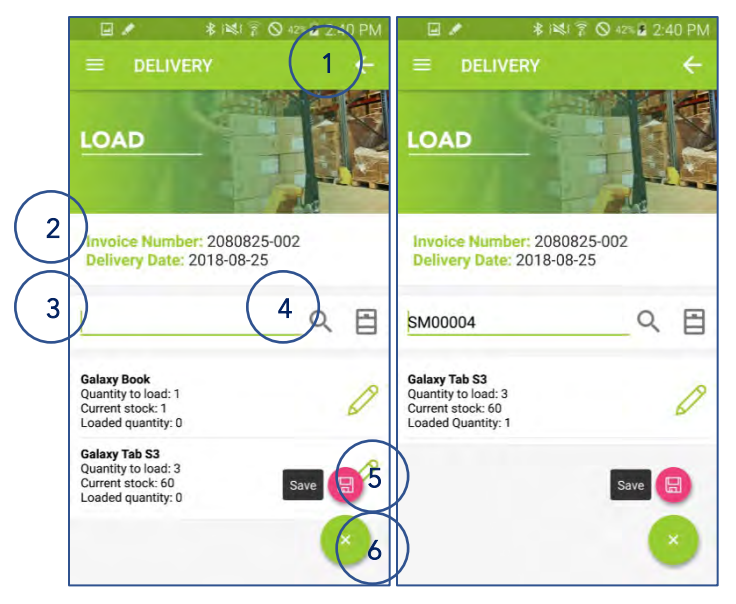

<Fig. > Enter quantity by scanning

- Tap to move to previous screen (Select screen).
- 2. Invoice information.

3. Barcode for searching and entering the quantity

- The barcode scanned with KDC is displayed.
- The quantity increases with each barcode scan.

4. Button for searching

- Tap to search
- Tap without entering a search item to search the entire list.
- 5. Button for saving
  - Tap to save your entries.

6. Button for hiding action menu

• Tap to hide action menu.

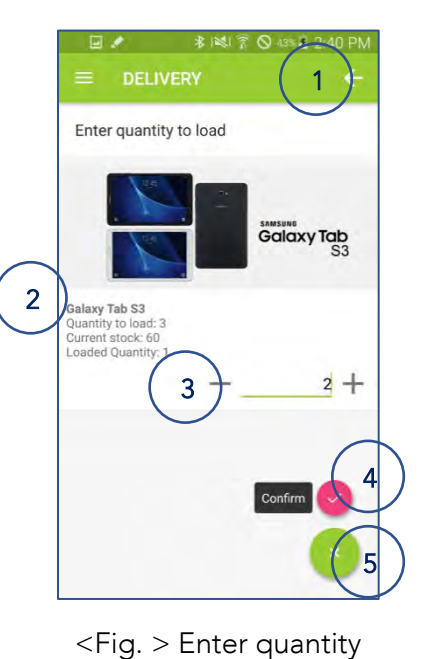

- 1. Back button
  - Tap to move to previous screen (Enter quantity by scanning screen).
- 2. Item information

3. Quantity field

- Tap the minus sign to decrease the quantity.
- Tap the plus sign to increase the quantity.
- 4. Button for confirmation
  - Tap to confirm the entered quantity.

5. Button for hiding action menu

• Tap to hide action menu.

116 Village Blvd, Suite 305, Princeton, NJ 08540 USA T: + 1-609-256-4700 F: +1-609-228-4373 info@koamtac.com <u>www.koamtac.com</u> 87

#### 3) Delivery

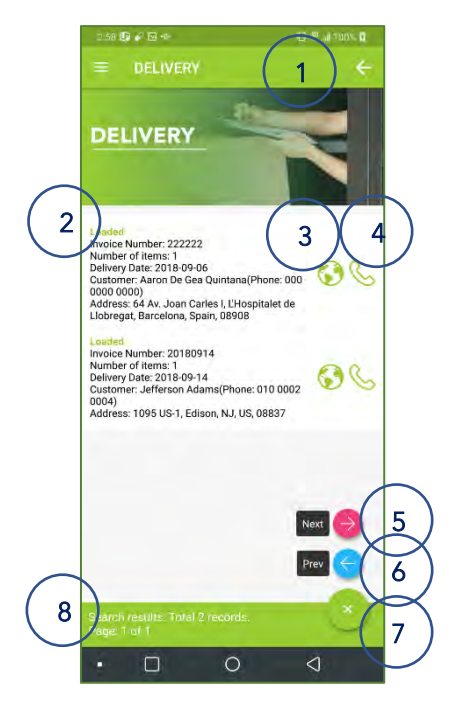

<Fig. > Delivery

#### 1. Back button

- Tap to move to previous screen (Search screen).
- 2. Delivery Job list
  - Job status, Invoice number, number of items, delivery date, customer information, and address are displayed.
  - Tap to move to the result enter screen
- 3. Button for google map
  - Tap to get directions with google map.
- 4. Button for calling
  - Tap to call to customer.
- 5. Button for Next
  - Tap to move to the next search result.
- 6. Button for Prev
  - Tap to move to the previous search result.
- 7. Button for hiding action menu
  - Tap to hide action menu.
- 8. Information panel
  - Guidance information is displayed.
  - Number of records is displayed.
  - Current page / Total page is displayed.

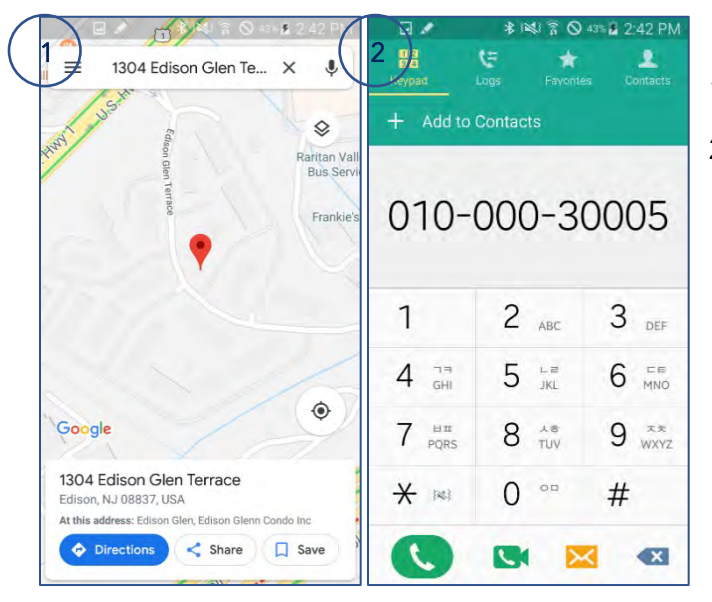

<Fig. > Delivery

- 1. Google maps application
- 2. Phone application

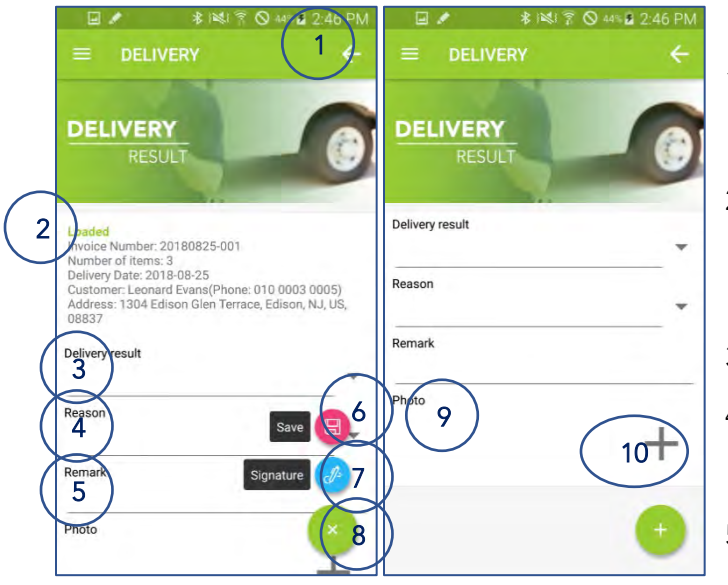

<Fig. > Delivery Result

• Tap to move to previous screen (Delivery screen).

#### 2. Job

• Customer name, phone number, address, and job status are displayed.

3. Job status

4. Button for moving to next step

• Tap to move to next step

5. Delivery result field

- Tap to enter delivery result.
- 6. Button for saving
  - Tap to save your entries.
  - If you entered 'Delivery complete' as a delivery result, you can't save by this button.
- 7. Reason field
  - Tap to enter a reason for the delivery result.
- 8. Button for hiding action menu
  - Tap to hide action menu
- 9. Comment field
  - You can enter comment

10. Button for taking pictures

- Tap to take pictures
- You can take up to five pictures.

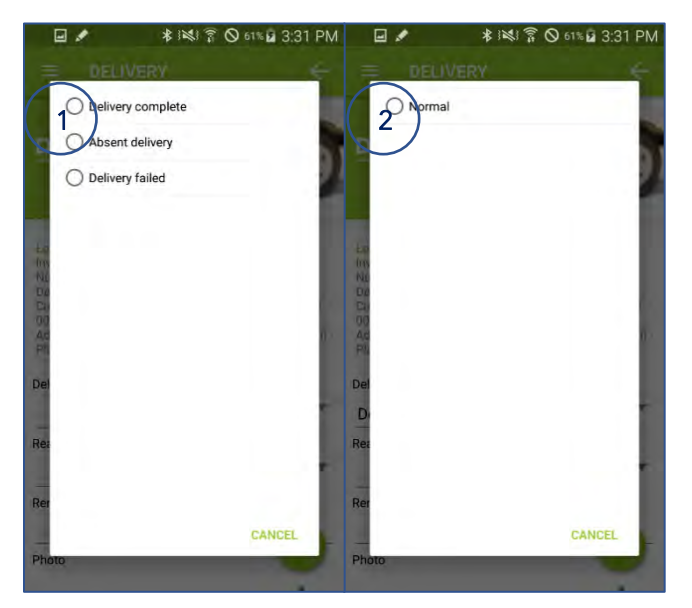

<Fig. > Delivery Result

- 1. Popup to select one of delivery results.
  - There are 3 delivery results: Delivery complete, Absent delivery, Delivery failed.
- 2. Popup to select reason for delivery results.
  - This is the reason for "Delivery complete".

|                     | * 181 7 0      | ) 61% 🖬 3:31 F | PM 🖬                                  | Saving screenshot      |        |
|---------------------|----------------|----------------|---------------------------------------|------------------------|--------|
| = DELI              | VERY           | *              |                                       | DELIVERY               | ÷      |
| 1 <sup>0</sup> bsen | ce of customer |                |                                       | Customer information e | rror   |
|                     |                |                | 2                                     | O Damage to goods      | 2      |
| tas<br>Ins          |                |                |                                       |                        |        |
|                     |                |                | D D D D D D D D D D D D D D D D D D D |                        |        |
| Del                 |                |                | De                                    |                        | - 1    |
| Rea                 |                |                | Re                                    |                        |        |
| Rer                 |                |                | Re                                    |                        |        |
| Photo               | _              | CANCEL         |                                       | οτο                    | CANCEL |

<Fig. > Delivery Result

- 1. Popup to select reason for delivery results.
  - This is the reason for "Absent delivery".

2. Popup to select reason for delivery results.

• This is the reason for "Delivery failed".

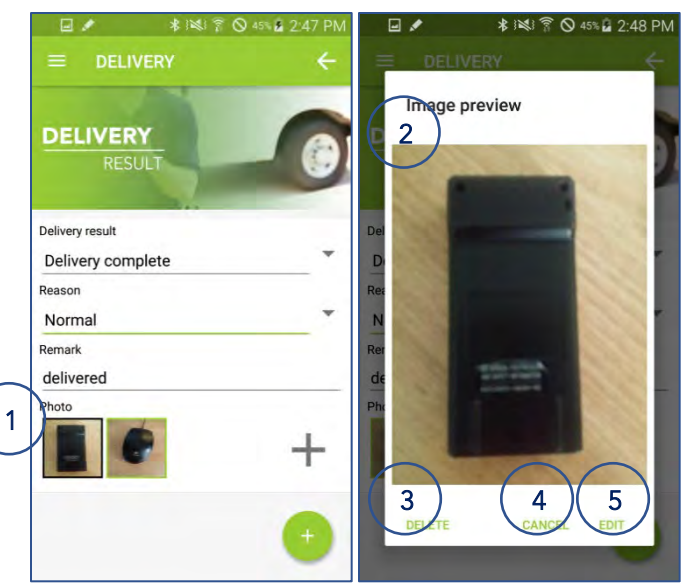

<Fig. > Delivery Result

#### 1. Photo field

- The picture you took is displayed.
- Tap to delete or change the picture.
- 2. Image preview popup
- 3. Button for deleting
  - Tap to delete the selected photo.
- 4. Button for canceling
  - Tap to close the popup.
- 5. Button for changing
  - Tap to change the selected photo to another photo.

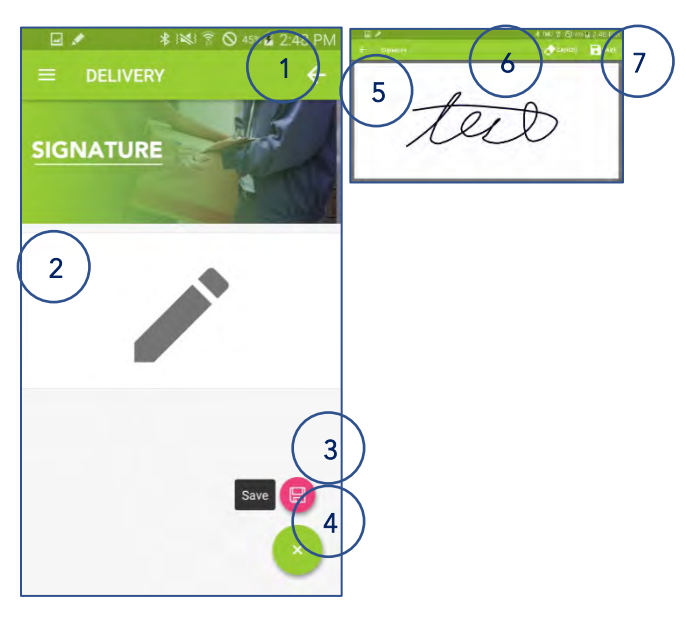

<Fig. > Signature

1. Back button

- Tap to move to previous screen (Delivery result screen).
- 2. Signature area
- 3. Button for saving
  - Tap to save your entries.
- 4. Button for hiding action menu
  - Tap to hide action menu.
- 5. Signature field
  - Enter your signature here.
- 6. Button for canceling
  - Tap to cancel signature.
- 7. Button for saving
  - Tap to save signature.

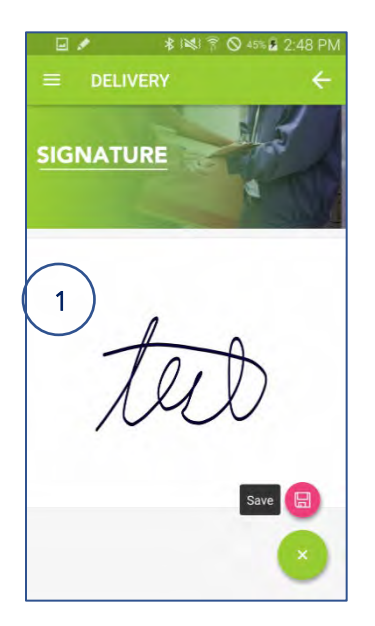

<Fig. > Signature

1. Signature field

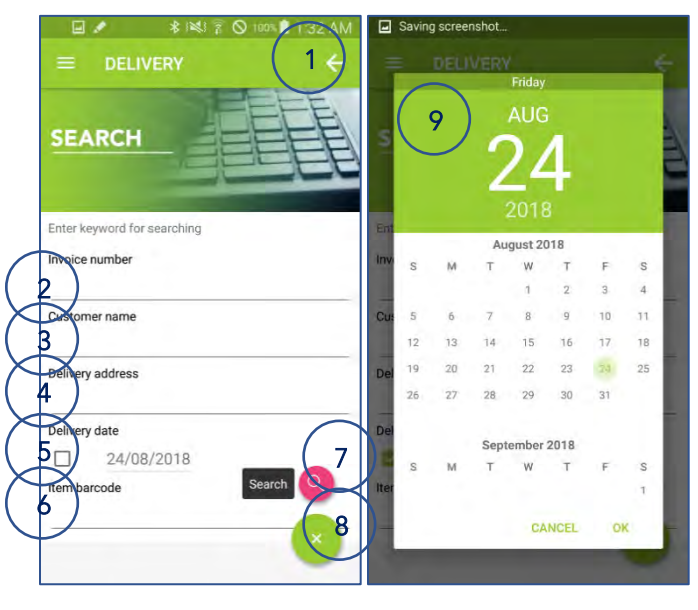

<Fig. > Search for tracking

- Tap to move to previous screen (Choose mode screen).
- 2. Invoice number to search
- 3. Customer name to search
- 4. Address to search
- 5. Delivery date to search
- 6. Item barcode to search
- 7. Button for searching
  - Tap to search for jobs.
  - If no search items are entered, search for the entire job.
- 8. Button for searching
  - Tap to search
  - Tap without entering a search item to search the entire list.
- 9. Button for hiding action menu
  - Tap to hide action menu.
- 10. Calendar to enter the delivery date

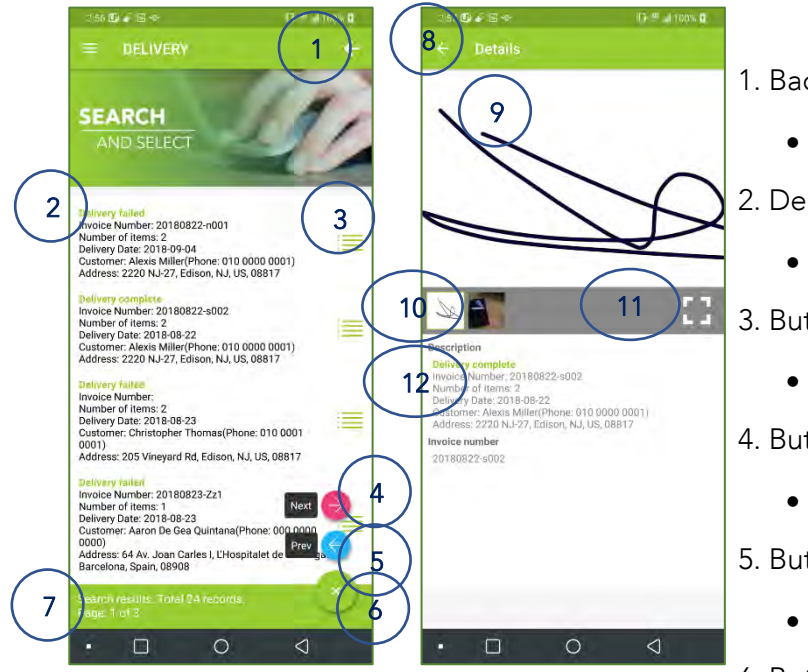

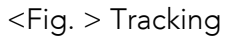

• Tap to move to previous screen (search screen).

2. Delivery job list

• The loaded or delivered list is displayed.

3. Button for detail

• Tap to see the detail page.

4. Button for Next

• Tap to move to the next search result.

5. Button for Prev

• Tap to move to the previous search result.

6. Button for hiding action menu

• Tap to hide action menu.

7. Information panel

- Guidance information is displayed.
- Number of records is displayed.
- Current page / Total page is displayed.
- 8. Back button
  - Tap to move to previous screen (Status screen).
- 9. Signature and pictures

10. Image thumbnail

- Tap to select the image.
- 11. Button for zooming
  - Tap to zoom in/out.
- 12. Job information

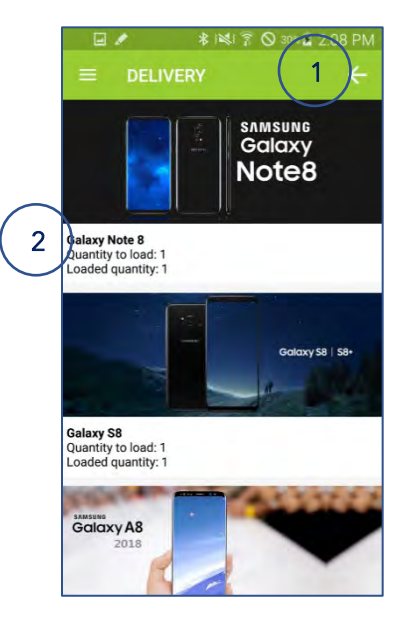

<Fig. > Detail items for tracking

- Tap to move to previous screen (Tracking screen).
- 2. Item information
  - Item name, quantity to load, and loaded quantity are displayed.

#### 5) Report

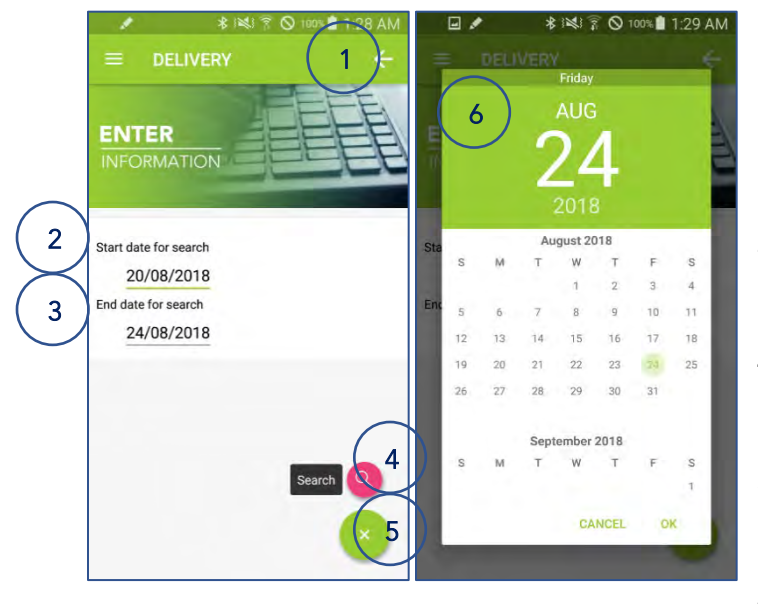

<Fig. > Enter date for search

1. Back button

• Tap to move to previous screen (Choose mode screen).

2-3. Date for search

• Tap to select the date for search.

4. Button for searching

- Tap to view the report with entered date.
- 5. Button for hiding action menu
  - Tap to hide action menu
- 6. Calendar to enter the date

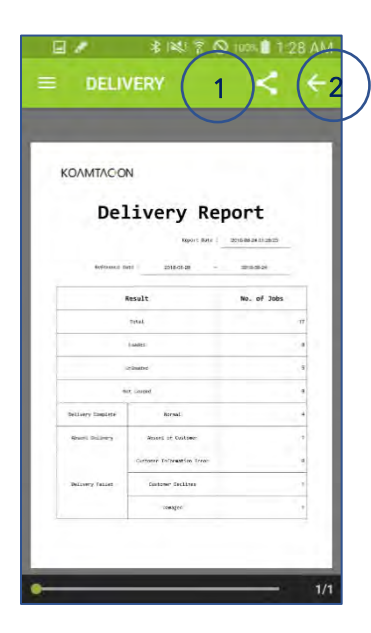

<Fig. > Report

#### 1. Share button

• Reports can be opened or shared with other apps installed on the device.

#### 2. Back button

• Tap to move to previous screen (Search date input screen).

## V. Rental

Supporting rentals from initial signup through return and every step in between.

## Key functions

- Search item for rent
  - $\checkmark$  You can search items for rent by name, manufacturer, category and barcode
- Contract with signature
  - $\checkmark$  You can write the contract and include customer's signature.
- Interlocking inventory table
  - $\checkmark$  The rental/return data is automatically linked with the inventory table.

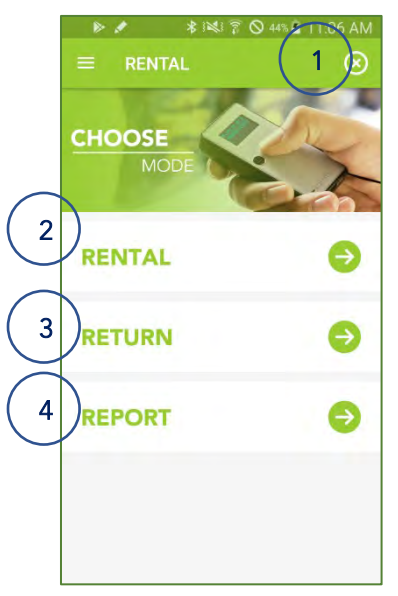

- 1. Exit button
  - Tap to exit the rental app.
- 2. Button for rental
  - Tap to rental
- 3. Button for return
  - Tap to return
- 4. Button for reporting
  - Tap to move to the report screen.
- <Fig. > Choose Mode Screen

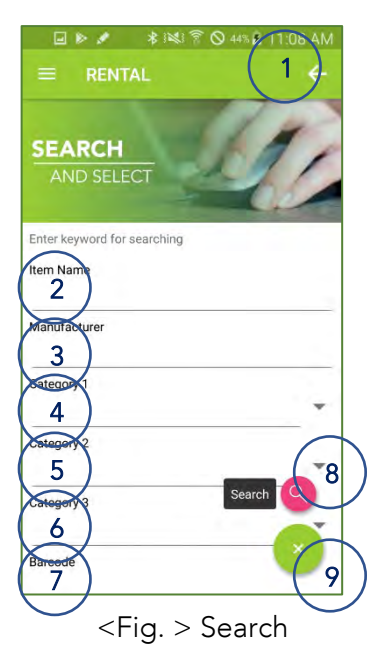

- 1. Back button
  - Tap to move to previous screen (Choose mode screen).
- 2. Item name to search
- 3. Manufacturer to search
- 4. Category 1 to search
- 5. Category 2 to search
- 6. Category 3 to search
- 7. Barcode to search
- 8. Button for searching
  - Tap to search for jobs.
  - If no search items are entered, search for the entire job.

1. Popup to select category 1

2. Popup to select category 2

- 9. Button for hiding action menu
  - Tap to hide action menu.

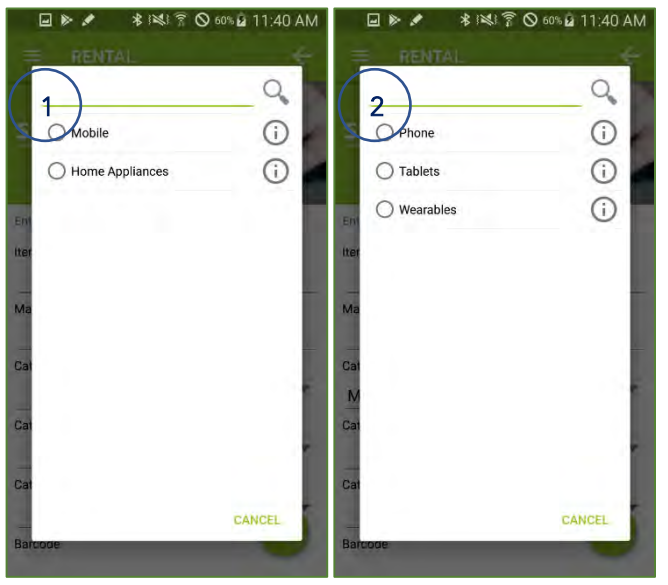

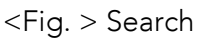

116 Village Blvd, Suite 305, Princeton, NJ 08540 USA

T: + 1-609-256-4700 F: +1-609-228-4373 info@koamtac.com www.koamtac.com

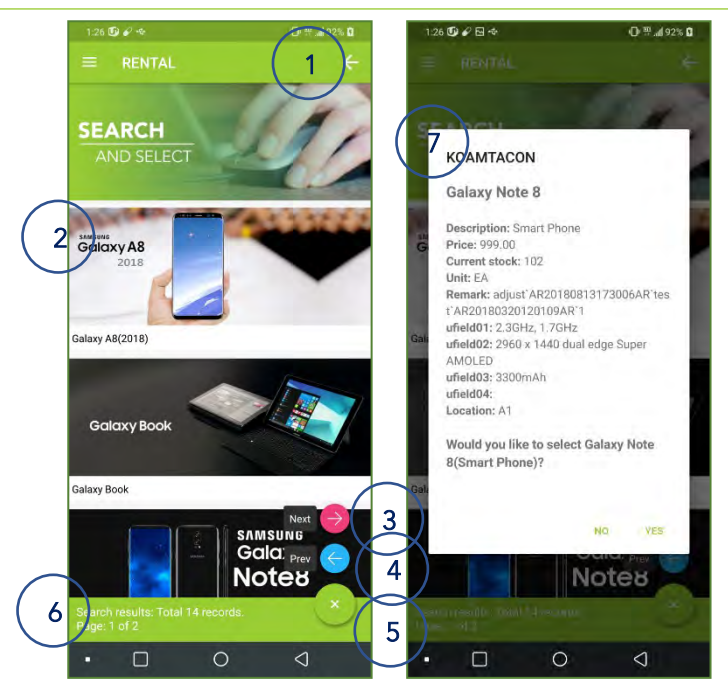

<Fig. > Select

- Tap to move to previous screen (Search screen).
- 2. Search result list
- 3. Button for Next
  - Tap to move to the next search result.
- 4. Button for Prev
  - Tap to move to the previous search result.

5. Button for hiding action menu

• Tap to hide action menu.

#### 6. Information panel

- Guidance information is displayed.
- Number of records is displayed.
- Current page / Total page is displayed
- 7. Item information
  - Tap yes to move to the item screen.

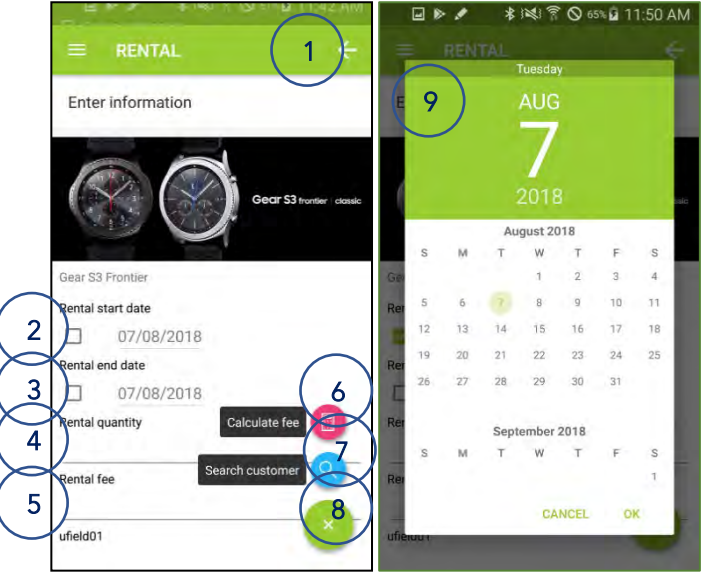

<Fig. > Enter Information

1. Back button

- Tap to move to previous screen (Select screen).
- 2. Rental start date field
- 3. Rental end date field
- 4. Rental quantity field
- 5. Rental fee field
- 6. Button for calculating fee
  - Tap to calculate fee
  - Formula: Number of days from start to end date \* Rental quantity \* price (in inventory)

7. Button for searching customer

- Tap to search customer
- 8. Button for hiding action menu
  - Tap to hide action menu.
- 9. Calendar to enter the date

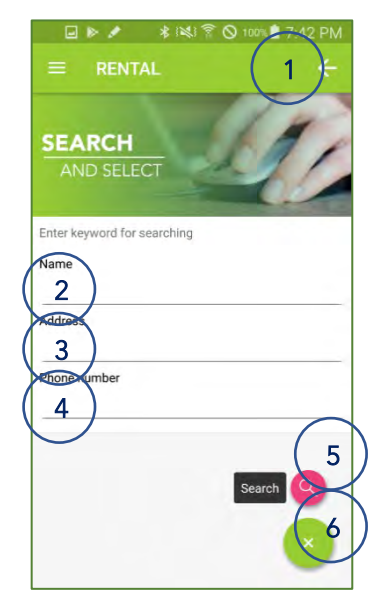

- 1. Back button
  - Tap to move to previous screen (Enter information screen).
- 2. Customer name to search
- 3. Address to search
- 4. Phone number to search

5. Button for searching

- Tap to search for jobs.
- If no search items are entered, search for the entire job.

6. Button for hiding action menu

• Tap to hide action menu.

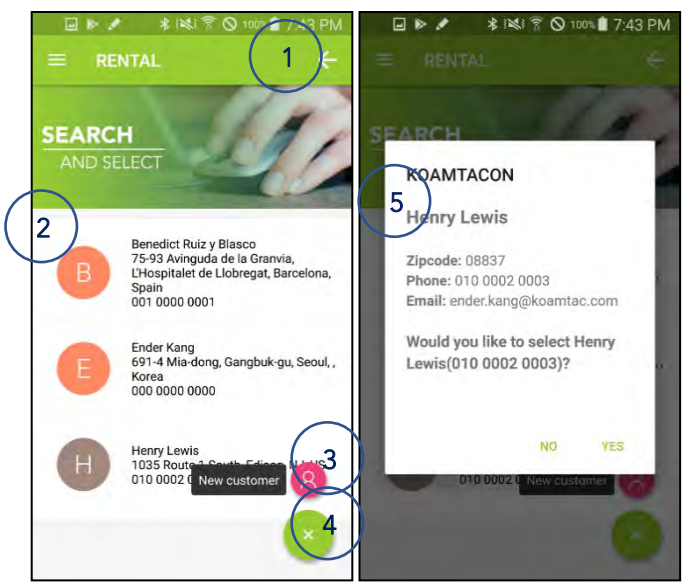

<Fig. > Select Customer

1. Back button

- Tap to move to previous screen (Search customer screen).
- 2. Customer list
  - Name, address and phone number are displayed.
- 3. Button for new customer
- 4. Button for hiding action menu
  - Tap to hide action menu.
- 5. Customer information popup
  - Tap yes to select the customer.

## <Fig. > Search Customer

|             |                                      | 🖃 🕨 🖋 🕸 i≋i 🛜 🛇 100% ੈ 7:49 PM |
|-------------|--------------------------------------|--------------------------------|
|             | = RENTAL (1 <del>)</del>             | $\equiv$ rental $\leftarrow$   |
|             | ENTER                                | ENTER<br>INFORMATION           |
| 2 Lg<br>Fil | wis<br>irst name (required)<br>Henry | First name (required)          |
| La          | ast name (required)<br>Lewis         | Last name (required)           |
| St<br>1     | treet no.<br>1035                    | Street no.                     |
| St<br>F     | treet name<br>Route 1 South          | Street name                    |
| Ci          | ity Sign contract                    | City Sign contract             |
| st          | tate 4                               | State                          |

<Fig. > Enter Customer's Information

- Tap to move to previous screen (Search customer screen).
- 2. Customer information
- 3. Button for contracting
  - Tap to sign the contract.
- 4. Button for hiding action menu
  - Tap to hide action menu.

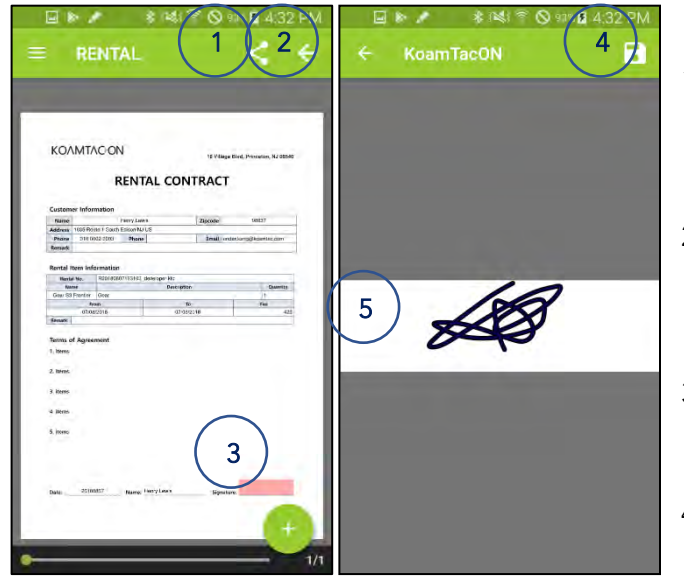

<Fig. > Contract

#### 1. Share button

• Contract can be opened or shared with other apps installed on the device.

2. Back button

- Tap to move to previous screen (Enter customer's information screen).
- 3. Signature field
  - Tap to sign.
- 4. Button for saving
  - Tap to save the signature
- 5. Signature field
  - Enter the signature.

| 로 타 가 왕 7481 중 이 971 월 4:32 PM<br>RENTAL 록 수                                                                                                    |                                                                   |
|----------------------------------------------------------------------------------------------------|-------------------------------------------------------------------|
| KOAMTACON                                                                                                    | KOAMTACON                                                         |
| RENTAL CONTRACT                                                                                                    | RENTAL CONTRACT                                                   |
| Custemer Information                                                                                                    | Custemer Information                                              |
| Name Panty Laws Ziscole Vet17                                                                                                    | Name Parry Laws Zájcode URD7                                      |
| Plane 310 0022 2000 Hane Znakl ordestorig/kontection                                                                                                    | Priane D10 0022 2000 Heare 2mail: ondestorryg/kaiettes.dom        |
| No. of Contract of Contract of | - Series                                                          |
| Rental Item Information Havia No. 22010/2007/33802 (downpor Hit                                                                                                    | Rental Item Information<br>Novia No. 2004/2007/13182 (downgor Mr. |
| Teams Description Classifier<br>Gran SS Franter Ocer I                                                                                                    | Taxing Description Coarries                                       |
| Array To Yes                                                                                                    | Arean To Fee                                                      |
| Search Control Control                                                                                                    | Senar                                                             |
| Terms of Agreement                                                                                                    | Terms of Agreement                                                |
| 1, items                                                                                                    | 1. Items                                                          |
| 2. Iteres.                                                                                                    | 2. taves.                                                         |
| 1 Press                                                                                                    | 1 Downs                                                           |
| 562                                                                                                    |                                                                   |
| 4 Bren                                                                                                    | 4 1005                                                            |
| S. Interro                                                                                                    | 3.mm (2)                                                          |
|                                                                                                    |                                                                   |
| (1)                                                                                                    |                                                                   |
|                                                                                                    | Save and close                                                    |
| Date: Dimiti? Name intylates Gestere                                                                                                    | Date 2010007 Harry Leas Greater                                   |
|                                                                                                    |                                                                   |
| (++)                                                                                                    |                                                                   |
|                                                                                                    |                                                                   |
| 4/4                                                                                                    |                                                                   |

<Fig. > Contract

- 1. Signature field
- 2. Button for saving
  - Tap to save your entries.
- 3. Button for hiding action menu
  - Tap to hide action menu.

## 2) Return

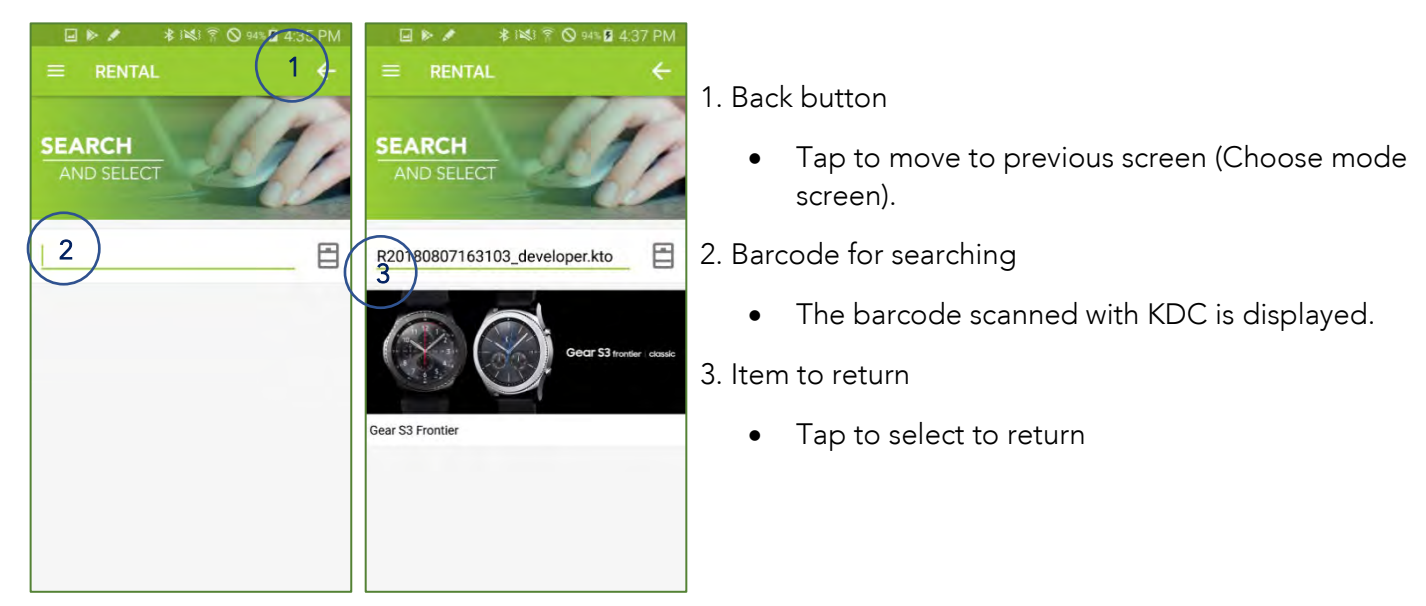

<Fig. > Search item to return

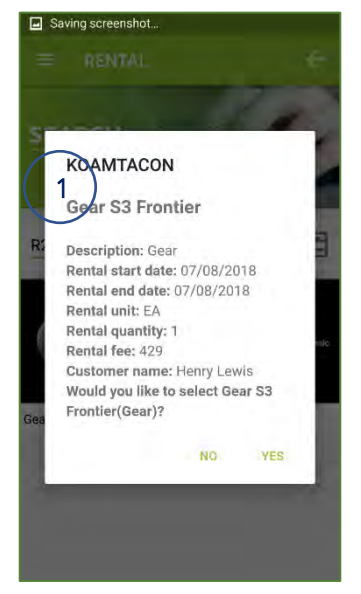

1. Item information popup

• Tap yes to return.

<Fig. > Search item to return

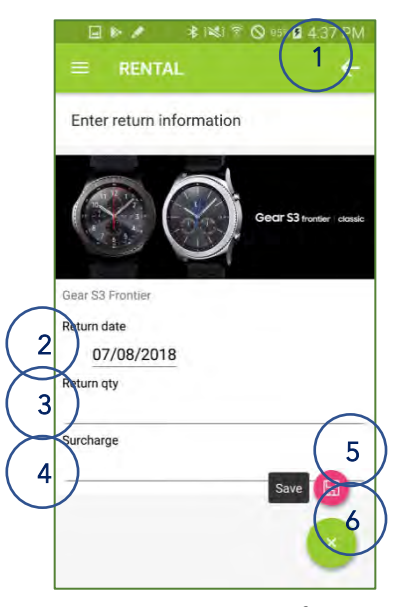

<Fig. > Enter return information

- 1. Back button
  - Tap to move to previous screen (Search item to return screen).
- 2. Return date field
- 3. Return quantity field
- 4. Surcharge field
- 5. Button for saving
  - Tap to save your entries.
- 6. Button for hiding action menu
  - Tap to hide action menu.

#### 3) Report

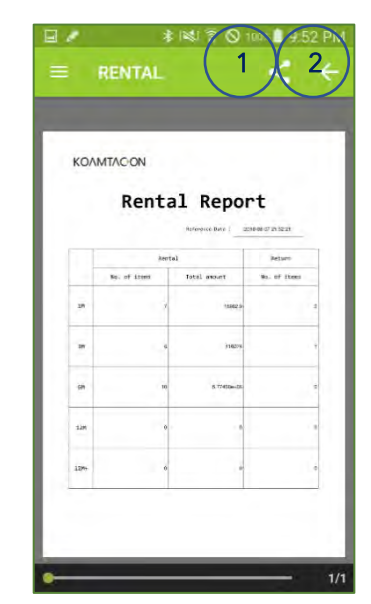

- Reports can be opened or shared with other apps installed on the device.
  - 2. Back button

1. Share button

• Tap to move to previous screen (Enter customer's information screen).

<Fig. > Enter return information

Maintain detailed work logs complete with location, time, and notes.

#### Key functions

- Task
  - $\checkmark$  Download today's job list automatically for the logged in user.
  - $\checkmark$  You can arrange the order of the tasks.
  - Schedule
    - $\checkmark$  The tasks are arranged according to your defined order.
- Status
  - $\checkmark$  You can check the status of each task.

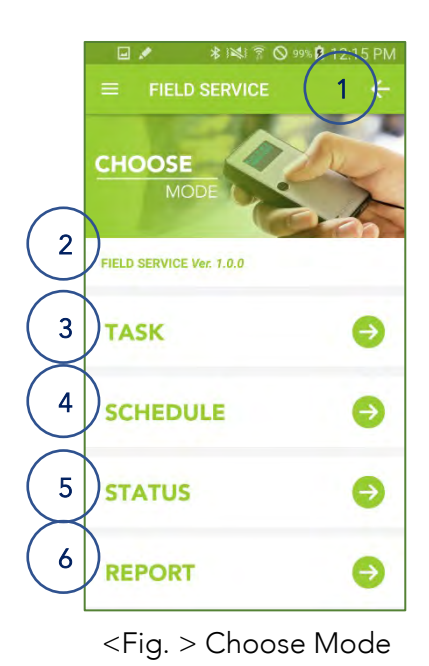

- 1. Exit button
  - Tap to exit the field service application.
- 2. Current version of application.
- 3. Button for task
  - Tap to set task order.
- 4. Button for schedule
  - Tap to check the task and enter the result.
- 5. Button for status
  - Tap to check task status.
- 6. Button for reporting
  - Tap to move to the report screen.

## 1) Task

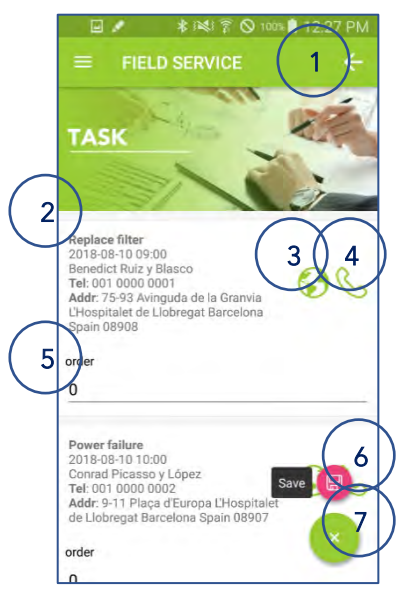

<Fig. > Task

- 1. Back button
  - Tap to move to previous screen (Choose mode screen).
- 2. Task information
  - Request description, visit date and time, customer name, phone number and address are displayed.
- 3. Button for Google map
  - Tap to see the location of task.
- 4. Button for calling
  - Tap to call to customer.

#### 5. Order field

- Enter a number to order the task.
- Enter a number above 1.
- If you enter 0, the order is based on the date and time, not the number entered.
- 6. Button for saving
  - Tap to save the order you have set.
- 7. Button for hiding action menu
  - Tap to hide action menu.

| 75-93 Avinguda de I X                                                                                                    | 2 BF                              | ki¥i 🖗 🖓 1<br>连 🔶<br>Logs Favorite | contacts     |
|----------------------------------------------------------------------------------------------------|-----------------------------------|------------------------------------|--------------|
| and the second                                                                                                    | + Add to                          | Contacts                           |              |
| MARVPAZ     Porting Gods Store     Decether Gan     Via 2 · L'Asigntalet     Port     Porting Gods     Store     Porting     Porting | 001-                              | 000-0                              | 0001         |
| Pull And Bear                                                                                                    | 1                                 | 2 двс                              | 3 DEF        |
| Cleanth Carror on March Mark                                                                                                    | 4 <sup>¬¬</sup><br><sub>GHI</sub> | 5 JKL                              | 6 mno        |
| constant (                                                                                                    | 7 PQRS                            | 8 Le TUV                           | 9 x*<br>WXYZ |
| Avinguda de la Granvia, 75-93<br>08908 Barcelona, Spain                                                                                                    | * 🛤                               | 0 ••                               | #            |
| Directions     Share     Save                                                                                                    |                                   |                                    |              |

<Fig. > Task

# 2) Schedule

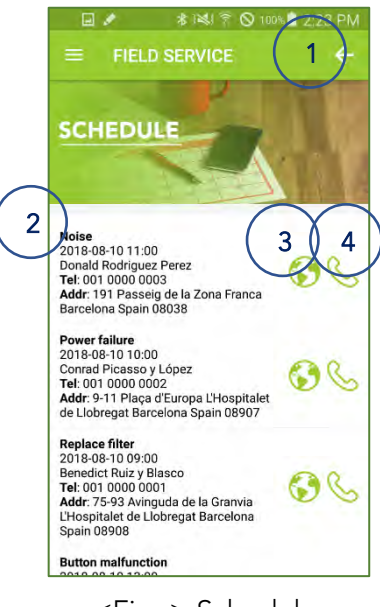

#### <Fig. > Schedule

- 1. Back button
  - Tap to move to previous screen (Choose mode screen).
- 2. Task information
  - Request description, visit date and time, customer name, phone number and address are displayed.
  - Tap to enter task result.
- 3. Button for Google map
  - Tap to see the location of task.
- 4. Button for calling
  - Tap to call to customer.

- 1. Google maps application
- 2. Phone application
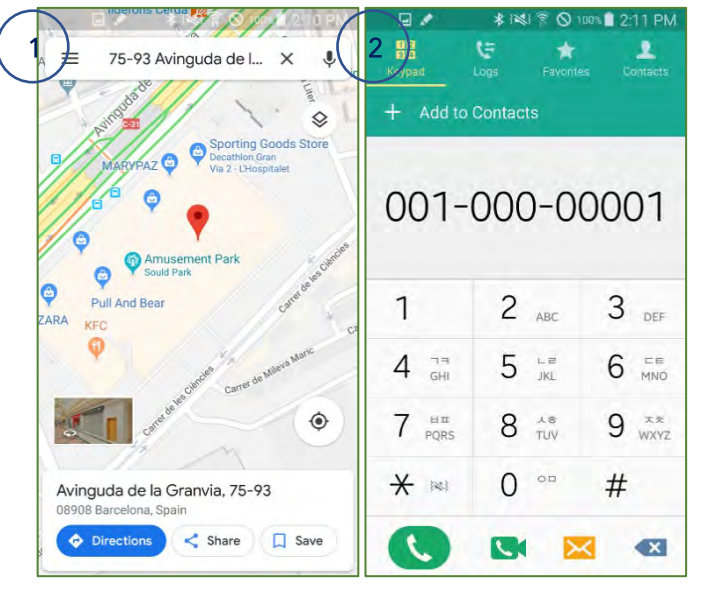

<Fig. > Schedule

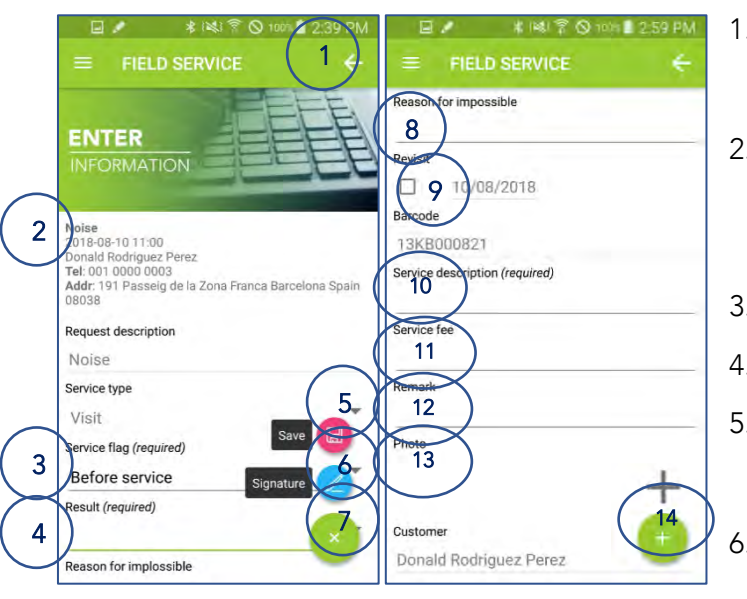

<Fig. > Enter Result

- 1. Google maps application
- 2. Phone application

- 1. Back button
  - Tap to move to previous screen (Schedule screen).

#### 2. Task information

- Request description, visit date and time, customer name, phone number and address are displayed.
- 3. Service flag field
- 4. Result field
- 5. Button for saving
  - Tap to save your entries.
- 6. Button for signature
  - Tap to move to signature screen.
- 7. Button for hiding action menu
  - Tap to hide action menu.
- 8. Reason for impossible field

- 9. Revisit field
- 10. Service description field
- 11. Service fee field
- 12. Remark field
- 13. Photo field
- 14. Button for taking picture
  - Tap to take pictures
  - You can take up to five pictures.

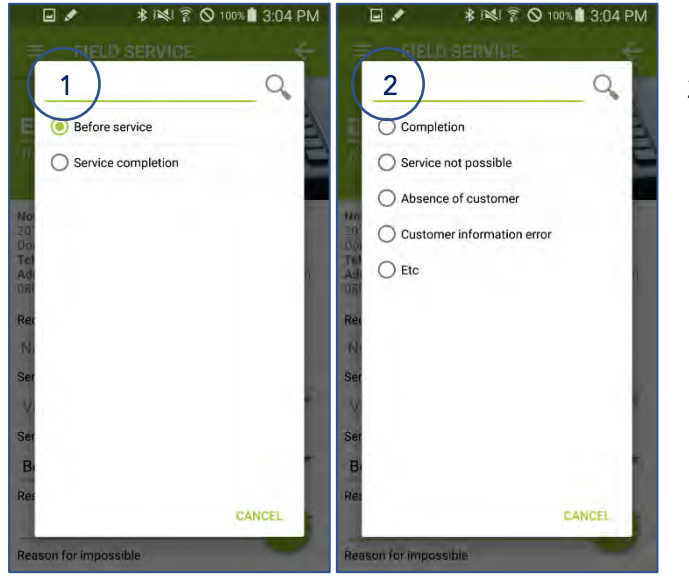

<Fig. > Enter Result

- 1. Popup to select service flag.
- 2. Popup to select result.

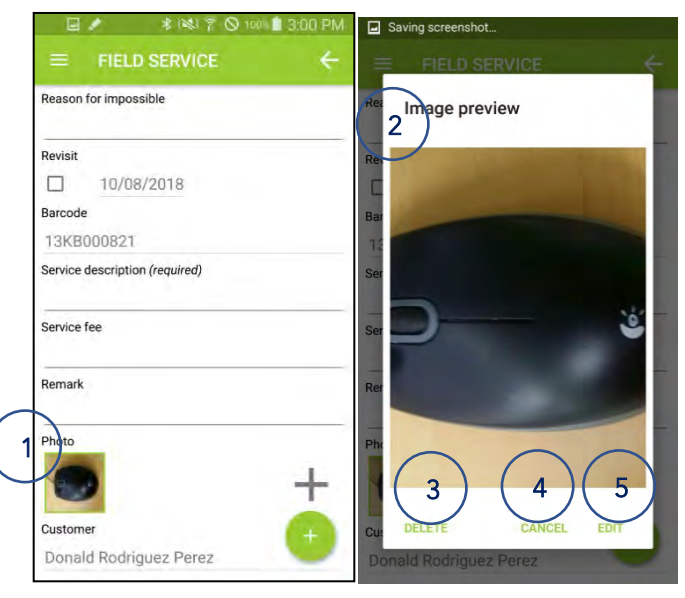

<Fig. > Enter Result

## 1. Photo field

- The picture you took is displayed.
- Tap to delete or change the picture.
- 2. Image preview popup
- 3. Button for deleting
  - Tap to delete the selected photo.
- 4. Button for canceling
  - Tap to close the popup.
- 5. Button for changing
  - Tap to change the selected photo to another photo.

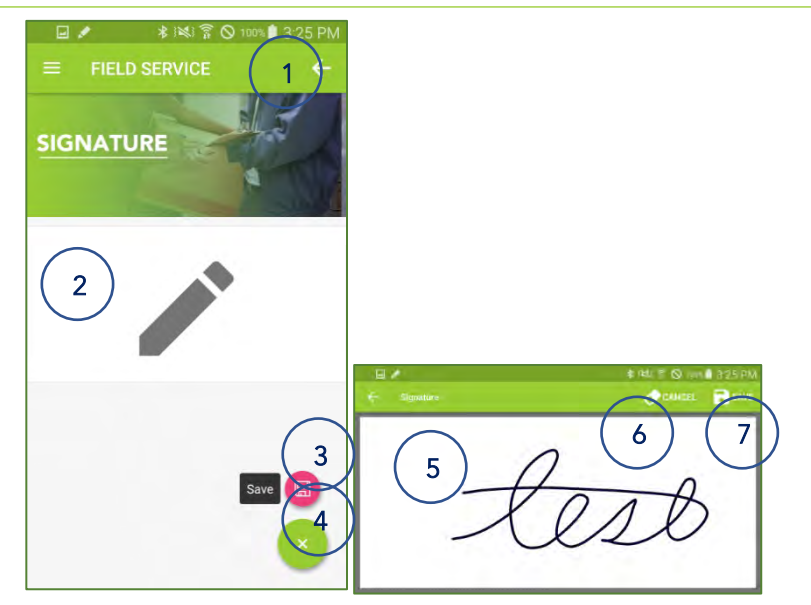

<Fig. > Signature

- 1. Back button
  - Tap to move to previous screen (Delivery result screen or payment screen).
- 2. Signature area
- 3. Button for saving
  - Tap to save your entries.
- 4. Button for hiding action menu
  - Tap to hide action menu.
- 5. Signature field
  - Enter your signature here.
- 6. Button for canceling
  - Tap to cancel signature.
- 7. Button for saving
  - Tap to save signature.

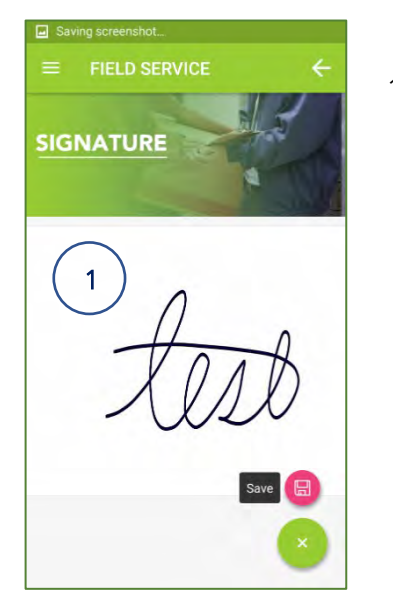

<Fig. > Signature

1. Signature field

3) Status

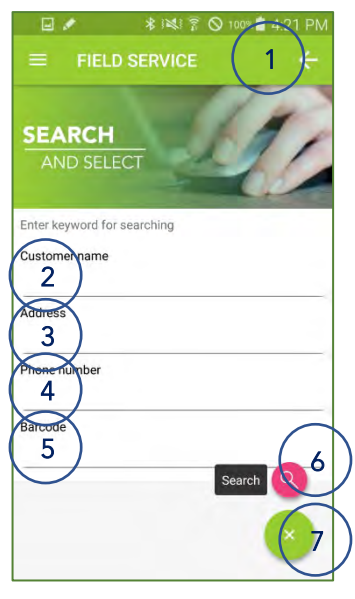

<Fig. > Search

- 1. Back button
  - Tap to move to previous screen (Choose mode screen).
- 2. Customer name to search
- 3. Address to search
- 4. Phone number to search
- 5. Barcode to search
- 6. Button for searching
  - Tap to search for jobs.
  - If no search items are entered, search for the entire job.
- 7. Button for hiding action menu
  - Tap to hide action menu.

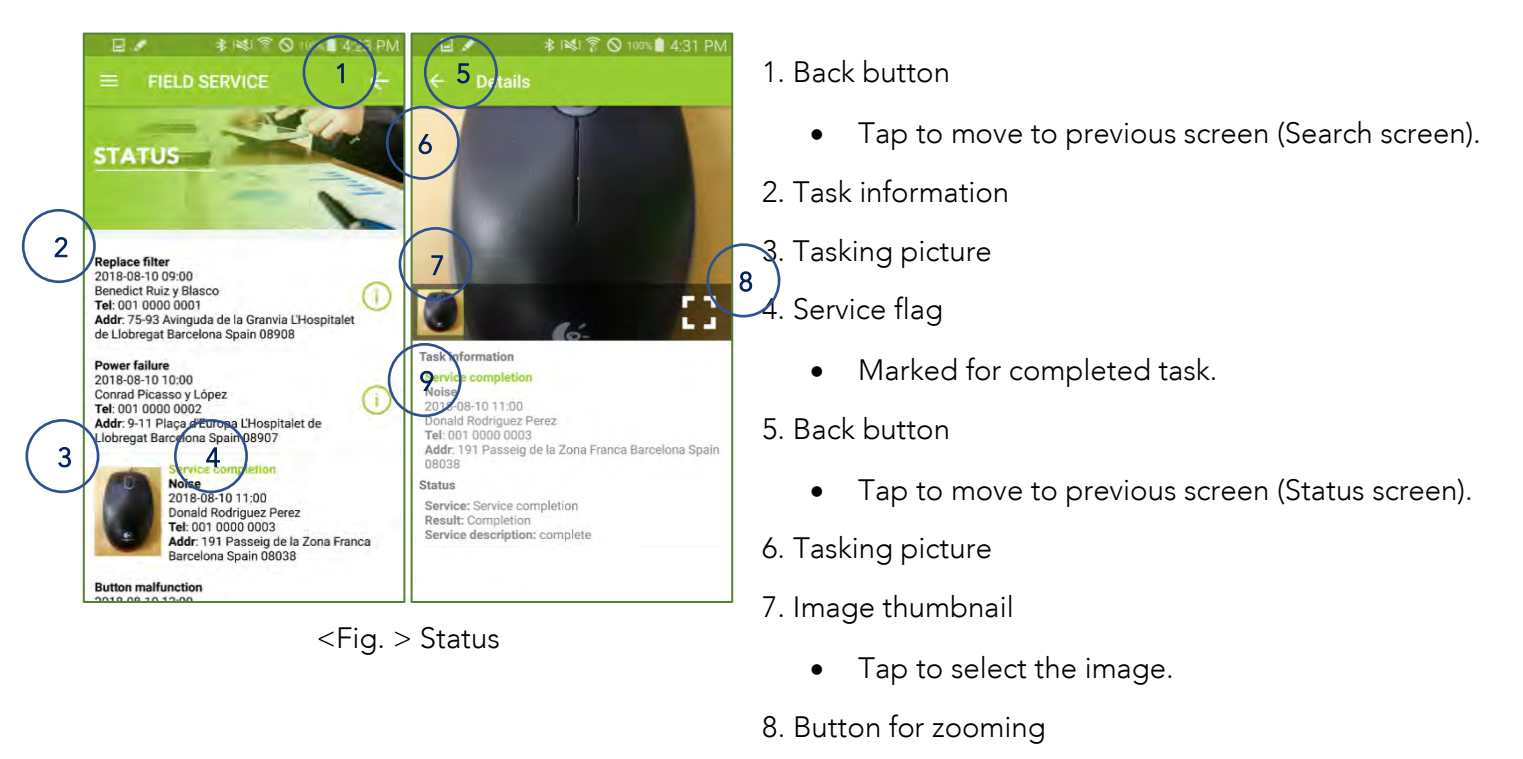

- Tap to zoom in/out.
- 9. Task information

#### 4) Report

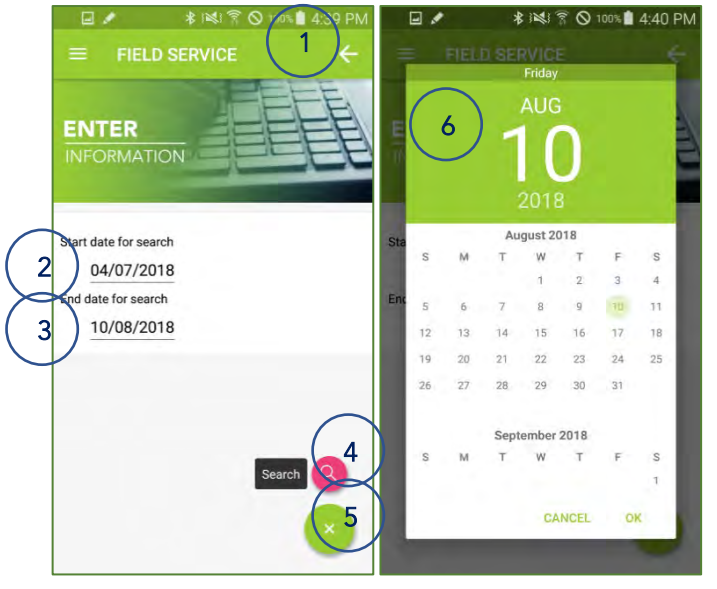

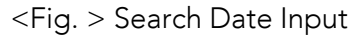

1. Back button

• Tap to move to previous screen (Choose mode screen).

2-3. Date for search

- Tap to select the date for search.
- 4. Button for searching
  - Tap to view the report with entered date.
- 5. Button for hiding action menu
  - Tap to hide action menu
- 6. Calendar to enter the date

| <b>F</b> 4            |                                                             |            |          |          |
|-----------------------|-------------------------------------------------------------|------------|----------|----------|
|                       |                                                             |            |          |          |
|                       |                                                             | Report dat | e ( 1980 | tel scar |
| Jaferero              | 2016                                                        | Q7-04 -    | 29       | 05.40    |
|                       |                                                             | ¥5415      | Ceeter   | Delive   |
| Before                | service                                                     | 85         |          |          |
|                       | Total.                                                      |            | 5        |          |
|                       | Completion                                                  | •          | 0        |          |
|                       | Service not possible                                        |            | 4        |          |
| Enndes                |                                                             |            |          |          |
| Service<br>Completion | absence of<br>Custorer                                      | 1          |          |          |
| Service<br>Completion | Absence of<br>Custorer<br>Lastorer<br>Information<br>Terror |            | -        |          |

<Fig. > Report

- 1. Share button
  - Reports can be opened or shared with other apps installed on the device.
- 2. Back button
  - Tap to move to previous screen (Search date input screen).

## **VII. Ticket Validation**

Check tickets with a quick scan against all master data in the cloud.

#### Key functions

- Enter event information
  - > Enter event information to use as the basis for ticket validation.
- Download sold ticket data
  - > Download sold ticket data based on event information.
- Ticket validation
  - > Based on event information, validate if the ticket is normal.
  - > Represents the status of a ticket as an image.

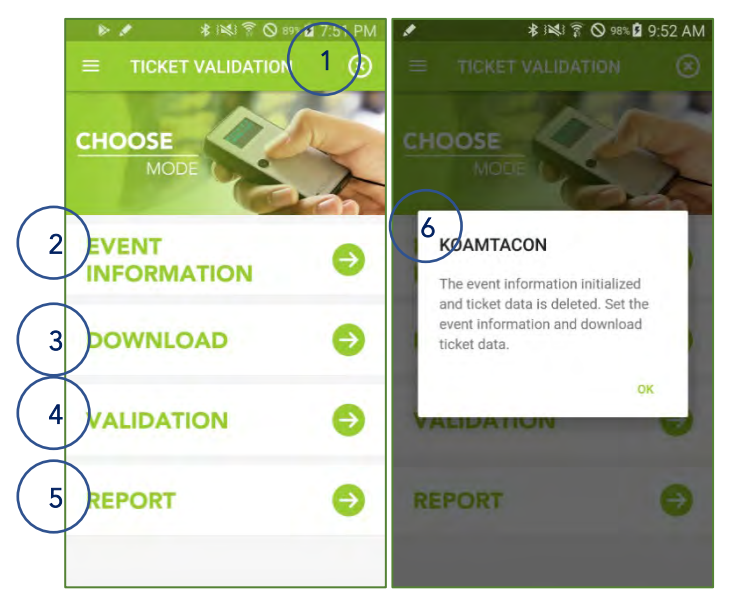

<Fig. > Choose Mode Screen

1. Exit button

- Tap to exit the ticket validation app.
- 2. Button for event information
  - Tap to move to event information screen.
- 3. Button for downloading
  - Tap to move to download screen.
- 4. Button for validation
  - Tap to move to validation screen.
- 5. Button for reporting
  - Tap to move to the report screen.

6. Information popup

• If the day changes, the application automatically deletes the event information and ticket information already stored.

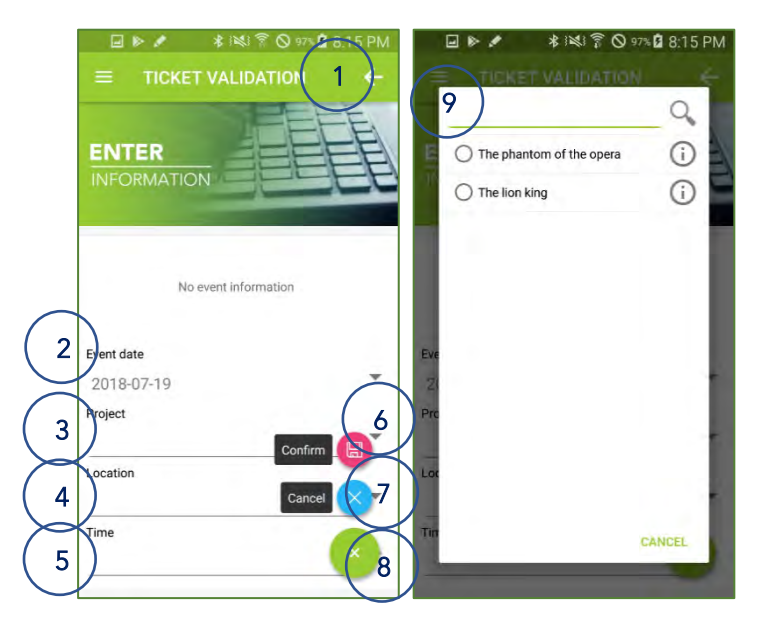

<Fig. > Event Information Screen

- 1. Back button
  - Tap to move to previous screen (Choose mode screen).
- 2. Event date field
- 3. Project field
  - Tap to select the project.
- 4. Location field
  - Tap to select the location.
- 5. Time field
  - Tap to select the time field.
- 6. Button for confirmation
  - Tap to confirm your entry.
  - If the download is successful, it will automatically return to the previous screen (Choose mode screen).
- 7. Button for canceling
  - Tap to cancel your entry.
- 8. Button for hiding action menu
  - Tap to hide action menu.

9. Project selection popup

- Only the projects for that day are displayed.
- It is closed when you select the project.

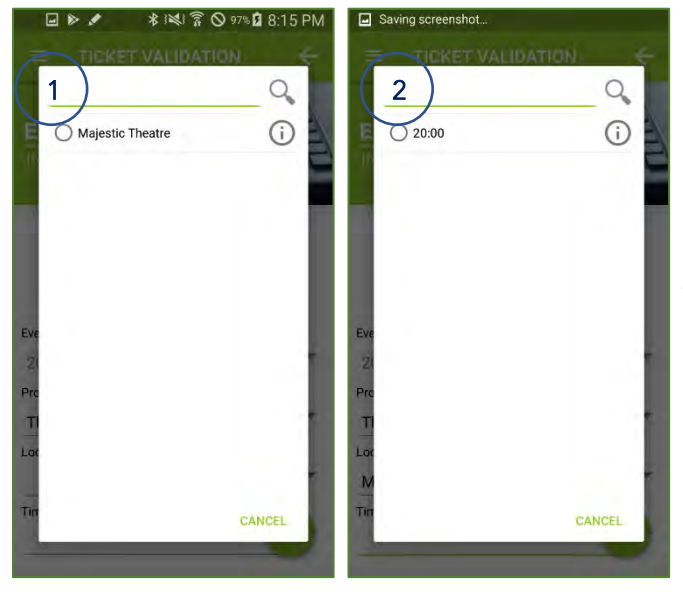

<Fig. > Event Information Screen

2) Download

150 D\*\*
0.9 minitian

TICKET VALIDATION
1

DOWNLOAD
1

Download
0.9 minitian

Download
0.9 minitian

Difference
1

Download
0.9 minitian

Difference
0.9 minitian

Difference
0.9 minitian

Difference
0.9 minitian

Difference
0.9 minitian

Difference
0.9 minitian

Difference
0.9 minitian

Difference
0.9 minitian

Difference
0.9 minitian

Difference
0.9 minitian

Difference
0.9 minitian

Difference
0.9 minitian

Difference
0.9 minitian

Difference
0.9 minitian

Difference
0.9 minitian

Difference
0.9 minitian

Difference
0.9 minitian

Difference
0.9 minitian

Difference
0.9 minitian

Difference
0.9 minitian

Difference
0.9 minitian

Difference
0.9 minitian

Differen

<Fig. > Download Screen

1. Location selection popup

- Only the location where the selected project will proceed will be displayed.
- It is closed when you select the location.
- 2. Time selection popup
  - Only the timetable of the selected location is displayed.
  - It is closed when you select the time.

- 1. Back button
  - Tap to move to previous screen (Choose mode screen).
- 2. Button for downloading
  - Tap to download data of sold tickets.
- 3. Button for deleting
  - Tap to delete the downloaded data.
- 4. Button for Next
  - Tap to move to the next search result.
- 5. Button for Prev
  - Tap to move to the previous search result.
- 6. Button for hiding action menu
  - Tap to hide action menu.
- 7. Downloaded Ticket list

- Title
- user field 01 / user field 02
- Lost status, number of people

## 8. Information panel

- Guidance information is displayed.
- Number of records is displayed.
- Current page / Total page is displayed

# 3) Validation

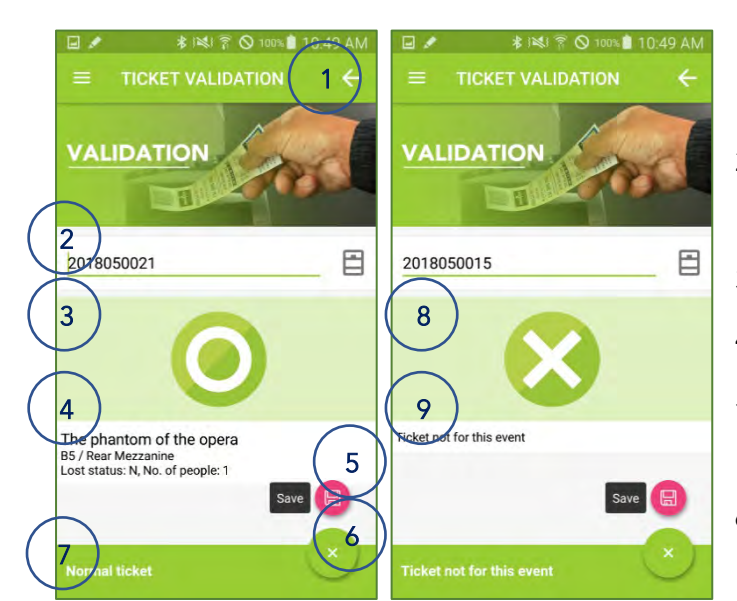

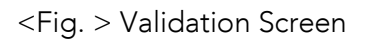

- 1. Back button
  - Tap to move to previous screen (Choose mode screen).
  - If there is validation data, it does not operate.

## 2. Barcode field

- The scanned barcode is displayed.
- 3. Image for normal tickets
- 4. Ticket information
- 5. Button for saving
  - Tap to save ticket validation data.
- 6. Button for hiding action menu
  - Tap to hide action menu.
- 7. Information panel
  - Guidance information is displayed.
- 8. Image for invalid tickets.
- 9. Ticket information

#### 4) Report

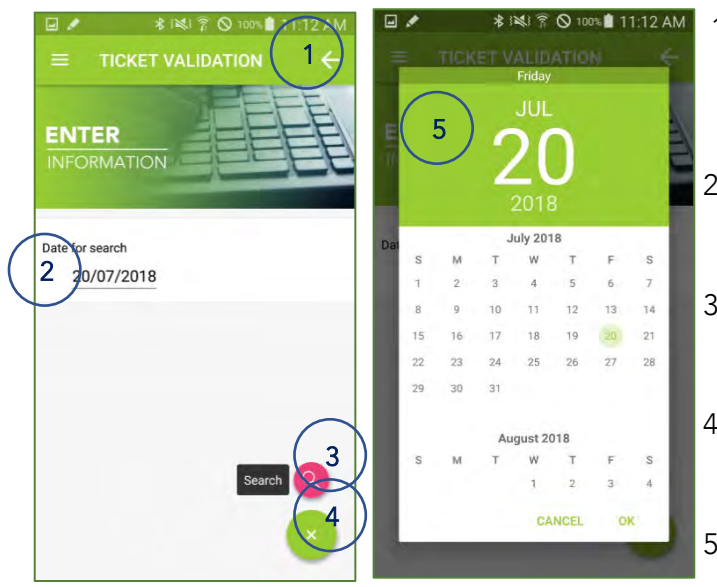

<Fig. > Search Date Input Screen

1. Back button

• Tap to move to previous screen (Choose mode screen).

2. Date for search

• Tap to select the date for search.

3. Button for searching

• Tap to view the report with entered date.

4. Button for hiding action menu

- Tap to hide action menu
- 5. Calendar to enter the date

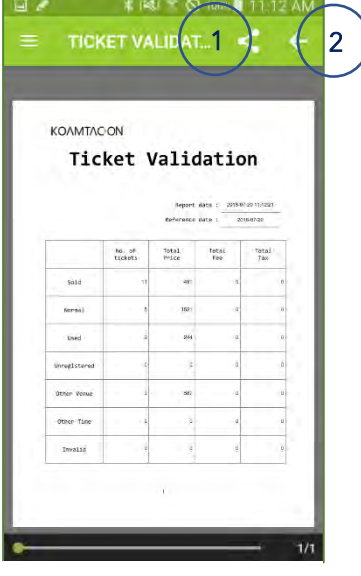

<Fig. > Report Screen

1. Share button

• Reports can be opened or shared with other apps installed on the device.

#### 2. Back button

• Tap to move to previous screen (Search date input screen).

## VIII. TREASURE HUNTER

You can search a product from Amazon Marketplace and calculate the expense and the profit when it is sold at Amazon.

To use Treasure Hunter, one KDC device should be connected to your KOAMTACON client first.

### Key Functions

- Search a product from Amazon Marketplace
  - > Scan a barcode of a product to search to sell the product
- Show the price list for the product per channel and per status
  - > Show the price list for Fulfillment by Amazon channel or Merchant fulfillment network channel
  - > Show the price list for the status (new or used)
- Calculate the expense and the profit when the product is sold at Amazon
  - You can put the buying price and the selling price then this calculates the overall profit based on the overall expense
- Show the search history
  - > Shows the search history to Scan a barcode of a product to search to sell the product

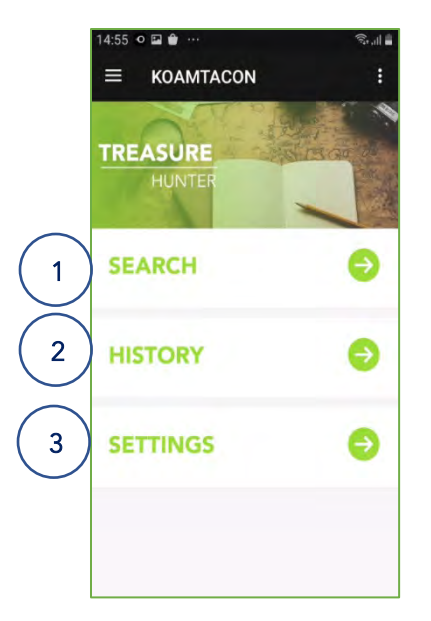

<Fig. > Choose Mode Screen

1. Product Search

- Moves to a search (scanning) screen
- 2. History
  - Moves to a search history screen
- 3. Settings
  - Moves to a setting screen

## 1) Product Search

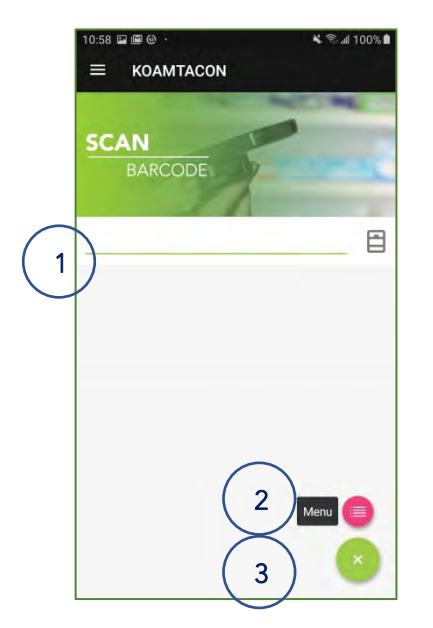

<Fig. > Barcode Scan Screen

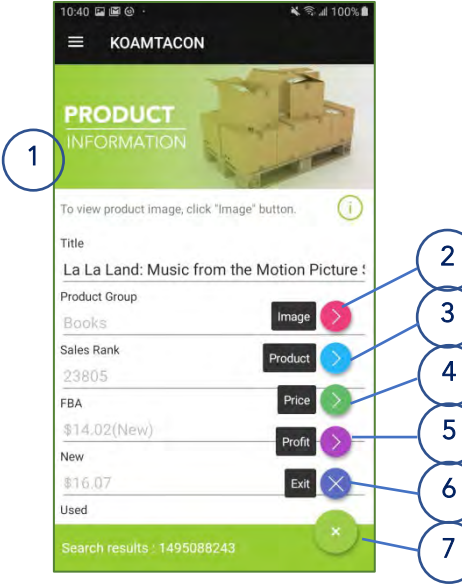

<Fig. > Product Information Screen

1.Barcode for searching

- Scan any barcode of a product to be sold through Amazon using KDC then he barcode scanned with KDC is displayed
- Then it moves to a product information screen of the barcode after the scan

2.Button for Prev Screen

• Tap to move to the previous screen

3. Button for hiding action menu

Tap to hide action menu

- 1.Product Information
  - Displays the brief product information searched from Amazon
  - At the same time, the lowest price for each channel (FBA/MFN) will be also displayed on the KDC. The display duration depends on "sleep timeout" of the KDC. (Default: 5sec)

2.Button for Image

• Tap to browse the image of the product (launches the browser)

3.Button for Product

• Tap to show the detail product information

4.Button for Price

• Tap to show the price list per channel and per status

5.Button for Profit

• Tap to show the overall profit structure

6.Button for Exit

• Tap to move to the previous screen

## 7. Button for hiding action menu

• Tap to hide action menu

Additional information on the product information fields:

- ASIN: Amazon Product Code
- Fulfillment Fee: Amazon Logistics Cost
- Sales Rank: Amazon Sales Ranking
- New Item / Used Item / Any Item : Product Category depending on the product quality
- FBA Low Price: The lowest FBA price
- MFN(New) Low Price: The lowest MFN new product price
- MFN(Used) Low Price: The lowest MFN used product price

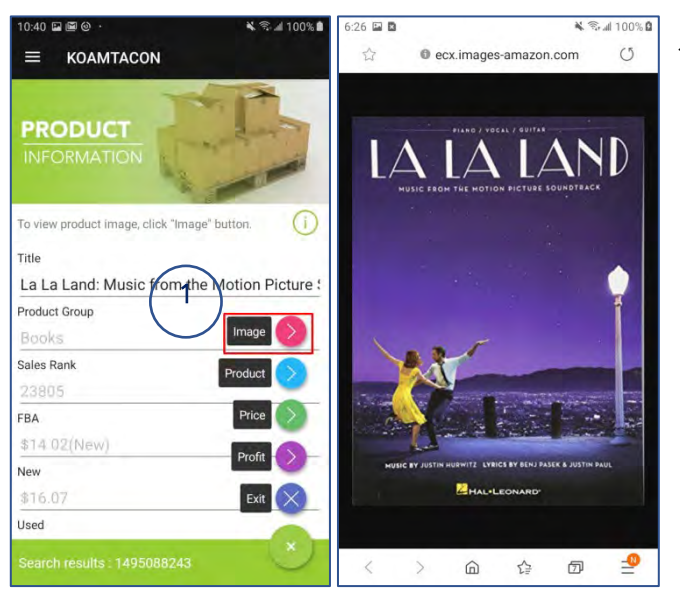

<Fig. > Select Image button

1.Button for Image

• Tap to see the product image

• External browser launches and shows the product image if any

| 10:40 🖬 🗑 🎯 ·                              | 🕯 🕾 📶 100% 🛍 10:41 🖾 🕮 🕲 🕚 | 🔌 😤 al 100% 🛍                   |
|--------------------------------------------|----------------------------|---------------------------------|
|                                            | ≡ коам                     | TACON                           |
|                                            | Title                      |                                 |
| PRODUCT                                    | La La Land: N              | Iusic from the Motion Picture : |
| INFORMATION                                | Product Group              |                                 |
| IN CAMPANON                                | Books                      |                                 |
|                                            | Weight                     |                                 |
| To view product image, click "Image" butto | 0.5516                     |                                 |
| Title                                      | ASIN                       |                                 |
| La La Land: Music from the Moti            | n Picture : 1495088243     |                                 |
| Product Group                              | Fulfillment Fee            |                                 |
| Books                                      | age 🚫 2,50                 |                                 |
| Sales Rank 1                               | Sales Rank                 |                                 |
| 23805                                      | 23805                      |                                 |
| FBA                                        | ice New Item Count         |                                 |
| \$14.02(New)                               | 15                         | (2)                             |
| New                                        | Used Item Count            |                                 |
| \$16.07                                    | Exit 🔀 🔮                   | Exit A                          |
| Used                                       | Any Item Count             |                                 |
| Search results : 1495088243                | Search results:            | 1495088243                      |

<Fig. > Select Product button

1.Button for Product

• Tap to show the detail product information

2.Button for Image

- Tap to see the product image
- External browser launches and shows the product image if any

3.Button for Exit

• Tap to move to the previous screen (detail product information screen)

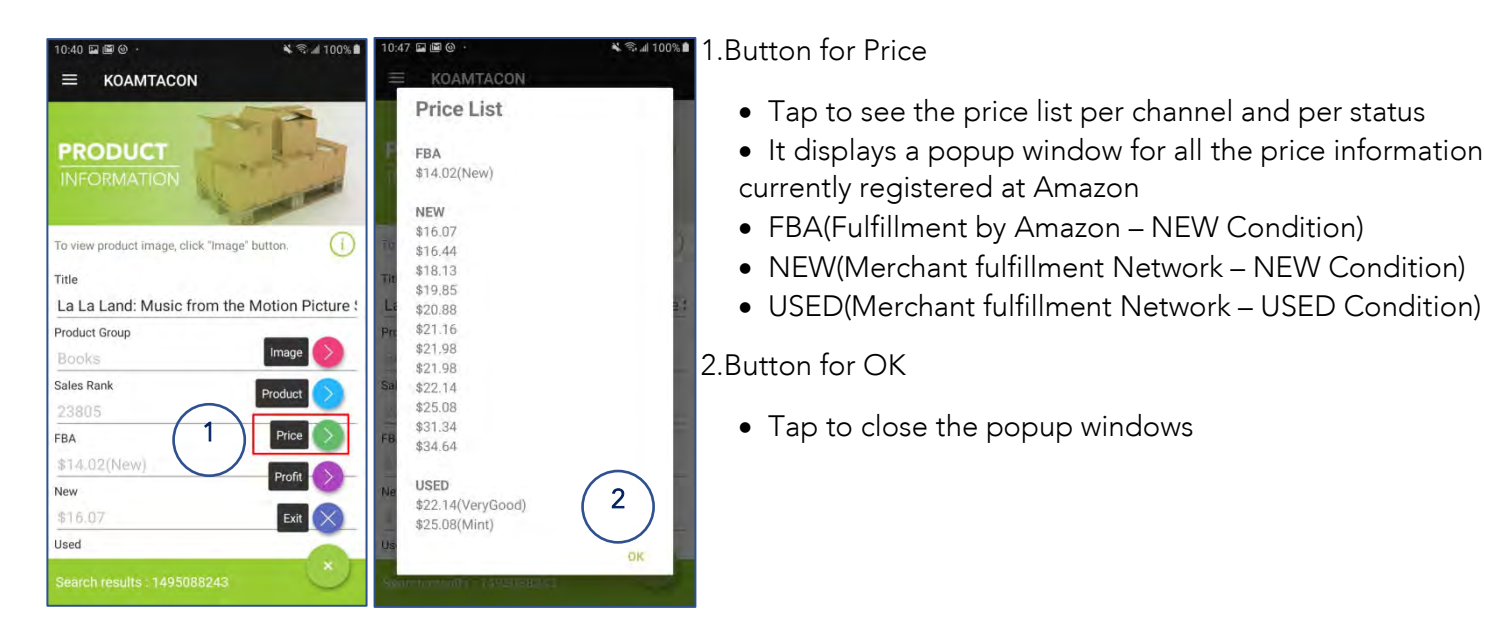

<Fig. > Select Price button

116 Village Blvd, Suite 305, Princeton, NJ 08540 USA T: + 1-609-256-4700 F: +1-609-228-4373 info@koamtac.com <u>www.koamtac.com</u>

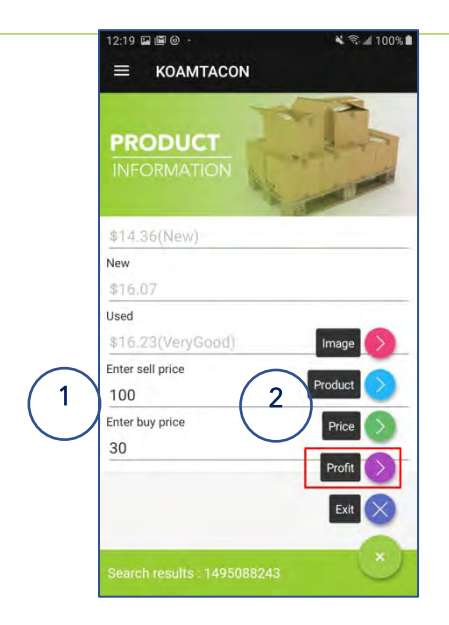

<Fig. > Select Profit button

1.Form to ennter the Sell/Buy price

- Put the price information before the profit calculation
- Sell price : enter the price to sell
- Buy price : enter the price to buy
- Only numbers are possible with a decimal point(.)
- The currency is a US dollar (\$)
- 2. Button for Profit
  - It shows the profit structure based on the sell price and the buy price you entered

| 3:06 ॼ  ☺ .<br>☰ KOAMTACON  | ¥ Sa 100%∎      |
|-----------------------------|-----------------|
| PROFIT<br>CALCULATE         | All an an an an |
| FBA                         | €) 1            |
| MFN                         | € 2             |
|                             | Ext (2)         |
| Search results : 1495088243 |                 |

<Fig. > Profit Calculate Screen

1.Button for FBA(Fulfillment by Amazon)

- Calculates the profit in case this is sold through FBA channel
- 2.Button for MFN(Merchant Fulfillment Network)
  - Calculates the profit in case this is sold through MFN channel

3.Button for Exit

• Tap to move to a previous screen

4.Button for hiding action menu

• Tap to hide action menu

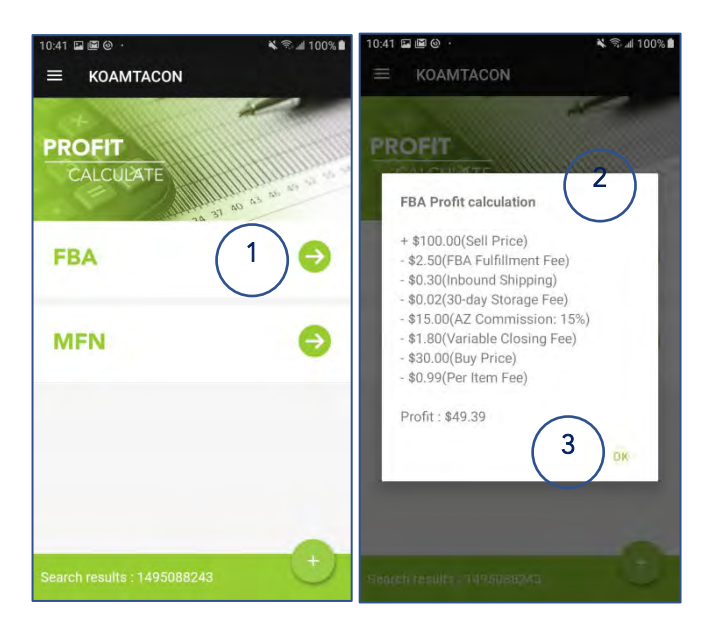

<Fig. > Profit Calculate Screen

1.Tap to calculate FBA-based profit

2.FBA-based profit popup screen

• Calculates and show the profit when it is sold through FBA channel and the calculation is based on the sell price and buy price you entered and the possible expense (fees, storage, ...)

3.Button for OK

• Tap to close the FBA-based profit popup screen

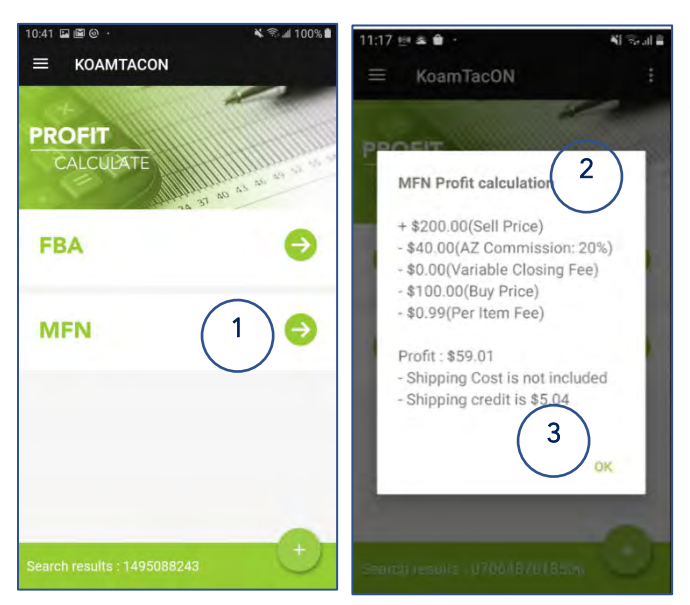

<Fig. > Profit Calculate Screen

1.Tap to calculate MFN-based profit

2.MFN-based profit popup screen

• Calculates and show the profit when it is sold through MFN channel and the calculation is based on the sell price and buy price you entered and the possible expense (fees, storage, ...)

• Shipping cost is not included so the seller should determine the cost. But as a reference, the shipping crest from Amazon is provided.

3.Button for OK

Tap to close the MFN-based profit popup screen

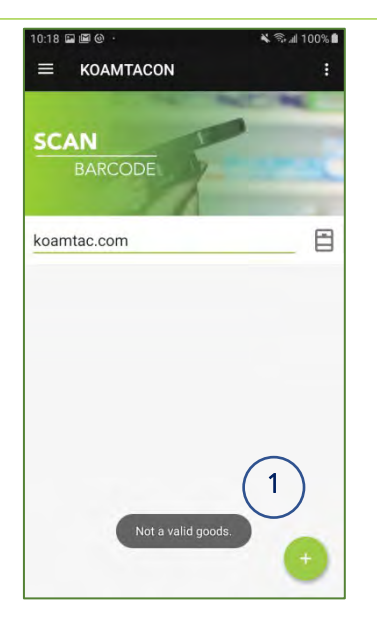

<Fig. > Barcode Scan

2) HISTORY

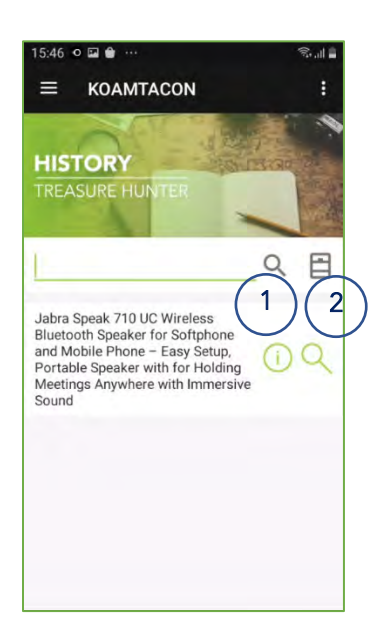

- 1.Failed to search the product
  - If the product is not found at Amazon or searched using a wrong barcode, there will be a tast message saying "Not a valid goods"

- 1. Tap to view the product information
- 2. Tap to calculate the FBA/MFN profit again on this item

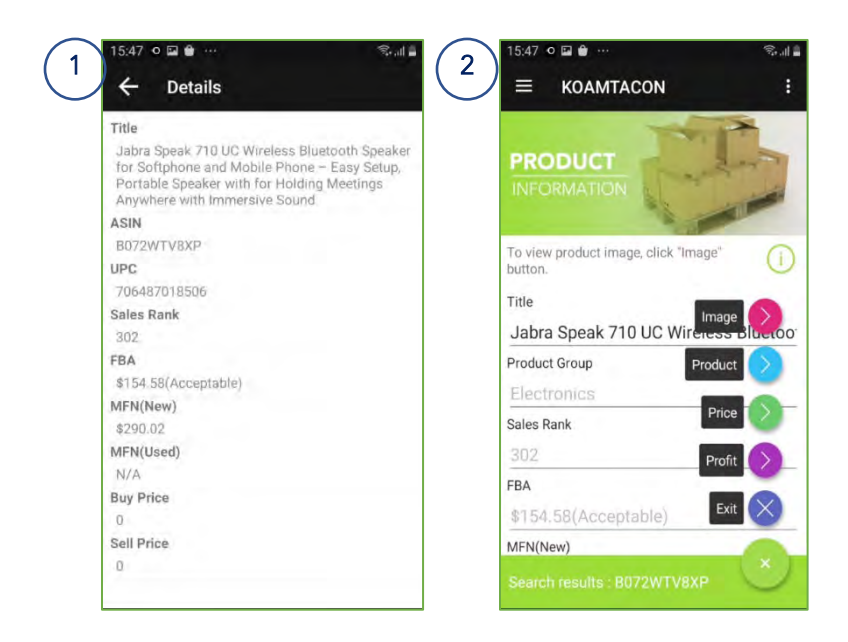

3. The search history can also be viewed from the web console.

| in a second be | lumber.                                                                                                    |              |            |                      |            |           |            |             |                       |
|----------------|----------------------------------------------------------------------------------------------------|--------------|------------|----------------------|------------|-----------|------------|-------------|-----------------------|
| Itemname       | Barcode                                                                                                    | Date - From  |            | То                   | SPARCH     |           |            |             |                       |
| SHOW 10 ROWS   | EXCEL Bierro name                                                                                                    | Barcode      | Same fidew | 194                  | MEN(Treat) | MFN(Uso8) | хирру рисс | Sating proc | Unite                 |
| nemonémo       | Jabra Speak 710 UC Wireless Bluetooth Speaker for<br>Softphone and Mobile Phone – Easy Setup,<br>Portable Speaker with for Holding Meetings<br>Anywhere with Immersive Sound | 706487018506 | 202        | \$154.58(Acceptable) | \$290.02   | N/6       | \$0.00     | \$0.00      | 2021-04-29 06:00:27.0 |

### 3) SETTINGS

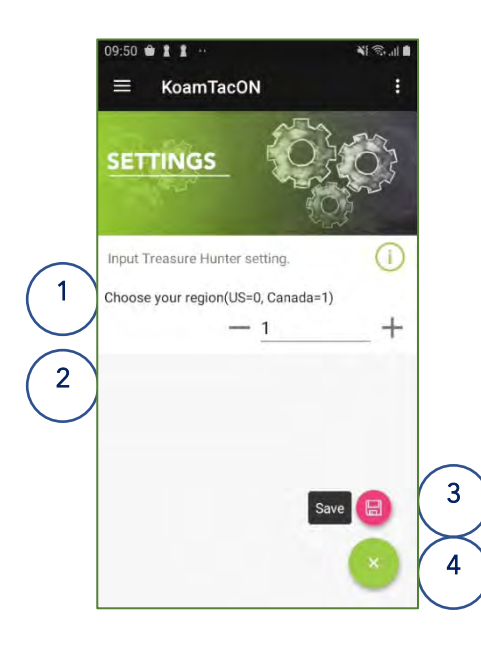

<Fig. > Settings Screen

1.Form to enter Marketplace region

- Enter the region to search the product through Amazon marketplace
- Default is Amazon US(0) and can be set to Amazon Canada(1) as well

2.Button for Save

- Tap to save the changed settings
- And moves to the previous screen

3. Button for hiding action menu

Tap to hide action menu

(1) in case of Marketplace region change

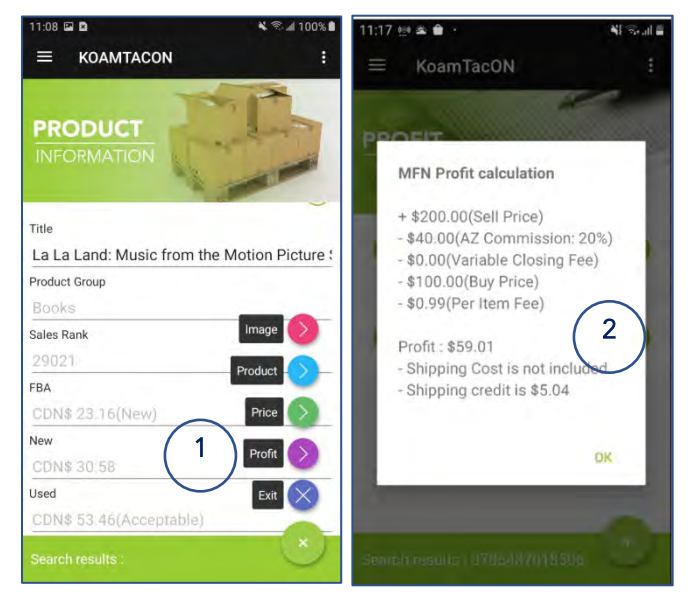

<Fig. > Check region value

1.Button for Profit

• The product is searched from Amazon Canada and all the price information will be in Canadian dollar

2.MFN-based profit popup screen

• Calculates and show the profit based on Amazon Canada